| INVENTORY                                | 1  |
|------------------------------------------|----|
| A. INVENTORY INQUIRY                     | 1  |
| B. INVENTORY MAINTENANCE                 | 13 |
| C. PRODUCT GROUP AND PRODUCT LINE TABLES | 23 |
| D. MANAGEMENT CONTROLS                   | 30 |
| 1. REORDER POINTS                        | 30 |
| 2. INVENTORY ADJUSTMENTS                 | 36 |
| E. PRICE UPDATES                         | 38 |
| F. CHANGING ITEM AND SERIAL NUMBERS      | 41 |
| 1. ITEM NUMBER CHANGE                    | 41 |
| 2. ITEM NUMBER CHANGE (PREFERRED METHOD) | 43 |
| 3. SERIAL NUMBER CHANGE                  | 46 |
| 4. BIN LOCATION MAINTENANCE              | 48 |
| G. SERIALIZED INVENTORY                  | 49 |
| 1. SERIAL INQUIRY                        | 49 |
| 2. SERIAL MAINTENANCE                    | 58 |
| H. REPORTS                               | 67 |
| INVENTORY STOCK STATUS REPORT            | 67 |
| SUMMARY INVENTORY VALUATION REPORT       | 68 |
| OBSOLETE INVENTORY REPORT                | 69 |

### A. INVENTORY INQUIRY

Type the Screen Jump **II** at any menu for Inventory Inquiry. From this screen you can find all the information about any inventoried item. You have several ways to find and access the item# you are searching for information on. For example item# EON-121190 with description "TAILBD PRO" If you know the **product#** type it and **ENTER**. (EON-121190)

If you don't know the exact spelling of a description, you can search for similar sounding words *anywhere within the description* by typing **?word** and **ENTER**. (?PRO)

If you know the exact spelling of a word anywhere within the description, you can search by typing **??word** and **ENTER** (??TAILBD)

You can also search through an index by item# by typing **?:** and **ENTER**. You can narrow the search if you know the beginning of the number (?:EON-12).

You can also search through an index by description by typing **?;** and **ENTER**. You can narrow the search if you know the beginning of the description (?;TAI).

You can also type a user-defined **cross-reference** and **ENTER** to find item numbers. See Inventory Maintenance section, for more information about cross-references.

If the "Product Line Verify" flag has been set in the Inventory control record, then all item numbers will be made up of a 3-character alpha prefix followed by a delimiting character, followed by the supplier's item#. These first four characters (prefix plus delimiter) constitute a product line. A product line is group of like products, usually from one supplier, that have similar stocking, costing and pricing characteristics. Most systems are set up with a separate delimiter for each category of inventory (e.g. dash (-) if parts, a dot (.) if equipment, a plus (+) if apparatus, and a comma (,) if labor). Our example EON-121190 that would be a part due to the dash delimiter. The alpha prefix also helps determine who the vendor is for that product.

All inventory numbers can be pulled up on the screen by typing just the number following the prefix and character. Type the **item number** at the inventory inquiry screen, and then **ENTER**.

```
IN03H CW REALTIME SOFTWARE CORP INVENTORY INQUIRY 07 Oct 04
ITEM NUMBER 121190......
Enter ITEM number or
'?' + DESCRIPTION to search for similar-sounding names or
'??'+ DESCRIPTION to search for partial EXACT spelling of a Description
'?:'+ ITEM NUMBER to see an INDEX By Item number
'?;'+ DESCRIPTION to see an INDEX By Description
```

Inventory - Operations Manual v2.0

Realtime Software Corporation / Page 1

The price is what your company is selling it for as a default. MSRP is suggested list price from the manufacturer. Cost is the current cost from your supplier. You can see on-hand, committed, available, on order, etc. From the inventory inquiry screen, you have many options listed at the bottom of the screen to see more detail about this product number.

```
      IN03H
      CW REALTIME SOFTWARE
      CORP
      INVENTORY INQUIRY
      07 Oct 04

      ITEM NUMBER EON-121190
      DESCRIPTION
      TAILBD PRO
      VEIGHT
      VEIGHT

      PROD GROUP
      12
      CATEGORY/COMMODITY P
      WEIGHT
      VEIGHT

      STOCK UOM
      EA
      TYPE
      POR
      PKG. QTY

      PRICE
      512.73000
      STATUS
      LAST DATE
      06/29/04

      COST
      314.56000
      ABC CLASS
      INACTIVE FLAG
      VENDOR

      MSRP
      524.27000
      PC/CATALOG
      PRIMARY VENDOR
      10194

      LAST COST
      314.56000
      REPLACED BY
      FUTURE
      TRNSFR
      QTY

      PRICE DISC CODE
      E1P
      PRICE CALC CODE
      E1P
      NLA FLAG/DATE
      FUTURE
      TRNSFR
      QTY
      QTY

      SI LOCATN
      ON-HAND
      COMM
      AVAIL
      O/O
      DROP
      ORDER
      QTY
      YTD
      LYR

      01
      1
      0
      0
      0
      0
      3
      3

      INDEX.
      1
      0
      0
      0
      0
      3

      IND
      1
      0
      0
      0
      0
      3</td
```

The most common inquiries are listed on the first inquiry screen, but the **O for options** shows you even more options to research in Inventory Inquiry. Any of the options can be typed at the very first inquiry screen even though they are not listed there. Many of these inquiry options have additional inquiry features associated with them, available by entering prompts from the change line. They are listed below with a brief description.

A-Additional Information – data related to warranty, rebate issues BL-Bin/Lot Details – display of bin/lot data on a per site basis C-Toggle Cost Display – suppresses/un-suppresses display of cost and list prices CF - Conversion Factors - display of applicable UOM conversions DESC-Description - additional descriptions for general, quote, purchasing and internal use DH-Demo History – display of demos performed and results DISC-Discount Information – quantity discount levels and pricing DR-Demo Requests - display of active demo requests for the item DRH-Demo Request History – display of past demo requests for the item I-Inventory Index – scrolling index of items beginning with current item IC-Inventory Customer – customer item number reference with pricing IH-Inventory History – display of all transactions IK-Inventory Kit Inquiry – display of kit components, required and optional IO-Inventory Orders – detail information on all orders/quotes/Po's – see below IP-Inventory Price Level – levels and pricing established and tied to customer level IV-Inventory Vendor – vendor cross-reference item and costing information N-Next Item – advances display to next sequential item# P-Previous Item - changes display to previous sequential item# PD-P/O Display – display of open purchase orders by site PH-Price History - display of dates/amounts of price changes

PI-Inventory Invoices – display of sales invoices based on input criteria PR-P/O Receipts History – receipts for site/dates specified by user RB-Replaced By – quantity/item that this item was replaced by RF-Replaced From – quantity/item that this item replaces S-Site – Site-specific information such as reorder data, on-hand quantities, etc SA-Sales History – summary sales quantities by period for current and last year SH-Serial Number History- display of sold and on-hand units SN-Serial Numbers On Hand – display of units on-hand U-User History – display of users who have changed the item record X-Xref – item number cross-references

**U** will provide you with a display of the times and dates an item has been accessed, *and the user who accessed them.* This information can come be valuable in tracking down unexpected changes in an item or errors, provided you know the time frame the situation arose.

| IN03H CW REALTIME SOFTWARE CORP USER HISTORY INQUIRY 09 Oct 04 |                |        |               |        |                |          |           |  |  |
|----------------------------------------------------------------|----------------|--------|---------------|--------|----------------|----------|-----------|--|--|
| PART # 2                                                       | TESTII         | NG     |               |        |                |          |           |  |  |
|                                                                |                |        |               |        |                |          |           |  |  |
|                                                                |                |        |               |        |                |          |           |  |  |
| DATE                                                           | TIME           | USER . | ID – NAME     | PORT   | ACCOUNT NAME   | TYPE     | DOCUMENT# |  |  |
|                                                                |                |        |               |        |                |          |           |  |  |
| 05/15/04                                                       | 18:04          | PFR -  | PAUL RIDGWAY  | 4      | BCP-TEST6      | PART NBR | ACCESSED  |  |  |
| 05/15/04                                                       | 18:04          | PFR -  | PAUL RIDGWAY  | 4      | BCP-TEST6      | PART NBR | ACCESSED  |  |  |
| 06/27/03                                                       | 09:24          | WSB -  | SCOTTY BRAUER | 4      | BCP-TEST6      | PART NBR | ACCESSED  |  |  |
| 06/27/03                                                       | 09:08          | WSB -  | SCOTTY BRAUER | 4      | BCP-TEST6      | PART NBR | ACCESSED  |  |  |
| 05/20/03                                                       | 13:32          | PFR -  | PAUL RIDGWAY  | 2      | BCP-TEST6      | PART NBR | ACCESSED  |  |  |
| 05/20/03                                                       | 13:32          | PFR -  | PAUL RIDGWAY  | 2      | BCP-TEST6      | PART NBR | ACCESSED  |  |  |
| 05/20/03                                                       | 11 <b>:</b> 50 | PFR -  | PAUL RIDGWAY  | 1      | BCP-TEST6      | PART NBR | ACCESSED  |  |  |
| 05/20/03                                                       | 11:46          | PFR -  | PAUL RIDGWAY  | 1      | BCP-TEST6      | PART NBR | ACCESSED  |  |  |
| 05/20/03                                                       | 11 <b>:</b> 45 | PFR -  | PAUL RIDGWAY  | 1      | BCP-TEST6      | PART NBR | ACCESSED  |  |  |
| 05/20/03                                                       | 11 <b>:</b> 45 | PFR -  | PAUL RIDGWAY  | 1      | BCP-TEST6      | PART NBR | ACCESSED  |  |  |
| 05/20/03                                                       | 11:44          | PFR -  | PAUL RIDGWAY  | 1      | BCP-TEST6      | PART NBR | ACCESSED  |  |  |
| 05/20/03                                                       | 11:44          | PFR -  | PAUL RIDGWAY  | 1      | BCP-TEST6      | PART NBR | ACCESSED  |  |  |
| 05/19/03                                                       | 18:01          | PFR -  | PAUL RIDGWAY  | 2      | BCP-TEST6      | PART NBR | ACCESSED  |  |  |
|                                                                |                |        |               |        |                |          |           |  |  |
| ENTER                                                          | Р ТО РА        | AGE OR | ANY OTHER KEY | TO RET | URN TO PREV SC | REEN .   |           |  |  |

**IO** will prompt you for site (**01**) and then you will have many different options for viewing orders and purchase orders.

| IN03F CW REALTIME SOFTWARE CORP  |     | INVENTORY    | ORDERS DISPLAY  | 07 Oct 04   |
|----------------------------------|-----|--------------|-----------------|-------------|
| ENTER PART# EON-121190           |     | TAILBD PRO   |                 |             |
| ENTER SITE# 01 FUTURE ORD        | 0   | UOM EA       | COST            | 314.560     |
| ON HAND 1 COMMITT                | 1   | ON QUOTE     | PRICE           | 512.730     |
| AVAIL 0 ON ORDER                 |     | ON DROP      | LOCATION        |             |
|                                  | === |              |                 | ========    |
| (C) FOR CUSTOMER OPEN ORDERS     |     | TO SAVE TIN  | 1E, ENTER CN TO | VIEW        |
| (CC) FOR ALL CUSTOMER ORDERS     |     | OPEN CUSTON  | IER ORDERS FROM | NEWEST TO   |
| (CH) FOR CUSTOMER ORDER HISTORY  |     | OLDEST OR F  | NTER CO TO VIEW | OPEN        |
| (P) FOR OPEN PURCHASE ORDERS     |     | CIISTOMER OF | DERS FROM OLDES | T TO NEWEST |
| (PC) FOR ALL PURCHASE ORDERS     |     |              |                 |             |
| (DH) FOR DURCHASE ORDER HISTORY  |     |              | ידכ ארד:        |             |
| (0) FOR CUSTOMER ODEN OUOTES     |     |              | CC CCO CCN C    | и сио сим   |
| (Q) FOR COSTOMER OFEN QUOTES     |     |              | DC DCO DCN D    |             |
| (QC) FOR ALL CUSIOMER QUOIES     |     |              | PC, PCO, PCN, P | H, PHO, PHN |
| (M) FOR CUSIOMER QUUIE HISIORY   |     |              | QC, QCO, QCN, Q | H, QHO, QHN |
| (W) FOR OPEN WORK ORDERS         |     | W, WO, WN,   | WH, WHO, WHN    |             |
| (WH) FOR WORK ORDER HISTORY      |     | 1, 10, 1N,   | WC              |             |
| (I) FOR INVOICES                 |     |              |                 |             |
| (WC) FOR WORK ORDER COMPONENTS   |     |              |                 |             |
| ENTER ABOVE SELECTIONS, OR (RTN) | FOR | NEXT SITE    |                 | C           |

Type **C** and **ENTER** to view open orders for a customer and then type either O for Oldest or N for Newest and **ENTER**. You can also type **CN** if you want to see customer orders, newest to oldest. Then type the **order#** you want to see and **ENTER** display the underlying order. Follow further options to see detail of order.

| IN03F CW REALTIME SOFTWARE CORP INVENTORY ORDERS DISPLAY 07 Oct 04 |                                        |           |                                                 |                       |           |                     |  |  |  |
|--------------------------------------------------------------------|----------------------------------------|-----------|-------------------------------------------------|-----------------------|-----------|---------------------|--|--|--|
| ENTER PART# EON-121190 TAILBD PRO                                  |                                        |           |                                                 |                       |           |                     |  |  |  |
| ON HAND 1                                                          | COMMITT                                | 1         | ON QUOTE                                        | LA<br>L               | PRICE     | 512.730             |  |  |  |
| AVAIL 0                                                            | ====================================== |           | SN DROP<br>==================================== | )<br>:=========<br>** | OTV OTV   |                     |  |  |  |
| ORDER# SEQ TYPE                                                    | P T CUST#                              | CUSTOMER  | NAME SHI                                        | P DATE                | ORD SHIPD | SHIP UOM            |  |  |  |
| 359326 002 SERV                                                    | S 13150                                | CREEDMOO  | R VOLU 07/                                      | 30/04                 | 1         | 1 EA                |  |  |  |
| ENTER (P)AGE, (                                                    | PB)PAGE BACK,                          | ORDER#, R | ETURN, * F                                      | OR NEXT               | PART#     | <mark>359326</mark> |  |  |  |

OE12 CW REALTIME SOFTWARE CORP 07 Oct 04 OPEN ORDER INQUIRY SERVICE TAG# 5040 ORDER # 359326 CUST# 13150 SHIP-TO NAME CREEDMOOR VOLUNTEER CREEDMOOR VOLUNTEER ADDR 1 FIRE DEPARTMENT, INC. S FIRE DEPARTMENT, INC. ADDR 2 P O BOX 810 H T P O BOX 810 CITY CREEDMOOR I O CREEDMOOR ST/CNTY NC P NC ZIP/PST 27522 27522 COUNTRY ORDERED BY JIMMY ORDER DATE 07/30/04 TERMS 30 TECH: SINGLE/MULTIPLE SHIP DATES (S/M) S ORDER TYPE SERV STAT: O SHIP DATE 07/30/04 SHIP VIA UPS GROUND CUST P.O. JIMMY FOB SLMN1 11 SLMN2 40 SLMN2 % SPECIAL INSTRUCTIONS OVERRIDE LINE ITEM TAX CD QUOTE# P/O# 146170 A/R CUSTOMER# (S)ERVICE, (L)ABOR, (M)ANIFEST, (U)SER HIST ORDER STATUS O ENTER \* FOR NEXT ORDER, PI/PO TO PAGE INSTR/ORDER NOTES, (A)CCT DIST. (D)ETAIL LINES, (T)OTALS, RTN FOR NEXT ORDER, (O)THER HEADER INFORMATION ..

**Type P** for open purchase orders on this item.

| IN03F CW REALTIME SOFTWARE CORP                                                                                                    |       | <b>INVENTORY ORDERS</b> DISPLAY 29 May 03                                                                                                    |
|----------------------------------------------------------------------------------------------------|-------|----------------------------------------------------------------------------------------------------|
| ENTER PART# EON-121351<br>ENTER SITE# 01<br>ON HAND 2 COMMITT<br>AVAIL 2 ON ORDER                                                                                                    | 0     | PADS<br>UOM EA COST 19.74000<br>ON QUOTE 0 PRICE 26.65000<br>ON DROP LOCATION                                                                                           |
|                                                                                                    | ===== |                                                                                                    |
| <ul> <li>(C) FOR CUSTOMER OPEN ORDERS</li> <li>(CC) FOR ALL CUSTOMER ORDERS</li> <li>(CH) FOR CUSTOMER ORDER HISTORY</li> <li>(P) FOR OPEN PURCHASE ORDERS</li> <li>(PC) FOR ALL PURCHASE ORDERS</li> <li>(PH) FOR PURCHASE ORDER HISTORY</li> </ul> |       | TO SAVE TIME, ENTER CN TO VIEW<br>OPEN CUSTOMER ORDERS FROM NEWEST TO<br>OLDEST OR ENTER CO TO VIEW OPEN<br>CUSTOMER ORDERS FROM OLDEST TO NEWEST<br>VALID CHOICES ARE: |
|                                                                                                    |       | (partial screen)                                                                                                    |

| Type the PO# you                                                   | wish to view.    |        |             |       |          |                     |      |     |
|--------------------------------------------------------------------|------------------|--------|-------------|-------|----------|---------------------|------|-----|
| IN03F CW REALTIME SOFTWARE CORP INVENTORY ORDERS DISPLAY 29 May 03 |                  |        |             |       |          |                     |      |     |
| ENTER PART# EON-379374 GRAY RIVETS                                 |                  |        |             |       |          |                     |      |     |
| ENTER SITE# 01                                                     | FUTURE ORD       | 0      | UOM         | EA    | COST     | 0.230               | 00   |     |
| ON HAND -152                                                       | COMMITT          | 25     | ON QUOTE    |       | PRICE    | 0.480               | 00   |     |
| AVAIL -177                                                         | ON ORDER         | 200    | ON DROP     |       | LOCATION |                     |      |     |
|                                                                    |                  | ====== |             | ===== |          |                     | ==== | === |
| ** OPE                                                             | N PURCHASE ORDER | RS **  | ORDER       | С     | D PO     | QTY (               | QTΥ  | ORD |
| ORDER# SEQ VEND#                                                   | VENDOR NAME      |        | DATE        | F     | S TYPE   | ORD 1               | REC  | UOM |
|                                                                    |                  |        |             |       |          |                     |      |     |
| 136830 001 10194                                                   | EMERGENCY ONE    | , INC. | 05/08/0     | 3     |          | 200                 | 0    | EA  |
|                                                                    |                  |        |             |       |          |                     |      |     |
|                                                                    |                  |        |             |       |          |                     |      |     |
| ENTER (P)AGE, (                                                    | PB)PAGE BACK, OF | RDER#, | RETURN, * F | OR NE | XT PART# | <mark>136830</mark> |      |     |

| VM01Q CW REALTIME SOFTWARE CORP                                                                                                    | PURCHASE ORDER INQUIRY 29 May 03                                                                                                    |
|----------------------------------------------------------------------------------------------------|----------------------------------------------------------------------------------------------------|
| ORDER # 136830<br>VENDOR 10194<br>NAME EMERGENCY ONE, INC.<br>ADDR 1 C/O SUN TRUST BANK<br>ADDR 2 P O BOX 116135<br>CITY ATLANTA<br>ST/CNTY GA | JLG<br>S<br>H T<br>I O<br>P                                                                                                    |
| ZIP/PST 30368-6135                                                                                                    |                                                                                                    |
| COUNTRY                                                                                                    | BUYER NAME JLG<br>CONFIRMING                                                                                                    |
| ORDER DATE 05/08/03<br>SINGLE/MULTIPLE SHIP DATES (S/M) S<br>DATE REQUIRED 05/08/03<br>FOB<br>SPECIAL INSTRUCTIONS                             | STATUS PRINTED<br>RECORD TYPE INVENTORY P/O<br>SHIP VIA BEST WAY<br>SALES ORDER#<br>TRANSMIT DATE/TIME<br>DELIVER TO<br>PROJECT# STOCK<br>PO TYPE<br>DEPARTMENT |
| ENTER * OR RTN FOR NEXT ORDER, (F)AX, (U)S                                                                                                    | SER HIST,                                                                                                    |
| (A)P INVOICE #'S, (P)AGE INSTRUCTIONS,                                                                                                    | (D)ETAIL LINES OR (T)OTALS .                                                                                                    |

**IH** will show you invoice history plus purchase orders and receipts.

| IN03H CW REALTIME SOFTWARE CORP | INVENTORY INQUIRY           | 29 May 03        |
|---------------------------------|-----------------------------|------------------|
| ITEM NUMBER EON-121351          | PADS                        |                  |
| S = SITE                        | DISC = DISCOUNT INFORMATION |                  |
| X = XREF                        | DESC = DESCRIPTION          |                  |
| A = ADDITIONAL INFORMATION      |                             |                  |
| IO = INVENTORY ORDERS           | I = INVENTORY INDEX         |                  |
| IH = INVENTORY HISTORY          | N = NEXT ITEM               |                  |
| PI = INVENTORY INVOICES         | P = PREVIOUS ITEM           |                  |
| SH = SERIAL NUMBER HISTORY      | U = USER HISTORY            |                  |
| SN = SERIAL NUMBERS ON HAND     |                             |                  |
| SA = SALES HISTORY              | PR = P/O RECEIPTS HISTORY   |                  |
| PH = PRICE HISTORY              | PD = P/O DISPLAY            |                  |
| RF = REPLACED FROM              | RB = REPLACED BY            |                  |
| IC = INVENTORY CUSTOMER         |                             |                  |
| IV = INVENTORY VENDOR           | IP - INVENTORY PRICE LEVEL  | (partial screen) |

Shipment shows the invoice number. PO Rcpt shows **PO# first**, then **Receiver#**..

| ICO6A CW H                         | REALTIME | SOFTW  | VARE CC | RP    |        | INVI  | ENTO              | ORY H               | IISTO               | <mark>RY</mark> I | DISPI | LAY | 7     | 29 Ma | y 03 |
|------------------------------------|----------|--------|---------|-------|--------|-------|-------------------|---------------------|---------------------|-------------------|-------|-----|-------|-------|------|
| PART NUMBER EON-121351 PADS UOM EA |          |        |         |       |        |       |                   |                     |                     |                   |       |     |       |       |      |
| INVENT                             | ΓΟRΥ     | ΗI     | S T O   | RΥ    | Sυ     | MMZ   | A R               | Y                   | G R                 | 0 S               | S     | U   | SΑ    | GΕ    |      |
| JAN 0                              | FEB      | 0      | MAR     | 0     | APR    |       | 0                 | MAY                 |                     | 0                 | JUN   |     | 0     | TOT   | LYR  |
| JUL 0                              | AUG      | 0      | SEP     | 0     | OCT    |       | 0                 | NOV                 |                     | 0                 | DEC   |     | 0     |       | 0    |
| JAN 0                              | FEB      | 0      | MAR     | 0     | APR    |       | 4                 | MAY                 |                     | 0                 | JUN   |     | 0     | TOT   | YTD  |
| JUL 0                              | AUG      | 0      | SEP     | 0     | OCT    |       | 0                 | NOV                 |                     | 0                 | DEC   |     | 0     |       | 4    |
|                                    |          |        |         | C     | )/H    |       |                   |                     |                     |                   |       |     |       |       |      |
| TRANS TYPE                         | SI DA    | TE A   | ACTUAL  | AFTER | LOCA   | ATION | DOC               | CUMEN               | T                   |                   | SERI  | IAI | J/BIN | /LOT  | QTY  |
|                                    |          |        |         |       |        |       |                   |                     |                     |                   |       |     |       |       |      |
| SHIPMENT                           | 01 04/2  | 5/03   | -4      | 2     | 2      |       | <mark>42</mark> 9 | <mark>9874</mark> * | 013                 |                   |       |     |       |       |      |
| PO RCPT                            | 01 04/2  | 5/03   | 4       | 6     | 5      |       | <mark>136</mark>  | 5555*               | * <mark>1517</mark> | <mark>55</mark>   |       |     |       |       |      |
|                                    |          |        |         |       |        |       |                   |                     |                     |                   |       |     |       |       |      |
| ENTER P TO                         | PAGE, P  | B TO F | PAGE BA | CK, C | ) HOIG | CES * | OR                | RTN                 | FOR                 | NEXT              | Г РАF | ۲T  |       |       |      |
| ** END OF H                        | HISTORY  | * *    |         |       |        |       |                   |                     |                     |                   |       |     |       |       |      |

**PD** will display purchase orders on a particular product#.

| IN03H | CW REALTIME SOFTWARE CORP       | INVENTORY INQUIRY           | 29 May 03        |
|-------|---------------------------------|-----------------------------|------------------|
| I     | TEM NUMBER EON-379374           | GRAY RIVETS                 |                  |
| S =   | SITE                            | DISC = DISCOUNT INFORMATION |                  |
| X =   | XREF                            | DESC = DESCRIPTION          |                  |
| A =   | ADDITIONAL INFORMATION          |                             |                  |
| IO =  | INVENTORY ORDERS                | I = INVENTORY INDEX         |                  |
| IH =  | INVENTORY HISTORY               | N = NEXT ITEM               |                  |
| PI =  | INVENTORY INVOICES              | P = PREVIOUS ITEM           |                  |
| SH =  | SERIAL NUMBER HISTORY           | U = USER HISTORY            |                  |
| SN =  | SERIAL NUMBERS ON HAND          |                             |                  |
| SA =  | SALES HISTORY                   | PR = P/O RECEIPTS HISTORY   |                  |
| PH =  | PRICE HISTORY                   | PD = P/O DISPLAY            |                  |
| RF =  | REPLACED FROM                   | RB = REPLACED BY            |                  |
| IC =  | INVENTORY CUSTOMER              |                             |                  |
| IV =  | INVENTORY VENDOR                | IP - INVENTORY PRICE LEVEL  |                  |
| IK =  | INVENTORY KIT INQUIRY           | DR – DEMO REQUESTS          |                  |
|       |                                 |                             | (partial screen) |
| ENTE  | R SELECTION, RETURN TO CONTINUE | , OR * FOR NEXT ITEM        | PD               |

You cannot view the detail of purchase orders from this particular display.

| PO03C CW REALTIM  | IE SOFTWARE | CORP       | PURCHASE  | ORDER  | DISPLAY   | 29 May 03 |  |  |  |  |
|-------------------|-------------|------------|-----------|--------|-----------|-----------|--|--|--|--|
| BY ITEM           |             |            |           |        |           |           |  |  |  |  |
| FOR ITEM EON-3793 | 74          | GRAY RIV   | 'ETS      |        |           | UOM = EA  |  |  |  |  |
| O SI ORDER L      | INE DUE     | ORDERED    | BALANCE   | VENDOR | VENDOR    |           |  |  |  |  |
| S NUMBER N        | IBR DATE    | QUANTITY   | OUTSTAND  | NUMBER | NAME      |           |  |  |  |  |
| 01 136830 0       | 01 05/08/03 | 200        | 200       | 10194  | EMERGENCY | ONE, INC. |  |  |  |  |
|                   |             |            |           |        |           |           |  |  |  |  |
| RETURN FOR ANOTHE | R ITEM, P T | O PAGE, OR | * TO VOID | •      |           |           |  |  |  |  |

From the main inquiry display screen, type  $\mathbf{S}$  for site (**01**) and you can then inquire for sales history, order activity, reorder points, LIFO FIFO information, etc for site '01'.

| IN03H CW RE                | CALTIME SO | OFTWARE  | CORP     | INV       | ENTORY  | INQUIRY  |            | 29 M               | ay 03 |
|----------------------------|------------|----------|----------|-----------|---------|----------|------------|--------------------|-------|
| ITEM NUMBER                | EON-43042  | 27       |          |           |         |          |            |                    |       |
| DESCRIPTION                | I CIRCU    | JIT BREA | AKER     |           |         |          |            |                    |       |
| PROD GROUP                 | 12         |          | CATEGOR  | Y/COMMODI | ΤΥ Α    | WEI      | GHT        |                    |       |
| STOCK UOM                  | EA         |          | TYPE     | POR       |         | PKG      | . QTY      |                    |       |
| PRICE                      | 194        | .29000   | STATUS   |           |         | LAS      | T DATE     | 03/2               | 0/03  |
| COST                       | 143        | .92000   | ABC CLA  | SS        |         | INA      | CTIVE FLAC | 3                  |       |
| MSRP                       | 239        | .87000   | PC/CATA  | LOG       |         | PRI      | MARY VENDO | DR 1019            | 4     |
| LAST COST                  | 143        | .92000   | REPLACE  | D BY      |         |          |            |                    |       |
| PRICE DISC                 | CODE       | ElP      | PRICE C  | ALC CODE  | ElP     | NLA F    | LAG/DATE   |                    |       |
|                            |            |          |          |           |         | FUTURE   | TRNSFR     | QTY                | QTY   |
| SI LOCATN                  | ON-HAND    | COMM     | AVAIL    | 0/0       | DROP    | ORDER    | QTY        | YTD                | LYR   |
| 01                         | 0          | 0        | 0        |           |         |          |            | 1                  |       |
|                            |            |          |          |           |         |          |            |                    |       |
|                            | 0          | 0        | 0        | 0         | 0       | 0        | 0          | T                  | 0     |
| ENTER <mark>S</mark> )ITE, | 'DISC',    | X)REF,   | SA)LES,  | 'IO' ORD  | ERS, 'I | IH' HIST | ORY, 'PI'  | INVOIC             | ES,   |
| 'SN' S/N'S                 | ON HAND,   | I)NDEX   | , N)EXT, | P)REVIOU  | S, RTN  | FOR ITE  | M#, O)PTIC | ONS <mark>s</mark> | •     |

| IN03H CW REALTIME SOFTWARE                              | CORP                             | INVENTORY 3                | INQUIRY                         | 29 May 03                        |
|---------------------------------------------------------|----------------------------------|----------------------------|---------------------------------|----------------------------------|
| ITEM NUMBER EON-430427                                  | CIRCUIT                          | BREAKER                    |                                 | STOCK UOM EA                     |
| SITE 01 CW WILLIAMS                                     |                                  |                            | ON HAND                         | 0                                |
|                                                         |                                  |                            | COMMITTE                        | ED 0                             |
| PRIMARY LOCATION                                        |                                  |                            | BACKORDE                        | ERED                             |
| REORDER QUANTITY                                        | ON QUC                           | TE                         | AVAILABI                        | LE O                             |
| MINIMUM REORDER QTY                                     | LAST I                           | NV DATE 04/                | 02/03 FLOOR ST                  | FOCK                             |
| MAXIMUM REORDER QTY                                     | YTD QI                           | Y RCVD 1                   | ON ORDEF                        | 2                                |
| MULTIPLE REORDER QTY                                    | YTD TC                           | TAL RECEIPT                | COST IN-STATU                   | JS                               |
| REORDER POINT                                           |                                  | 143.9200                   | 0 ALLOCATE                      | ED                               |
| CRITICAL POINT                                          |                                  |                            | BACKISSU                        | JED                              |
| MAXIMUM POINT                                           | TRANSF                           | 'ER QTY                    | PLANNED                         | REQ'D                            |
| STORED AT DEPT                                          | FUTURE                           | ORDER                      | QTY SOLI                        | DYTD 1                           |
| LINE ITEM TAX CODE                                      |                                  |                            | QTY SOLI                        | ) LYR                            |
| PRIMARY VENDOR                                          |                                  |                            | TIMES SC                        | DLD YTD 1                        |
| SECONDARY LOCATION                                      |                                  |                            | TIMES SC                        | )LD LYR                          |
|                                                         | LAST ORDER                       | 03/31/03                   | QTY ON I                        | DROP                             |
|                                                         | LAST ACTIVITY                    | 04/02/03                   | SALES YTD                       | 165.00                           |
|                                                         | LAST INV DATE                    |                            | SALES LYR                       |                                  |
|                                                         | NEXT INV DATE                    |                            | PROFIT YTD                      | 21.08                            |
| ENTER O)PTIONS, N)EXT SITE<br>IH) INV HISTORY, BL) BIN/ | , SA)LES, R)EC<br>LOT/SERIAL DAT | RDER POINT,<br>A, OR LF) L | RTN, * FOR NE<br>IFO/FIFO INQUI | EXT ITEM,<br>ERY <mark>••</mark> |

For serialized product, you can inquire on the item number itself as instructed on the previous pages. To identify apparatus and serial# specifically, you have two options at the inquiry screen. **SH** will display items sold plus items on hand. **SN** will display just items on hand plus additional information such as cost

Inventory - Operations Manual v2.0

| IN03H CW REALTIME SOFTWARE                          | CORP          | INVENTORY  | INQUIRY             | 29 May 03         |  |
|-----------------------------------------------------|---------------|------------|---------------------|-------------------|--|
| ITEM NUMBER EON+COMPUMP<br>DESCRIPTION COMM. PUMPER |               |            |                     |                   |  |
| PROD GROUP 10                                       | CATEGORY/COM  | IMODITY A  | WEIGHT              |                   |  |
| STOCK UOM EA                                        | TYPE          | POR        | PKG. QTY            |                   |  |
| PRICE 0.00000                                       | STATUS        |            | LAST DATE           | 03/13/03          |  |
| COST 0.00000                                        | ABC CLASS     |            | INACTIVE FLAG       |                   |  |
| MSRP 0.00000                                        | PC/CATALOG    |            | PRIMARY VENDOR      | 10194             |  |
| LAST COST 0.00000                                   | REPLACED BY   |            |                     |                   |  |
| PRICE DISC CODE EON                                 | PRICE CALC C  | CODE EON   | NLA FLAG/DATE       |                   |  |
|                                                     |               |            | FUTURE TRNSFR       | QTY QTY           |  |
| SI LOCATN ON-HAND COMM                              | AVAIL C       | 0/0 DROP   | ORDER QTY           | YTD LYR           |  |
| 01 9 6                                              | 3             | 22         | 0 0                 | 3                 |  |
|                                                     |               |            |                     |                   |  |
| 9 6                                                 | 3             | 22 0       | 0 0                 | 3 0               |  |
|                                                     |               |            |                     |                   |  |
|                                                     |               |            |                     |                   |  |
|                                                     |               |            |                     |                   |  |
|                                                     |               |            |                     |                   |  |
| ENTER SITTE, 'DISC', X)REF.                         | SA)LES. 'TO'  | ORDERS     | TH' HISTORY, 'PI' T | NVOTCES           |  |
| 'SN' S/N'S ON HAND, I)NDEX                          | , N)EXT, P)RE | VIOUS, RTN | FOR ITEM#, O)PTION  | S <mark>SH</mark> |  |

If there's a customer name it is sold. If there is a site (01) then it is on-hand. You can see further detail by selecting the **SEQ number** to the left corresponding to the S/O# you want to display.

| IN03J                                                                                           | CW REALTIME S           | SOFTWA         | RE CORP                  |                  | SERIA                 | L# H      | IST         | ORY      | INQUIR             | <mark>Y</mark> | 29 May 03        |  |
|-------------------------------------------------------------------------------------------------|-------------------------|----------------|--------------------------|------------------|-----------------------|-----------|-------------|----------|--------------------|----------------|------------------|--|
| ITEM<br>SITE                                                                                    | NUMBER EON+CON<br>ALL   | MPUMP          | (                        | COMM.            | PUMPER                | ON        | HANI        | D        |                    | STOCK<br>AVAIL | UOM EA           |  |
| SEQ                                                                                             | SERIAL<br>NUMBER        | SI             | CUSTOMER<br>NAME         |                  |                       |           | S S<br>O I  | S<br>B   | DATE<br>SOLD       | COND.<br>CODE  | SALES<br>INVC#   |  |
| $ \begin{array}{cccccccccccccccccccccccccccccccccccc$                                           | 26464<br>26461<br>26460 | 01<br>01<br>01 |                          |                  |                       |           | Y<br>Y<br>Y |          |                    |                |                  |  |
| 4 12<br>5 12                                                                                    | 26292<br>26224          | 01             | CLARKS NEC<br>CASTORIA H | CK VOI<br>RURAL  | LUNTEER<br>FIRE AS:   | SOC.      | Y           | 03<br>04 | 8/31/03<br>4/30/03 |                | 429482<br>430055 |  |
| 6 12<br>7 12                                                                                    | 26220<br>25916          |                | RAYNHAM-MO<br>RED OAK VO | CDONAI<br>OL. FI | LD VOL. I<br>IRE DEPT | FREC<br>• | )           | 03<br>03 | 8/01/03<br>8/25/03 |                | 39912<br>429377  |  |
| 8 12<br>9 12                                                                                    | 24270<br>23806          |                | FALKLAND PRINCEVIL       | FIRE I<br>LE FIE | DEPT.<br>Re depart    | TMEN      | I           |          |                    |                |                  |  |
| 10 12<br>11 12                                                                                  | 23088<br>2870           |                | GASTON VOI<br>ANTIOCH RU | LUNTEN<br>URAL N | ER<br>FIRE DEPA       | ARTM      | Y<br>I      |          |                    |                |                  |  |
| ENTER (P)AGE, (PB)PAGE BACK, * FOR NEXT ITEM#, SEQUENCE FOR SERIAL#,<br>^ TO REDISPLAY ITEM#, 5 |                         |                |                          |                  |                       |           |             |          |                    |                |                  |  |

SN03A CW REALTIME SOFTWARE CORP 29 May 03 SERIAL MASTER INQUIRY SERIAL NUMBER <mark>126224</mark> PART # EON+COMPUMP SITE DLM 04/24/03 DESC COMM. PUMPER SOLD TO# 16532 CASTORIA RURAL FIRE ASSOC. / USER CASTORIA RURAL FIRE ASSOC. LOCATION CASTORIA CONDITION CODE DEMO FLAG 
 FLOORPLAN ITEM Y
 DUE DATE 04/13/03
 WARRANTY EXP DATE 04/24/04

 VENDOR#
 10194
 INVOICE# 10059989
 EXTENDED WARR (Y/N) PAYMENT FLAG F AMOUNT PAID EXT WARR CONTRACT# CHECK NUMBER 047760 CHK DATE 04/11/03 INSTALL DATE ACQUISITION COST113,388.00SERVICE ORDER COMMENTSADDED VALUE7,963.83TOTAL COST121,351.83SERV ORD'S-NLAST SERV ORD HE MTE READING 27DATE 05 LAST SERV ORD HR MTR READING 27 DATE 05/07/03 PARENT 
 PARENT
 PARENT

 P/O NUMBER
 135851
 SALES ORDER 345529

 RECEIVED DATE
 04/04/03
 INVOICE NO. 430055
 LINE 001

 RECEIVER NO
 151308
 DATE 04/30/03
 PRICE 138
 DATE 04/30/03 PRICE 138,696.00 'AV/AVD' ADDED VALUE, 'DR/DRH' DEMO REQUEST, 'SB' SRVC BULL, 'DH' DEMO HIST, (S)OLD TO, 'C/P' CURR/PREV USER, (Q)UOTES, (O)RDER#'S, (I)NVOICE#'S, (AP) (A)DDL, (DI)INVOICE, (OI)ORDER, (T)EXT, 'PO/POR' PO/RCPTS RTN NEXT SERIAL# ...

To display only serialized product on-hand, type SN at the inquiry screen.

| IN03H CW I                | REALTIME S | OFTWARE | CORP       | INV     | ENTORY  | INQUIRY  |            | 29 M                 | lay 03 |
|---------------------------|------------|---------|------------|---------|---------|----------|------------|----------------------|--------|
| ITEM NUMBEI               | R EON+ALAD |         |            |         |         |          |            |                      |        |
| DESCRIPTION AERIAL LADDER |            |         |            |         |         |          |            |                      |        |
| PROD GROUI                | P 10       |         | CATEGORY/  | COMMODI | ΓΥ Α    | WEI      | GHT        |                      |        |
| STOCK UOM                 | EA         |         | TYPE       | POR     |         | PKG      | . QTY      |                      |        |
| PRICE                     | 0          | .00000  | STATUS     |         |         | LAS      | T DATE     | 03/1                 | 2/03   |
| COST                      | 0          | .00000  | ABC CLASS  |         |         | INA      | CTIVE FLAG | ł                    |        |
| MSRP                      | 0          | .00000  | PC/CATALC  | G       |         | PRI      | MARY VENDC | R 1019               | 4      |
| LAST COST                 | 0          | .00000  | REPLACED   | BY      |         |          |            |                      |        |
| PRICE DIS                 | C CODE     | EON     | PRICE CAL  | C CODE  | EON     | NLA F    | LAG/DATE   |                      |        |
|                           |            |         |            |         |         | FUTURE   | TRNSFR     | QTY                  | QTY    |
| SI LOCATN                 | ON-HAND    | COMM    | AVAIL      | 0/0     | DROP    | ORDER    | QTY        | YTD                  | LYR    |
| 01                        | 1          | 1       | 0          |         |         | 0        | 0          | 1                    |        |
|                           |            |         |            |         |         |          |            |                      |        |
|                           | 1          | 1       | 0          | 0       | 0       | 0        | 0          | 1                    | 0      |
|                           |            |         |            |         |         |          |            |                      |        |
|                           |            |         |            |         |         |          |            |                      |        |
|                           |            |         |            |         |         |          |            |                      |        |
|                           |            |         |            |         |         |          |            |                      |        |
|                           |            |         |            |         |         |          |            |                      |        |
| ENTER S)IT                | E, 'DISC', | X)REF,  | SA)LES, '  | LO' ORD | ERS, 'I | LH' HIST | ORY, 'PI'  | INVOIC               | ES,    |
| ' <mark>SN</mark> ' S/N'S | S ON HAND, | I)NDEX  | , N)EXT, P | )REVIOU | S, RTN  | FOR ITE  | M#, O)PTIC | ns <mark>sn</mark> . | •      |

| IN03I CW REALTIME SOFT                          | WARE CORP        | ON HAND SERIAL#                       | INQUIRY 29 May 03              |
|-------------------------------------------------|------------------|---------------------------------------|--------------------------------|
| ITEM NUMBER EON+ALAD<br>SITE ALL                | AER              | IAL LADDER<br>ON HAND                 | STOCK UOM EA<br>1 AVAIL 0      |
| SERIAL<br>SEQ NUMBER                            | TOTAL<br>SI COST | DATE RESRVE RES<br>RECEIVED ORDER LIN | S S<br>O B LOCATION P DUE DATE |
| <mark>1</mark> 125806                           | 01 398,952.00    | 03/13/03 344793 001                   | Y MARION2 F 01/25/03           |
|                                                 |                  |                                       |                                |
|                                                 |                  |                                       |                                |
| ENTER (P)AGE, (PB)PAGE<br>^ TO REDISPLAY ITEM#, | BACK, * FOR N    | EXT ITEM#, SEQUENCE 1                 | FOR SERIAL#,<br><mark>1</mark> |

You can then select the **sequence number** for more detail on a particular truck.

The other inquiry options for even more detail are along the bottom of the screen.

| SN03A CW REALTIME SOFTWARE CORP SER          | IAL MASTER INQUIRY 29 May 03            |
|----------------------------------------------|-----------------------------------------|
| SERIAL NUMBER 125806PARDLM03/20/03DES        | T # EON+ALAD SITE 01<br>C AERIAL LADDER |
| LOCATION MARION2                             | CONDITION CODE<br>DEMO FLAG             |
| FLOORPLAN ITEM Y DUE DATE 01/25/03           | WARRANTY EXP DATE                       |
| VENDOR# 10194 INVOICE# 10055337              |                                         |
| PAYMENT FLAG F                               | EXTENDED WARR (Y/N)                     |
| AMOUNT PAID                                  | EXT WARR CONTRACT#                      |
| CHECK NUMBER 047565 CHK DATE 03/26/03        | INSTALL DATE                            |
| ACQUISITION COST 0.00                        | SERVICE ORDER COMMENTS                  |
| ADDED VALUE 398,952.00                       |                                         |
| TOTAL COST 398,952.00 SERV ORD'              | S-Y SERV BLTN'S-N                       |
| LAST SERV ORD                                | HR MTR READING 95 DATE 04/23/03         |
| PARENT                                       |                                         |
| P/O NUMBER SALES                             | ORDER 344793*001                        |
| RECEIVED DATE 03/13/03 INVOI                 | CE NO. LINE                             |
| RECEIVER NO INV-SK                           | DATE PRICE                              |
| 'AV/AVD' ADDED VALUE, 'DR/DRH' DEMO REQUEST, | 'SB' SRVC BULL, 'DH' DEMO HIST,         |
| (S)OLD TO, 'C/P' CURR/PREV USER, (Q)UOTES, ( | O)RDER#'S, (I)NVOICE#'S, (AP)           |
| (A)DDL, (DI)INVOICE, (OI)ORDER, (T)EXT, 'PO/ | POR' PO/RCPTS RTN NEXT SERIAL#          |

# INVENTORY

## **B. INVENTORY MAINTENANCE**

Type **Screen Jump IM** to either make changes to a item number or add a new item number. The screen is identical to Inventory Inquiry and you will use the same search commands or type the item number as previously discussed in Inventory Inquiry.

The COPY function can be used to easily setup item numbers that have similar properties. Simply type **COPY** and **ENTER**. Input the existing item# at the first prompt and ENTER Type the new item# to be created at the next prompt and ENTER

| COPY CW REALTIME SOFTWARE | CORP MAST             | YER COPY - ITEM#                                        |
|---------------------------|-----------------------|---------------------------------------------------------|
| COPY FROM ITEM#           | <mark>JAC-1111</mark> | Enter * at COPY FROM to exit                            |
| COPY TO ITEM#             | JAC-12345             | Enter * at 'COPY TO' to return<br>to 'COPY FROM' prompt |
|                           |                       |                                                         |

The inventory maintenance screen for the new item# will be displayed. Update data in any of the numbered fields and post.

| IN02                                                                      | 2A CW REALTIME SOFTWARE CO                                           | RP    | INVENTORY MAINTENANCE       | )8 Oct 04 |  |  |  |
|---------------------------------------------------------------------------|----------------------------------------------------------------------|-------|-----------------------------|-----------|--|--|--|
| ITEN                                                                      | NUMBER JAC-12345                                                     |       |                             |           |  |  |  |
| 1.                                                                        | 1. DESCRIPTION BEDKNIFE                                              |       |                             |           |  |  |  |
| 2.                                                                        | PROD GROUP 10 STOCK UOM E                                            | A 18. | XREF NUMBER 12345           |           |  |  |  |
| 3.                                                                        | TYPE D POR                                                           | 19.   | SHELF LIFE (DAYS) 365       |           |  |  |  |
| 4.                                                                        | COST 0.00000                                                         | 20.   | GROUP PRICE ID              |           |  |  |  |
| 5.                                                                        | PRICE 21.00000                                                       | 21.   | PRODUCT CODE 96             |           |  |  |  |
| б.                                                                        | MSRP 28.00000                                                        | 22.   | WEIGHT 10.00                |           |  |  |  |
| 7.                                                                        | LAST COST 28.00000                                                   | 23.   | ORDER NON-TAX (Y/NULL)      |           |  |  |  |
| 8.                                                                        | PRICE DISC CODE JAD                                                  | 24.   | NLA FLAG/DATE               |           |  |  |  |
| 9.                                                                        | PRICE CALC CODE JAC                                                  | 25.   | MAKE/BUY CODE M             |           |  |  |  |
| 10.                                                                       | CATEGORY/COMMODITY P                                                 | 26.   | MFG PART TYPE MAKE-TO-ORDER |           |  |  |  |
| 11.                                                                       | PACKAGE QTY 003                                                      | 27.   | MATL MOVE CODE C            |           |  |  |  |
| 12.                                                                       | STATUS                                                               | 28.   | ORDER POLICY CD A           |           |  |  |  |
| 13.                                                                       | ABC CLASS B                                                          | 29.   | PLANNER CODE                |           |  |  |  |
| 14.                                                                       | CATALOG RET                                                          | 30.   | SHRINK FACTOR               |           |  |  |  |
| 15.                                                                       | PRIMARY VENDOR 1                                                     | 31.   | CARRY RATE                  |           |  |  |  |
| 16.                                                                       | LEAD TIME OFFSET                                                     | 32.   | REPLACED BY PART            |           |  |  |  |
| 17.                                                                       | INACTIVE FLAG                                                        | 33.   | BIN/LOT/SERIAL FLAG         |           |  |  |  |
| ENTER S)ITE MAINT. & POST ABOVE DATA, C)ONVERSION FACTOR MAINT., O)PTIONS |                                                                      |       |                             |           |  |  |  |
| ENTI                                                                      | ENTER#, * - VOID, D)ELETE, N)EXT, P)REVIOUS, I)NDEX, ^ OR RTN - POST |       |                             |           |  |  |  |

For systems using the product-line verify, the PL function is a useful tool to verify that a product line exists for the item# about to be created. Type **PL** and **ENTER** to scroll through a display of existing product lines.

| IN022 | A CW   | REALTIME SOFTWARE CORP INVENTORY MAINTENANCE 08 Oct 04       |
|-------|--------|--------------------------------------------------------------|
|       |        | Display of the PRODUCT-LINE table, by Code                   |
| SQ    | Code   | Description                                                  |
| 1     | GOQ-   | GOOSSEN INDUSTRIES                                           |
| 2     | GRE-   | GREEN GARDE                                                  |
| 3     | HAL-   | HALE PRODUCTS                                                |
| 4     | HAQ-   |                                                              |
| 5     | HAR-   |                                                              |
| 6     | HOM-   |                                                              |
| 7     | HON-   |                                                              |
| 8     | HOQ-   | HOMELITE EQUIPMENT                                           |
| 9     | HUQ-   | HUSQVARNA EQUIPMENT                                          |
| 10    | HUS-   | HUSQVARNA PARTS                                              |
| 11    | HYP-   |                                                              |
| 12    | INT-   | INTERNAL LABOR                                               |
| 13    | JAC-   | JACOBSEN PARTS                                               |
| 14    | JAQ-   | JACOBSEN WHOLE GOODS                                         |
| 15    | JDP-   | JOHN DEERE                                                   |
| 16    | JOK-   | THIS IS A TEST                                               |
| 17    | KAQ-   |                                                              |
| 18    | KAS-   | TEST ITEMS                                                   |
|       |        |                                                              |
| (C)H2 | ANGE , | (P)AGE, (B)ACK, (I)NDEX, (T)OGGLE, (R)ETURN, * TO VOID, SEQ# |

The following example deals with updating data for an item# that has already been created.

Select whatever line needs to be maintained. On the bottom of the screen you have other options for maintenance. **Type O** to see even more options.

| N02A CW REALTIME SOFTWARE CORP INVENTORY MAINTENANCE 18 Jun 03            |                                                       |  |  |  |  |
|---------------------------------------------------------------------------|-------------------------------------------------------|--|--|--|--|
| ITEM NUMBER CLA.91557227                                                  |                                                       |  |  |  |  |
| 1. DESCRIPTION 3 1/2 GAUGE-PANE                                           | L MT 160PSI                                           |  |  |  |  |
| 2. PROD GROUP 11 STOCK UOM EA                                             | 18. XREF NUMBER 91557227                              |  |  |  |  |
| 3. TYPE POR                                                               | 19. SHELF LIFE (DAYS)                                 |  |  |  |  |
| 4. COST 45.05000                                                          | 20. GROUP PRICE ID                                    |  |  |  |  |
| 5. PRICE 89.00000                                                         | 21. PRODUCT CODE                                      |  |  |  |  |
| 6. MSRP 89.00000                                                          | 22. WEIGHT                                            |  |  |  |  |
| 7. LAST COST 45.05000                                                     | 23. ORDER NON-TAX (Y/NULL)                            |  |  |  |  |
| 8. PRICE DISC CODE CLA                                                    | 24. NLA FLAG/DATE                                     |  |  |  |  |
| 9. PRICE CALC CODE EQU                                                    | 25. MAKE/BUY CODE                                     |  |  |  |  |
| 10. CATEGORY/COMMODITY E                                                  | 26. MFG PART TYPE MAKE-TO-ORDER                       |  |  |  |  |
| 11. PACKAGE QTY                                                           | 27. MATL MOVE CODE                                    |  |  |  |  |
| 12. STATUS                                                                | 28. ORDER POLICY CD                                   |  |  |  |  |
| 13. ABC CLASS                                                             | 29. PLANNER CODE                                      |  |  |  |  |
| 14. CATALOG EACH                                                          | 30. SHRINK FACTOR                                     |  |  |  |  |
| 15. PRIMARY VENDOR 10115                                                  | 31. CARRY RATE                                        |  |  |  |  |
| 16. LEAD TIME OFFSET                                                      | 32. REPLACED BY PART                                  |  |  |  |  |
| 17. INACTIVE FLAG 33. BIN/LOT/SERIAL FLAG                                 |                                                       |  |  |  |  |
| ENTER S)ITE MAINT. & POST ABOVE DATA, C)ONVERSION FACTOR MAINT., O)PTIONS |                                                       |  |  |  |  |
| ENTER#, * - VOID, D)ELETE, N)EXT                                          | , P)REVIOUS, I)NDEX, ^ OR RTN - POST <mark>O</mark> . |  |  |  |  |

You will then see the new options listed at the bottom of the screen.

| IN0 | 2A CW REALTIME S                                                      | OFTWARE CORP       |      | INVENTORY         | MAINTENANCE   | 18      | Jun   | 03  |
|-----|-----------------------------------------------------------------------|--------------------|------|-------------------|---------------|---------|-------|-----|
| ITE | ITEM NUMBER CLA.91557227                                              |                    |      |                   |               |         |       |     |
| 1.  | 1. DESCRIPTION 3 1/2 GAUGE-PANEL PKG OF 5                             |                    |      |                   |               |         |       |     |
| 2.  | PROD GROUP 11 S'                                                      | TOCK UOM EA        | 18.  | XREF NUMBER 9155  | 7227          |         |       |     |
| 3.  | TYPE POR                                                              |                    | 19.  | SHELF LIFE (DAYS  | )             |         |       |     |
| 4.  | COST                                                                  | 45.05000           | 20.  | GROUP PRICE ID    |               |         |       |     |
| 5.  | PRICE                                                                 | 89.00000           | 21.  | PRODUCT CODE      |               |         |       |     |
| 6.  | MSRP                                                                  | 89.00000           | 22.  | WEIGHT            |               |         |       |     |
| 7.  | LAST COST                                                             | 45.05000           | 23.  | ORDER NON-TAX (Y, | /NULL)        |         |       |     |
| 8.  | PRICE DISC CODE                                                       | CLA                | 24.  | NLA FLAG/DATE     |               |         |       |     |
| 9.  | PRICE CALC CODE                                                       | EQU                | 25.  | MAKE/BUY CODE     |               |         |       |     |
| 10. | CATEGORY/COMMODI                                                      | TY E               | 26.  | MFG PART TYPE     | MAKE-TO-      | -ORDER  |       |     |
| 11. | PACKAGE QTY                                                           |                    | 27.  | MATL MOVE CODE    |               |         |       |     |
| 12. | STATUS                                                                |                    | 28.  | ORDER POLICY CD   |               |         |       |     |
| 13. | ABC CLASS                                                             |                    | 29.  | PLANNER CODE      |               |         |       |     |
| 14. | CATALOG                                                               | EACH               | 30.  | SHRINK FACTOR     |               |         |       |     |
| 15. | PRIMARY VENDOR                                                        | <mark>10115</mark> | 31.  | CARRY RATE        |               |         |       |     |
| 16. | LEAD TIME O                                                           | FFSET              | 32.  | REPLACED BY PART  |               |         |       |     |
| 17. | INACTIVE FLAG                                                         |                    | 33.  | BIN/LOT/SERIAL FI | LAG           |         |       |     |
| ENT | ER (IA)INV ADD. D                                                     | ESC., (IC)IN       | V CU | ST, (IQ)INV QTY D | ISC., (IP) IN | V PRICI | E LEV | /EL |
| (I  | (IS)ITEM SUBSTITUTION, (IV)INVENTORY VEND., (BL)BIN/LOT, (A)DDITIONAL |                    |      |                   |               |         |       |     |

The following is a list of the available options with a brief description of each:

A-Additional: additional fields primarily for warranty/rebate usage

BL-Bin/Lot: allows maintenance of bin/lot data on a per site basis

C-Conversion Factor Maintenance: used to maintain UOM conversions

D-Delete: USE WITH CAUTION. Deletes inventory record – the system performs several checks to ensure that the item# is not active in other data files

IA-Inventory Additional Description: allows maintenance of separate descriptions for quotes, Purchase orders, general use, and internal use

IC-Inventory Customer: allows cross-reference to customer's item number, unit price, additional description, and effective dates of pricing.

IP-Inventory Price Level: maintain price levels, tied to price level code in customer record

IQ-Inventory Quantity Discount: used to maintain particular customer quantity discounts

IS-Item Substitution: contains inventory items that can be substituted for another item

IV-Inventory Vendor: allows cross-reference to vendor's item number, unit price, additional description, effective dates of pricing, and various additional data

N-Next: post the current record, and retrieves/displays the next subsequent record

P-Previous: posts the current record, and retrieves/displays the record immediately preceding it.

S-Site Maintenance: display/maintain data for an item by site (e.g. bin location, reorder points)

**Type S** to go to site. When prompted for site number type the appropriate site (main location is typically **01**), and **ENTER**.

| IN02A CW REALTIME SOFTWARE CORP                                           | 2A CW REALTIME SOFTWARE CORPINVENTORY MAINTENANCE18 Jun 03 |  |  |  |  |
|---------------------------------------------------------------------------|------------------------------------------------------------|--|--|--|--|
| ITEM NUMBER CLA.91557227                                                  |                                                            |  |  |  |  |
| 1. DESCRIPTION 3 1/2 GAUGE-PANEL                                          | MT 160PSI                                                  |  |  |  |  |
| 2. PROD GROUP 11 STOCK UOM EA                                             | 18. XREF NUMBER 91557227                                   |  |  |  |  |
| 3. TYPE POR                                                               | 19. SHELF LIFE (DAYS)                                      |  |  |  |  |
| 4. COST 45.05000                                                          | 20. GROUP PRICE ID                                         |  |  |  |  |
| 5. PRICE 17.80000                                                         | 21. PRODUCT CODE                                           |  |  |  |  |
| 6. MSRP 89.00000                                                          | 22. WEIGHT                                                 |  |  |  |  |
| 7. LAST COST 45.05000                                                     | 23. ORDER NON-TAX (Y/NULL)                                 |  |  |  |  |
| 8. PRICE DISC CODE CLA                                                    | 24. NLA FLAG/DATE                                          |  |  |  |  |
| 9. PRICE CALC CODE EQU                                                    | 25. MAKE/BUY CODE                                          |  |  |  |  |
| 10. CATEGORY/COMMODITY E                                                  | 26. MFG PART TYPE MAKE-TO-ORDER                            |  |  |  |  |
| 11. PACKAGE QTY                                                           | 27. MATL MOVE CODE                                         |  |  |  |  |
| 12. STATUS                                                                | 28. ORDER POLICY CD                                        |  |  |  |  |
| 13. ABC CLASS                                                             | 29. PLANNER CODE                                           |  |  |  |  |
| 14. CATALOG EACH                                                          | 30. SHRINK FACTOR                                          |  |  |  |  |
| 15. PRIMARY VENDOR 10115                                                  | 31. CARRY RATE                                             |  |  |  |  |
| 16. LEAD TIME OFFSET                                                      | 32. REPLACED BY PART                                       |  |  |  |  |
| 17. INACTIVE FLAG 33. BIN/LOT/SERIAL FLAG                                 |                                                            |  |  |  |  |
| ENTER S)ITE MAINT. & POST ABOVE DATA, C)ONVERSION FACTOR MAINT., O)PTIONS |                                                            |  |  |  |  |
| ENTER#, * - VOID, D)ELETE, N)EXT,                                         | P)REVIOUS, I)NDEX, ^ OR RTN - POST S.                      |  |  |  |  |

There are many different options at this screen. Select the line number you want to change. Notice that **line 1 is the primary bin location**. Line 12 is a secondary bin location. If this item number were serialized (apparatus item numbers), there would be an **S** to the right of **Serial Flag**.

| IN02A CW REALTIME SOFTWARE CC           | DRP INVENTORY MAINT        | ENANCE 18 Jun 03    |
|-----------------------------------------|----------------------------|---------------------|
| ITEM NUMBER CLA.91557227                | 3 1/2 GAUGE-PANEL MT 16    | OPSI STOCK UOM EA   |
| SITE 01 CW WILLIAMS                     |                            | ON HAND 2           |
|                                         |                            | COMMITTED 0         |
| 1. PRIMARY LOCATION                     | QUOTATION QUANTITIES       | BACKORDERED         |
| 2. REORDER QUANTITY                     |                            | AVAILABLE 2         |
| 3. MINIMUM REORDER QTY                  | ON QUOTE                   | FLOOR STOCK         |
| 4. MAXIMUM REORDER QTY                  | QUOTED YTD                 | ON ORDER            |
| 5. MULTIPLE REORDER QTY                 | QUOTED LYR                 | IN-STATUS           |
| 6. REORDER POINT                        | ORDERED YTD                | ALLOCATED           |
| 7. CRITICAL POINT                       | ORDERED LYR                | BACKISSUED          |
| 8. MAXIMUM POINT                        | CANCELLED YTD              | PLANNED REQ'D       |
| 9. STORED AT DEPT                       | CANCELLED LYR              | QTY SOLD YTD        |
| 10. LINE ITEM TAX CODE                  | TIMES QTD YTD              | QTY SOLD LYR        |
| 11. PRIMARY VENDOR                      | TIMES QTD LYR              | TIMES SOLD YTD      |
| 12. SECONDARY LOCATION                  |                            | TIMES SOLD LYR      |
| LAS                                     | T ORDER                    | QTY ON DROP         |
| 13. LIFO/FIFO DATA LAS                  | T ACTIVITY SALE            | S YTD               |
| LAS                                     | T INV DATE SALE            | S LYR               |
| BIN/LOT/ <mark>SERIAL FLAG</mark> - NEX | T INV DATE PROF            | IT YTD              |
| ENTER NUMBER, * TO VOID, (D)EL          | ETE, (N)EXT SITE, (R)EORDE | R, RTN OR ^ TO POST |

Going back to Inventory Maintenance, (type **IM** and then **item number**), if this item is going to be tracked by serial number, select field 33 and type an **S** and **ENTER**. Since there are no site records associated with this item yet, when they are created they will automatically be flagged for serial numbers (so it will require a serial number for receiving and selling purposes).

Also, on this screen **select line 18** to enter additional cross-references. The item number without the prefix is set up here automatically. This is what allows you to type just the number 121351 in inventory inquiry, order entry, purchase orders, etc. in order to pull up the entire number including vendor prefix. You can have as many cross-references as you want. They can be either alpha or numeric. If you have two items that are different numbers (maybe from a different vendor) but can be sold as the same item, enter the cross reference of the other item here.

| IN02 | 2A CW REALTIME S  | SOFTWARE CORP  | INVENTORY MAINTENANCE 19 Jun 03           |
|------|-------------------|----------------|-------------------------------------------|
| ITEN | M NUMBER EON-121  | 1351           |                                           |
| 1.   | DESCRIPTION PADS  | 5              |                                           |
| 2.   | PROD GROUP 12 S   | STOCK UOM EA   | <mark>18.</mark> XREF NUMBER 121351 ++    |
| 3.   | TYPE POR          |                | 19. SHELF LIFE (DAYS)                     |
| 4.   | COST              | 19.74000       | 20. GROUP PRICE ID                        |
| 5.   | PRICE             | 26.65000       | 21. PRODUCT CODE                          |
| б.   | MSRP              | 32.90000       | 22. WEIGHT                                |
| 7.   | LAST COST         | 19.74000       | 23. ORDER NON-TAX (Y/NULL)                |
| 8.   | PRICE DISC CODE   | EON            | 24. NLA FLAG/DATE                         |
| 9.   | PRICE CALC CODE   | EON            | 25. MAKE/BUY CODE                         |
| 10.  | CATEGORY/COMMOD   | ITY A          | 26. MFG PART TYPE MAKE-TO-ORDER           |
| 11.  | PACKAGE QTY       |                | 27. MATL MOVE CODE                        |
| 12.  | STATUS            |                | 28. ORDER POLICY CD                       |
| 13.  | ABC CLASS         |                | 29. PLANNER CODE                          |
| 14.  | CATALOG           | EACH           | 30. SHRINK FACTOR                         |
| 15.  | PRIMARY VENDOR    | 10194          | 31. CARRY RATE                            |
| 16.  | LEAD TIME (       | OFFSET         | 32. REPLACED BY PART                      |
| 17.  | INACTIVE FLAG     |                | 33. BIN/LOT/SERIAL FLAG                   |
| ENTI | ER S)ITE MAINT. 8 | & POST ABOVE I | DATA, C)ONVERSION FACTOR MAINT., O)PTIONS |
| ENTI | ER#, * - VOID, D) | )ELETE, N)EXT, | , P)REVIOUS, I)NDEX, ^ OR RTN - POST 18   |

**Type the item number** and **ENTER**. If you ever want to delete a cross reference, type the number and it will ask if you want to delete. Answer **Y**.

| IN02A CW REALTIME SOFTWARE CORP | INVENTORY MAINTENANCE | 19 Jun 03 |
|---------------------------------|-----------------------|-----------|
| ITEM NUMBER EON-121351          |                       |           |
| XREF NUMBER 17539               |                       |           |
| 121351                          |                       |           |

You will also want to enter the cross reference in the other item number so they both show up when entering either one of the item numbers.

| IN02A CW REALTIME SOFTWA           | ARE CORP | INVENTORY | MAINTENANCE | 19 J | Jun 03 |  |
|------------------------------------|----------|-----------|-------------|------|--------|--|
| ITEM NUMBER <mark>PAI-17539</mark> |          |           |             |      |        |  |
|                                    |          |           |             |      |        |  |
| XREF NUMBER                        |          |           |             |      |        |  |
| 121351                             | 17539    |           |             |      |        |  |
|                                    |          |           |             |      |        |  |

At the Screen Jump IM, type in 17539 and you see two choices now. Select the sequence number to the left for the item number that you want. You will see the same thing if you were to type in 121351.

| IN02A CW REALTIME SOFTW        | ARE CORP                    | INVENTORY MAINTENA | ANCE 19 Jun 03 |
|--------------------------------|-----------------------------|--------------------|----------------|
| ITEM NUMBER <mark>17539</mark> |                             |                    |                |
| XREF NUMBER 17539              |                             |                    |                |
| SEQ INVENTORY NUMBER           | DESCRIPTION                 | UNIT PRICE AVL(    | 01 AVL02 AVL03 |
| 1 EON-121351<br>2 PAI-17539    | PADS<br>COMMERCIAL HAND PAD | 26.65<br>I.95      | 2              |
| ENTER (P)AGE, (PB) PAGE        | BACK, SEQ TO SELECT         | OR * TO EXIT       |                |

In the next instance, the word apparatus has been entered as an additional cross-reference for all the apparatus numbers available. This is helpful when selecting the correct item number because it allows you to view all of them.

| INO  | 2A CW REALTIME SOFTW            | ARE CORP            | INVENTORY MAINTER | NANCE     | 19 Jun 03 |
|------|---------------------------------|---------------------|-------------------|-----------|-----------|
| ITEI | M NUMBER <mark>APPARATUS</mark> |                     |                   |           |           |
| XREI | F NUMBER APPARATUS              |                     |                   |           |           |
| SEQ  | INVENTORY NUMBER                | DESCRIPTION         | UNIT PRICE AVI    | LO1 AVLO2 | AVL03     |
| 1    | EON+ALAD                        | AERIAL LADDER       | 0.00              | 0         |           |
| 2    | EON+APLAT                       | AERIAL PLATFORM     | 0.00              | 1         |           |
| 3    | EON+ATT                         | ATTACK              | 0.00              | 0         |           |
| 4    | EON+BSKY                        | BRONTO SKYLIFT      | 0.00              | 0         |           |
| 5    | EON+COMPUMP                     | COMM. PUMPER        | 0.00              | 4         |           |
| б    | EON+CUSPUMP                     | CUSTOM PUMPER       | 0.00              | 0         |           |
| 7    | EON+HRESC                       | HEAVY RESCUE        | 0.00              | 0         |           |
| 8    | EON+LRESC                       | LIGHT RESCUE        | 0.00              | 1         |           |
| 9    | EON+RESPUMP                     | RESCUE PUMPER       | 0.00              | 0         |           |
| 10   | EON+TANK                        | TANKER              | 0.00              | 0         |           |
| ENT  | ER (P)AGE, (PB) PAGE            | BACK, SEQ TO SELECT | OR * TO EXIT      |           |           |

| IN02A CW REALTIME SOFT          | VARE CORP           | INVENTORY MAINT | ENANCE     | 19 Jun 03 |
|---------------------------------|---------------------|-----------------|------------|-----------|
| ITEM NUMBER <mark>PUMPER</mark> |                     |                 |            |           |
| XREF NUMBER PUMPER              |                     |                 |            |           |
| SEQ INVENTORY NUMBER            | DESCRIPTION         | UNIT PRICE A    | VL01 AVL02 | AVL03     |
| 1 ADD+PUMPER                    | PUMPER TRUCK        | 0.00            |            |           |
| 2 EON+COMPUMP                   | COMM. PUMPER        | 0.00            | 4          |           |
| 3 EON+CUSPUMP                   | CUSTOM PUMPER       | 0.00            | 0          |           |
|                                 |                     |                 |            |           |
| ENTER (P)AGE, (PB) PAGE         | BACK, SEQ TO SELECT | OR * TO EXIT    |            |           |

If updating an existing item number that needs to be serialized (so it will require a serial number for receiving and selling purposes), type **Screen Jump SERIAL** at any menu for Part/Serial Maintenance. Then **type the complete item number** including prefix, **type site** number, and **type S** for serialize.

| SN02B CW REALTIME SOFTWARE CORP   | PART/SERIAL MAINTENANCE 08 Oct 04 |
|-----------------------------------|-----------------------------------|
| PART NUMBER <mark>IBM-3072</mark> | 9.1GB SSA Hot-Swap Disk           |
| SITE NUMBER <mark>01</mark>       | REALTIME DEALER NAME              |
| (S)ERIALIZE OR (D)ESERIALIZE      | S SERIAL FLAG CURRENTLY:          |

If on-hand quantities exist, the FIFO/LIFO strings will be displayed. In order to serialize the site for the item#, you will be required to enter serial numbers for ALL existing on-hand quantities.

| SN02B CW REALTIME SOFTWARE CORP         | PART/SERIAL MAINTENANCE 08 Oct 04 |
|-----------------------------------------|-----------------------------------|
| PART NUMBER IBM-3072                    | 9.1GB SSA Hot-Swap Disk           |
| SITE NUMBER 01                          | REALTIME DEALER NAME              |
| (S)ERIALIZE OR (D)ESERIALIZE            | S SERIAL FLAG CURRENTLY:          |
|                                         |                                   |
| ON HAND NOT ZERO - DO YOU STILL WISH TO | SERIALIZE? Y                      |

Call up each SEQ# individually and enter serial numbers for the on-hand quantity.

| SN02B CW REALTIME               | SOFTWARE COR               | P                         | PART/SEI            | RIAL MAINTENA | NCE (            | )8 Oct 04 |
|---------------------------------|----------------------------|---------------------------|---------------------|---------------|------------------|-----------|
| ITEM NUMBER IBM-30<br>SITE 01 L | 072<br>IFO/FIFO (OR        | 9.1GB SSA<br>STANDARD COS | Hot-Swap<br>F) DATA | Disk          | STOCK UOI        | I EA      |
|                                 |                            | SRC                       | _ ,                 |               |                  |           |
| SEQ# DATE                       | COST                       | QTY ID DO                 | CUMENT              |               |                  |           |
| 1 10/08/04                      | 0.00000                    | 1 SN021                   |                     |               |                  |           |
| 2 10/08/04                      | 0.00000                    | 1 SN022                   |                     |               |                  |           |
| 3 10/08/04                      | 0.00000                    | 1 SN023                   |                     |               |                  |           |
|                                 |                            |                           |                     |               |                  |           |
|                                 |                            |                           |                     |               |                  |           |
| ENTER P TO PAGE,                | <mark>SEQ TO SERIAL</mark> | IZE, * FOR NI             | EXT ITEM,           | ^ TO POST     | <mark>1</mark> . | • •       |

Type **serial#** and **ENTER**. Repeat until BAL equals 0, then ^ to post.

| SN02B CW REALTIME SOFTWARE CO | RP PART/SERIAL MAI                          | INTENANCE 08 Oct 04       |
|-------------------------------|---------------------------------------------|---------------------------|
| ITEM NUMBER IBM-3072          | 9.1GB SSA Hot-Swap Disk                     | STOCK UOM EA              |
| SITE 01 LIFO/FIFO (OR         | STANDARD COST) DATA                         |                           |
|                               | SRC                                         | BAL 1                     |
| SEQ# DATE COST                | QTY ID DOCUMENT                             |                           |
| 1 10/08/04 0.00000            | 1 SN021                                     | SERIAL # [^ = PAGE]       |
| 2 10/08/04 0.00000            | 1 SN022                                     | <mark>123456</mark>       |
| 3 10/08/04 0.00000            | 1 SN023                                     |                           |
|                               |                                             |                           |
|                               |                                             |                           |
| ENTER P TO PAGE, SEQ TO SERIA | LIZE, * FOR NEXT ITEM, <mark>^ TO P(</mark> | <mark>DST</mark> <b>1</b> |

# C. PRODUCT GROUP AND PRODUCT LINE TABLES

Type the **Screen Jump BTM** for background table maintenance. Use the 'C' change option, type in the search word PRODUCT, and hit Enter. This will Change the index search to items that start with the description of PRODUCT - choose the appropriate sequence for the **PRODUCT GROUP TABLE**. This default background table is what drives the accounting in the background so the system knows that an item number should go to different general ledger numbers for apparatus, equipment, parts, customer labor, warranty labor, etc. These are typically set up at the time of installation but can be added to as needed.

| BG02  | CW REALTIME SOFTWARE CORP BACKGROUND TABLES MAINTENANCE            | 20             | May | 04 |
|-------|--------------------------------------------------------------------|----------------|-----|----|
|       | Display of the BACKGROUND-TABLES table, by DESCRIPTION             |                |     |    |
| SQ    | Table Description                                                  |                |     |    |
| 1     | PRODUCT FAMILY TABLE                                               |                |     |    |
| 2     | PRODUCT GROUP FILE                                                 |                |     |    |
| 3     | PROFILE DETAIL FILE                                                |                |     |    |
| 4     | PROSPECT-MASTER                                                    |                |     |    |
| 5     | QUOTE CLOSURE REASON CODES                                         |                |     |    |
| б     | QUOTE DESCRIPTION TABLE                                            |                |     |    |
| 7     | REBATE TABLE                                                       |                |     |    |
| 8     | REPORT TEMPLATE FILE                                               |                |     |    |
| 9     | RETURNED GOODS REASON CODES                                        |                |     |    |
| 10    | ROUTING METHODS TABLE                                              |                |     |    |
| 11    | ROUTING STANDARDS TABLE                                            |                |     |    |
| 12    | SALESMAN MASTER FILE                                               |                |     |    |
| 13    | SCRAP REASON CODE TABLE                                            |                |     |    |
| 14    | SCREEN JUMPS FILE                                                  |                |     |    |
| 15    | SERIAL CHARGES                                                     |                |     |    |
| 16    | SERIAL-NUMBER A/P CODE TABLE                                       |                |     |    |
| 17    | SERVICE BULLETIN TABLE                                             |                |     |    |
| 18    | SERVICE BULLETIN TYPE TABLE                                        |                |     |    |
|       |                                                                    |                |     |    |
| (C)H2 | ANGE, (P)AGE, (B)ACK, (I)NDEX, (T)OGGLE, (R)ETURN, * TO VOID, SEQ# | <mark>2</mark> |     |    |
|       |                                                                    |                |     |    |

**Type ?** to see the existing product groups.

| PG0  | 1 CW REALTIME SO               | FTWARE CORP | ]        | PRODUCT GROUP MAINTENANCE 19 Jun 03 |
|------|--------------------------------|-------------|----------|-------------------------------------|
| PROI | DUCT GROUP <mark>?</mark> . SI | TE          |          | COPY FROM PGC                       |
|      | (ENTER                         | APPROPRIATE | RESPONSE | OR '?' FOR LOOKUP)                  |
| 1.   | DESCRIPTION                    |             |          | LAST MAINT                          |
| 2.   | INVENTORY                      |             | 17.      | SETUP                               |
| 3.   | SALES                          |             | 18.      | APPL LABOR                          |
| 4.   | COST/EXPENSE                   |             | 19.      | LABOR VAR                           |
| 5.   | SHRINKAGE                      |             | 20.      | APPL BURDEN                         |
| 6.   | INV CLEARING                   |             | 21.      | BURDEN VAR                          |
| 7.   | INV REVALUE                    |             | 22.      | APPL OUTSD PROC                     |
| 8.   | DAMAGE                         |             | 23.      | OUTSD PROC VAR                      |
| 9.   | INTERCO TRANS                  |             | 24.      | APPL MACHINE                        |
| 10.  | INTRACO TRANS                  |             | 25.      | MACHINE VAR                         |
| 11.  | MATERIAL VAR                   |             | 26.      | APPL MACH BURD                      |
| 12.  | PRICE VAR                      |             | 27.      | MACH BURD VAR                       |
| 13.  | SCRAP                          |             | 28.      | APPL MAT BURDEN                     |
| 14.  | WORK IN PROC                   |             | 29.      | MAT BURDEN VAR                      |
| 15.  | TRADE IN CGS                   |             | 30.      | MAT BURDEN %                        |
| 16.  | TRADE IN SALES                 |             | 31.      | COST TOLERANCE %                    |
|      |                                |             | 32.      | COMMISSION %                        |
| L    |                                |             |          |                                     |

| PG01  | CW     | REAL | TIME SOFTWARE CORP PRODUCT GROUP MAINTENANCE 19 Jun 03                  |
|-------|--------|------|-------------------------------------------------------------------------|
|       |        | Di   | splay of the PRODUCT-GROUP table, by PGC                                |
| SQ    | PCG S  | Site | Description                                                             |
| 1     | 00     |      | PARTS                                                                   |
| 2     | 01     |      | CONVERSION                                                              |
| 3     | 10     |      | APPARATUS                                                               |
| 4     | 10     | 01   | APPARATUS                                                               |
| 5     | 11     |      | EQUIPMENT                                                               |
| 6     | 11     | 01   | EQUIPMENT                                                               |
| 7     | 12     |      | PARTS                                                                   |
| 8     | 12     | 01   | PARTS                                                                   |
| 9     | 12     | 02   | PARTS                                                                   |
| •     |        |      |                                                                         |
| •     |        |      |                                                                         |
| 17    | 21     |      | NEW APPARATUS LABOR                                                     |
| 18    | 21     | 01   | NEW APPARATUS LABOR                                                     |
|       |        |      | (partial screen)                                                        |
| (C)H2 | ANGE , | (P)A | GE, (B)ACK, (I)NDEX, (T)OGGLE, (R)ETURN, * TO VOID, SEQ# <mark>8</mark> |

Lines 1-16 are the ones used the most often. You can set up new product groups, or new sites for existing product groups, and can copy from other product groups for easier data entry.

You can set up new product groups, or new sites for existing product groups, and can copy from other product groups for easier data entry.

There are several other background tables that can override the product group table based on such criteria as order-type, customer-class, site, and various combinations thereof. In the absence of entries in these tables, the accounting is directed by the product group table entries.

The screen above shows several product-group-site combinations – records where one or more general ledger accounts differ from the main product-group based on the site. Most users do not need these combination records, as the overriding background tables noted above can more efficiently direct the flow of transactions.

| PG0  | 1 CW REALTIME  | E SOFTWARE CORP                  | P    | RODUCT GROUP MAI | NTENANCE     | 19 J  | Jun | 03 |
|------|----------------|----------------------------------|------|------------------|--------------|-------|-----|----|
| PROI | DUCT GROUP 12  | SITE <mark>01</mark> BCP-TEST6 C | OMPA | NY               | COPY FROM    | PGC   |     |    |
| -    | ( EI           | LER APPROPRIALE RESP             | ONSE | OR ? FOR LOOK    |              |       | _   |    |
| ⊥.   | DESCRIPTION    | PARTS                            |      |                  | LAST MAINT   | T T L | Mar | 03 |
| 2.   | INVENTORY      | 135040                           | 17.  | SETUP            | SETUP-EXP    |       |     |    |
| 3.   | SALES          | 3015003                          | 18.  | APPL LABOR       | APPL-LABOR   |       |     |    |
| 4.   | COST/EXPENSE   | 4015003                          | 19.  | LABOR VAR        | LABOR-VAR    |       |     |    |
| 5.   | SHRINKAGE      | 4015003                          | 20.  | APPL BURDEN      | APPL-BURD    |       |     |    |
| б.   | INV CLEARING   | 249000                           | 21.  | BURDEN VAR       | BURDEN-VAR   |       |     |    |
| 7.   | INV REVALUE    | 4015003                          | 22.  | APPL OUTSD PROC  | APPL-OUTPR   |       |     |    |
| 8.   | DAMAGE         | DAMAGE                           | 23.  | OUTSD PROC VAR   | OUTPR-VAR    |       |     |    |
| 9.   | INTERCO TRANS  | INTERCO-TR                       | 24.  | APPL MACHINE     | APPL-MACHIN  | NE    |     |    |
| 10.  | INTRACO TRANS  | INTRACO-TR                       | 25.  | MACHINE VAR      | MACHINE-VA   | R     |     |    |
| 11.  | MATERIAL VAR   | MAT-VAR                          | 26.  | APPL MACH BURD   | APPL-MACH-H  | BURD  |     |    |
| 12.  | PRICE VAR      | 4015003                          | 27.  | MACH BURD VAR    | MACH-BURD-V  | VAR   |     |    |
| 13.  | SCRAP          | SCRAP                            | 28.  | APPL MAT BURDEN  | APPL-MAT-BU  | JRD   |     |    |
| 14.  | WORK IN PROC   | WIP                              | 29.  | MAT BURDEN VAR   | MAT-BURD-VA  | AR    |     |    |
| 15.  | TRADE IN CGS   | 4015003                          | 30.  | MAT BURDEN %     |              |       |     |    |
| 16.  | TRADE IN SALES | 53015003                         | 31.  | COST TOLERANCE   | 00           |       |     |    |
|      |                |                                  | 32.  | COMMISSION %     |              |       |     |    |
|      |                |                                  |      |                  |              |       |     |    |
| ENT  | ER #, D)ELETE, | I)NDEX, N)EXT, P)REV             | , *  | =VOID, ^ =POST,  | S2 OR RTN =0 | CONT  |     | •• |

After Screen Jump BTM takes you to the first screen as shown previously, Use the 'C' change option, type in the search word INVENTORY, and hit Enter. This will Change the index search to items that start with the description of INVENTORY - choose the appropriate sequence for the INVENTORY PRODUCT LINE TABLE

| BG02  | CW C.W.    | Williams     | В                | ACKGROUND | TABLES    | MAINTE  | NANCE   |      | 20 Ma          | ay | 04 |
|-------|------------|--------------|------------------|-----------|-----------|---------|---------|------|----------------|----|----|
|       | Di         | splay of the | BACKGROU         | ND-TABLES | table,    | by DES  | CRIPTIO | N    |                |    |    |
| SQ    | Table Des  | cription     |                  |           |           |         |         |      |                |    |    |
| 1     | INVENTORY  | CATEGORY TA  | BLE              |           |           |         |         |      |                |    |    |
| 2     | INVENTORY  | CATEGORY-PA  | RAMETERS         |           |           |         |         |      |                |    |    |
| 3     | INVENTORY  | CUSTOMER FI  | LE               |           |           |         |         |      |                |    |    |
| 4     | INVENTORY  | ITEM GROUP   | TABLE            |           |           |         |         |      |                |    |    |
| 5     | INVENTORY  | KIT MAINTEN  | ANCE             |           |           |         |         |      |                |    |    |
| 6     | INVENTORY  | MASTER FILE  |                  |           |           |         |         |      |                |    |    |
| 7     | INVENTORY  | PRODUCT LIN  | I <mark>E</mark> |           |           |         |         |      |                |    |    |
| 8     | INVENTORY  | SUBSTITUTIC  | N FILE           |           |           |         |         |      |                |    |    |
| 9     | INVENTORY  | VENDOR TABL  | ιE               |           |           |         |         |      |                |    |    |
| 10    | JOB CODE 3 | FILE         |                  |           |           |         |         |      |                |    |    |
| 11    | LABOR ACC  | OUNT FILE    |                  |           |           |         |         |      |                |    |    |
| 12    | LABOR DEP. | ARTMENTS     |                  |           |           |         |         |      |                |    |    |
| 13    | LEASE RAT  | E FILE       |                  |           |           |         |         |      |                |    |    |
| 14    | LOAD CENT  | ER TABLE     |                  |           |           |         |         |      |                |    |    |
| 15    | LOGON MAI  | NTENANCE     |                  |           |           |         |         |      |                |    |    |
| 16    | LOT CONTR  | OL FILE      |                  |           |           |         |         |      |                |    |    |
| 17    | M/S DEMAN  | D TYPE TABLE |                  |           |           |         |         |      |                |    |    |
| 18    | MACHINE G  | ROUP MAINTEN | ANCE TABL        | ιE        |           |         |         |      |                |    |    |
| (     |            |              |                  |           |           |         | 0 1015  | 000  | -              |    |    |
| (C)HA | ANGE, (P)A | GE, (B)ACK,  | (I)NDEX,         | (T)OGGLE, | (R)E.I.OF | хм, * Т | U VOID, | SEQ# | <mark>/</mark> | •• |    |

**Type ?** to view existing product lines.

| 0.5 |
|-----|
|     |
|     |
|     |
|     |
|     |
|     |
|     |
|     |
|     |
|     |
|     |
|     |
|     |
|     |
|     |
|     |
|     |
|     |

Inventory - Operations Manual v2.0

Realtime Software Corporation / Page 26

The 3 alpha prefix can be whatever you want to indicate what the product is and what vendor it is purchased from. Following the prefix is a delimiting character (normally a dash for parts, dot for equipment, plus for apparatus, and comma for labor). To set up a new product line you will need to know the vendor number you purchase the item from.

| PL01  |        | CW REALTIME SOFTWARE CORP PRODUCT LINE TABLE 19 Jun 03       |
|-------|--------|--------------------------------------------------------------|
|       |        | Display of the PRODUCT-LINE table, by Code                   |
| SQ    | Code   | Description                                                  |
| 1     | AAA-   | MISC. PARTS                                                  |
| 2     | AAA.   | MISC. EQUIPMENT                                              |
| 3     | AAF.   | ALL-AMERICAN FIRE                                            |
| 4     | AAW-   | AMERICAN AIR                                                 |
| 5     | ABL.   | ABLE 2                                                       |
| 6     | ACB-   | ACCESS BATTERY                                               |
| 7     | ACC-   | AC CONTROLS                                                  |
| 8     | ACE.   | AIR COMPRESSOR                                               |
| 9     | ACH-   | TONEY ACE                                                    |
| 10    | ADD+   | APPARATUS SOLD HISTORY                                       |
| 11    | AFE.   | AMERICAN FIRE                                                |
| 12    | AFS.   | ASHEVILLE FIRE                                               |
| 13    | AFT.   | AUGUSTUS FIRE                                                |
| 14    | AHS.   | A.H. STOCK MFG                                               |
| 15    | AID-   | AUTOMOTIVE INTERIOR                                          |
| 16    | AIT-   | AIT                                                          |
| 17    | AKR-   | AKRON PARTS                                                  |
| 18    | AKR.   | AKRON EQPMT                                                  |
|       |        |                                                              |
| (C)H2 | ANGE , | (P)AGE, (B)ACK, (I)NDEX, (T)OGGLE, (R)ETURN, * TO VOID, SEQ# |

Type the **prefix** that you want and **ENTER**. In this case it is parts so we're using a **dash**.

| PL0 | 1 CW REALTIME SOFTWARE CORP                | PRODUCT LINE TABLE     | 19 Jun 03 |
|-----|--------------------------------------------|------------------------|-----------|
| VEN | DOR CODE <mark>BRS-</mark> (ENTER RESPONSE | OR ? FOR TABLE LOOKUP) | SCREEN #1 |
| 1.  | DESCRIPTION                                |                        |           |
| 2.  | VENDOR#                                    |                        |           |
| 3.  | UNIT OF MEASURE                            |                        |           |
| 4.  | CATEGORY                                   |                        |           |
| 5.  | PRODUCT GROUP                              |                        |           |
| 6.  | SET UP AT SITES                            |                        |           |
| 7.  | VALID PART TYPES                           |                        |           |
| 8.  | PRICE CALC CODE                            |                        |           |
| 9.  | PRICE DISC CODE                            |                        |           |
| 10. | DISABLE AUTOMATIC RE-PRICE (Y/null)        | 12. PRICE              | LEVEL     |
|     |                                            |                        |           |
| 17. | COST (I/S)                                 |                        |           |
|     | DEFAULT FACTOR                             |                        |           |
| 18. | SUGGESTED LIST (MSRP) (I/C)                |                        |           |
|     | DEFAULT FACTOR                             |                        |           |
| 19. | PRICE (I/C/CV/CVT/S/SV/SVT)                |                        |           |
|     | DEFAULT FACTOR                             |                        |           |

**Field 7** is Valid Part Types. This will only be used if a dealer has different discounts from a vendor on his parts or equipment. If your vendor gave you 40% off on all Hose products, and 30% off all Fittings you could add the codes H and F here. Inventory items would be required to be one of the types entered here. This field allows you to set different discounts in your pricing fields (17 - 19).

Fill in the applicable fields as shown. You can do a ? lookup for lines 3, 4, and 5. When you get to **Line 17-19** you have choices on how you want the items that will be used with this prefix to be calculated in Inventory Maintenance for cost, selling price, list price, etc.

| PL01 | CW REALTIME SO        | FTWARE CORP      | PRODUCT LINE TABLE       | 19 Jun 03 |
|------|-----------------------|------------------|--------------------------|-----------|
| VENI | OOR CODE BRS-         | (ENTER RESPONSE  | OR ? FOR TABLE LOOKUP)   | SCREEN #1 |
|      |                       |                  |                          |           |
| 1.   | DESCRIPTION           | BRIGHT STAR PAR  | TS                       |           |
| 2.   | VENDOR#               | 10080 BRIGH      | T STAR IND.              |           |
| 3.   | UNIT OF MEASURE       | EA               |                          |           |
| 4.   | CATEGORY              | P PARTS          |                          |           |
| 5.   | PRODUCT GROUP         | 12 PARTS         |                          |           |
| б.   | SET UP AT SITES       |                  |                          |           |
| 7.   | VALID PART TYPES      |                  |                          |           |
| 8.   | PRICE CALC CODE BRS   |                  |                          |           |
| 9.   | PRICE DISC CODE BRS   |                  |                          |           |
| 10.  | DISABLE AUTOMATIC RE- | -PRICE (Y/null)  | 12. PRICE                | LEVEL     |
|      |                       |                  |                          |           |
| 17.  | COST (I/S)            | •                |                          |           |
|      | DEFAULT FACTOR        |                  |                          |           |
| 18.  | SUGGESTED LIST (MSRP  | ) (I/C)          |                          |           |
|      | DEFAULT FACTOR        |                  |                          |           |
| 19.  | PRICE (I/C/CV/CVT/S/S | SV/SVT)          |                          |           |
|      | DEFAULT FACTOR        |                  |                          |           |
| I =  | INSERT VALUE, S = CAN | LCULATE FROM SUG | GESTED LIST PRICE (MSRP) |           |

**Field Number 17** is COST. This field can be set to an "I" or an "S". If your vendor gives you cost on his price sheets, you would set this to "I". If the vendor gives you a discount percent from Suggested List, you would set this to an "S" and enter your default factor. For example a 40% discount from List Price would be a .60 factor. If you had entered valid part types in field 7, the system will allow you to setup separate factors for each one. For example H = .60 and F = .70

**Field Number 18** is SUGGESTED LIST or MSRP. This field can be set to an "I" or "C". This is the price that most vendors give you over the phone or in a price book. Normally this is set to an "I" for Insert, but a few vendors only give you cost and then it can be set to "C" and you can enter your default markup factor.

**Field Number 19** is PRICE. This field has the most options and controls how you would like to actually price the items in this product line. Your options are:

- I insert value
- C calculate as a multiplier of cost
- S calculate as a multiplier of Suggested List Price (MSRP)

CV calculate price as a variable multiplier from cost. This allows entry of cost ranges and different multiply factors for each cost range. For example, if an item costs less than 0.25 you can have price equal to cost times 3.0. If the cost is between .26 and 1.00 you can have price equal cost times 2.5. This allows for low cost item numbers to have huge margin percentages and high cost items to have low margin percentages.

SV calculate price as a variable multiplier from suggested list price. Ranges of list prices can get different multiply factors.

CVT calculate price as a variable multiplier from cost by part type. This works the same as "CV" except users can enter different cost ranges and multiply factors by part type.

SVT calculate price as a variable multiplier from suggested list price by part type. This works the same as "SV" except users can enter different suggested list price ranges and multiply factors by part type.

## D. MANAGEMENT CONTROLS

### **1. REORDER POINTS**

The system calculates both a reorder point and a reorder quantity. The reorder point is based purely on lead-time and the reorder quantity is based on either an economic order quantity calculation or a number of day's worth of stock to order.

The **reorder point** is calculated as follows: The system calculates the total lead-time by adding up the following fields in the Product Line table: (Lead Time Days) + (Order Frequency Days) + (Safety Stock Days). "Lead Time Days" is the number of days it takes to get a stock order from the vendor. "Order Frequency Days" is how often you place a stock order for the vendor. "Safety Stock Days" is a cushion for poor performance from vendor.

It is possible to override the lead-time on individual items. The "Lead Time Days" from the product line table will be used unless an item number has a value in the Lead Time Days in Inventory Maintenance (prompt # 16). If something is filled into the Lead Time field for an item number, then the item number's lead-time will override product line table. If this lead-time field is blank in Inventory Maintenance then the system will use the lead-time from the product line table. Keep in mind that a 0 in the Lead Time Field in Inventory Maintenance is quite a bit different than a blank (0 means no lead time, blank means use product line table). The "Safety Stock Days" from the product line table has an override to it also using the field called "OFFSET" in Inventory Maintenance. Using prompt #16 in Inventory Maintenance also changes this field.

Once the total lead time is determined for an item number the reorder point is calculated as follows: (Annualized Usage) X (Total Lead Time days) / (365 days). If an item number has an annualized usage of 12,000 and the Total Lead Time was a month then reorder point would be 1,000. You can consider the reorder point to be your minimum stock level.

Only items that have enough "HITS" during the usage horizon will get a reorder point. The usage horizon is how far back the system goes to look at usage for re-order point calculations. This usage horizon is typically a year. If you set the minimum number of hits for a reorder point to 3 in the product line table and an item had 2 sales, one for 450 and one for 700 that item will not get a reorder point.

The **reorder quantity** is determined using an economic order quantity calculation or by a number of days to order. The economic order quantity factors into account inventory carrying costs, annual usage, and the cost of the item number. The equation is as follows (using some assumptions on carrying costs and interest rates): The square root of: (33.33) X (Annual Usage for item) / Unit cost

The answer to the re-order quantity equation will be raised up to 1 month's usage and lowered to 12 months usage (if the order quantity is less than one month's worth of stock or greater than 12 months worth of stock). In general, item numbers with a high usage value (usage quantity multiplied by unit cost) will have a 1-month reorder quantity and item numbers with low usage value will have a reorder quantity of several months.

You can consider the reorder point plus the reorder quantity to be your maximum stock. The stock order generation program will always create orders so that the purchase order quantity will always put your "total quantity on hand plus in transit) (On hand plus your p/o quantity) to the maximum stock value.

Besides altering the lead times for an item number, you can override both the reorder point and reorder quantity for an item number in inventory maintenance. The system will use the system-generated numbers unless an override exists. You will still be able to see what the system calculated if you override system generated numbers.

Item numbers that have a "replaced by" item number will have their usage added to the new number. For example if the usage of item number "OLD" is 100 and the usage for item number "NEW" is 500, then the system will calculate the re-order point usage for "OLD" as 0 and 600 for "NEW".

All usage for transactions for customers that have a letter "X" in the Market Area field will have their usage ignored (if you have customers for item returns, etc). All usage for transactions that have an order type that states: "Ignore for ROP Usage" will be ignored.

When you create a stock order the system will only look at item numbers below reorder point (not at re-order point). To be below reorder point the system adds up the AVAILABLE + ON ORDER. The AVAILABLE is equal to (ON HAND - COMMITTED). If the "INCLUDE ROPS OF 0 AND LESS" is set to an "N" when doing stock order the system will only look at items that have a reorder point. If you set the "INCLUDE ROPS OF 0 AND LESS" to a "Y" it will look at all items regardless of whether they have a reorder point. Setting this field to a "Y" will pick up items that were missed by the customer requisition program.

The quantity for the stock order will be determined as follows: MAXIMUM POINT - ON ORDER – AVAILABLE. If an item has an ROP of 10 and an ROQ of 15 and you have 5 Available plus 3 On Order the system will tell you to purchase this since you are below reorder point (5 + 3 = 8 which is less than 10). The quantity to order will be (10 + 15 - 3 - 5) = 17. If you do stock order frequently the system will generally order the ROQ amount. If an item is below reorder point for a week or so you will be further below the ROP when you go to order the item so it will likely have you order more than the ROQ. In the above example if you waited 3 more days the AVAILABLE may be down to 1. In that case you would order (10 + 15 - 3 - 1) = 21

The reorder point is purely driven by lead-time. Customer service is determined by reorder point and ordering at correct time. The reorder quantity is based on quantity times unit cost sold for an item number. The reorder quantity drives your inventory value and turnover. High dollar items should have high turnover and lower dollar items should have a low turnover. You don't want to put 3 of a 20 cent item on the shelf 12 times a year and at the same time you don't want to stock 2 years worth of a \$400 item. If you order the low cost items less frequently you will have more time to study high dollar items.

| PL01                                                                                                    | PRODUCT LINE TABLE 05 Jun 03                                                                                                    |
|----------------------------------------------------------------------------------------------------|----------------------------------------------------------------------------------------------------|
| VENDOR CODE APT- (ENTER RE                                                                                                    | SPONSE OR ? FOR TABLE LOOKUP) SCREEN #1                                                                                                    |
| 1. DESCRIPTIONAPPLE2. VENDOR#1003. UNIT OF MEASUREEA4. CATEGORYP5. PRODUCT GROUP016. SET UP AT SITES7. VALID PART TYPES8. PRICE CALC CODEAPT9. PRICE DISC CODEAPT-10. DISABLE AUTOMATIC RE-PRICE (Y/                                                                                                    | APPLE<br>EACH<br>PARTS<br>APPLE TOSS<br>null) 12. PRICE LEVEL                                                                                                    |
| 17. COST (I/S) I                                                                                                    |                                                                                                    |
| 18. SUGGESTED LIST (MSRP) (I/C) I                                                                                                    |                                                                                                    |
| 19. PRICE (I/C/CV/CVT/S/SV/SVT) I<br>DEFAULT FACTOR                                                                                                    |                                                                                                    |
|                                                                                                    |                                                                                                    |
| ENTER #, <b>S2</b> , S3, D)ELETE, I)NDEX,                                                                                                    | N)EXT, P)REVIOUS, * TO VOID, ^ OR RTN <b>S2</b>                                                                                                    |
| ENTER #, <b>S2</b> , S3, D)ELETE, I)NDEX,<br>PL01                                                                                                    | N)EXT, P)REVIOUS, * TO VOID, ^ OR RTN <b>S2</b><br>PRODUCT LINE TABLE 05 Jun 03                                                                                                    |
| ENTER #, S2, S3, D)ELETE, I)NDEX,<br>PL01<br>VENDOR CODE APT- APPLE<br>RE-ORDER POINT INFO<br>1. LEAD TIME DAYS 5<br>2. ORDER FREQUENCY DAYS 7<br>3. SAFETY STOCK DAYS 5<br>TOTAL DAYS 17<br>4. MINIMUM HITS FOR ROP 1<br>5. ABC "A" CUMM% 25.00<br>6. ABC "B" CUMM% 50.00<br>7. ABC "C" CUMM% 75.00<br>8. ABC "D" CUMM% 100.00<br>9. ROQ FLAG (E=EOQ/D=DAYS) D<br>10. EOQ/ROQ USAGE DAYS 15<br>11. USAGE HORIZON DAYS 180<br>12. COMMENTS | N)EXT, P)REVIOUS, * TO VOID, ^ OR RTN <b>S2</b><br>PRODUCT LINE TABLE 05 Jun 03<br>SCREEN #2<br>*** FREIGHT AND SETUP VALUES ***<br>13. S/N FREIGHT CODE<br>14. ADD FREIGHT TO S/N ?<br>15. INBOUND S/N FREIGHT %<br>16. SETUP %<br>*** REBATE / MARGIN INFO ***<br>17. REBATE CUST#<br>18. IGNORE REBATES Y/N ?<br>19. REBATE ORDER TYPE<br>20. WARRANTY DAYS<br>21. ADDITIONAL WARR. DAYS<br>TOTAL WARR. DAYS==> 0 |

#### **RE-ORDER POINT FIELDS IN PRODUCT LINE TABLE**

Three fields to review from the Product Line Table on the previous page are:

**ROQ FLAG** (E=EOQ/D=DAYS) – This flag determines whether the re-order quantity will be a certain number of usage days ("D") or whether the re-order quantity will be determined by the Economic Order Quantity equation ("E").

**EOQ/ROQ USAGE DAYS** – If the ROQ flag above is set to a "D", then the number in this field represents how many days worth of usage the Re-order quantity will be. If the ROQ flag above is set to "E", then this field will determine the maximum number of days worth of stock that the EOQ equation will set as a re-order quantity. For some low cost items the EOQ equation may recommend a re-order quantity of 1 year's worth of stock. If users only want to order 6 months worth of inventory at a time (at the most), they can set this field to 180.

**USAGE HORIZON DAYS** – This field determines how far back to look at usage history in determining the re-order quantity. Some users may want to look back 2 years while others may want to look back only 6 months. All numbers calculated are "annualized" when calculating the ROQ.

| SCREEN CW C.W. Williams<br>10 CWW |                    | Requisition Processing          | 20 May 04<br>WSB |
|-----------------------------------|--------------------|---------------------------------|------------------|
| SPO03                             | ENTER SELEC        | TION NUMBER:                    | 10:23:46         |
| HS]1]0                            |                    |                                 |                  |
| FUNCTION                          | NMBR               | DESCRIPTION                     |                  |
|                                   | 0 Sel              | .ect Printer                    |                  |
|                                   | 1 Req              | uisition Entry                  |                  |
|                                   | 2 Reg              | uisitions Entered Report        |                  |
|                                   | 3 Bla              | nket Order Entry                |                  |
|                                   | 4 Bla              | nket Orders Entered Report      |                  |
|                                   | <mark>5 Reo</mark> | order Point Calculator          |                  |
|                                   | 6 Req              | quisition Generator - Inventory | / Levels         |
|                                   | 7 Reg              | quisition Generator - Sales Ord | ler to P/O       |
|                                   | 8 Inv              | entory Ranking Report           |                  |
|                                   | 9 Req              | uisition Generator - Forecast   | List             |

| POC | )2E | MODS |                      | RE-ORDER  | POINT | CALCULATOR     | 14 Jun 03 |
|-----|-----|------|----------------------|-----------|-------|----------------|-----------|
|     |     |      |                      |           |       |                |           |
|     |     | 1.   | ENTER THE BEGINNING  | DATE      |       | 06/14/02       |           |
|     |     |      |                      |           |       |                |           |
|     |     |      |                      |           |       |                |           |
|     |     |      |                      |           |       |                |           |
|     |     |      |                      |           |       |                |           |
| DO  | YOU | WISH | TO CALCULATE RE-ORDE | R VALUES? | (Y/N) | OR # TO CHANGE | Y         |

| IN03H                           |             | INVI       | ENTORY  | INQUIRY  |         | 05 Ju       | n 03   |       |
|---------------------------------|-------------|------------|---------|----------|---------|-------------|--------|-------|
| ITEM NUMBER APT-6               | 561-2217    |            |         |          |         | *** DESC    | * * *  |       |
| DESCRIPTION I                   | Display,LCD | ,14.1,LG   |         |          |         |             |        |       |
| PROD GROUP (                    | )1          | CATEGORY/0 | COMMODI | ITY P    | WEI     | IGHT        |        |       |
| STOCK UOM H                     | EA          | TYPE       | POR     |          | PKO     | G. QTY      |        |       |
| PRICE                           | 58.14000    | STATUS     |         | LCD      | paneLAS | ST DATE     | 06/0   | 03/03 |
| COST                            | 49.42000    | ABC CLASS  |         | В        | INZ     | ACTIVE FLAG |        |       |
| MSRP                            | 58.14000    | PC/CATALOO | d l     | S. KORE  | A PR    | IMARY VENDO | R 100  |       |
| LAST COST                       | 49.42000    | REPLACED H | ЗY      |          |         |             |        |       |
| PRICE DISC CODE                 | APT-        | PRICE CAL  | C CODE  | APT      | NLA I   | FLAG/DATE   |        |       |
|                                 |             |            |         |          | QTY     | QTY IN      | QTY    | QTY   |
| SI LOCATN ON-HAN                | ND COMM     | AVAIL      | 0/0     | DROP     | BAD     | RCD         | YTD    | LYR   |
| 01 F4B 2                        | 25 1        | 24         | 0       |          | 0       | 0           | 403    | 272   |
| 082                             |             |            |         |          |         |             |        |       |
| AD 12                           | 27 0        | 127        |         |          |         |             | 105    | 238   |
| AW                              | 0           | 0          |         |          |         |             |        | 49    |
| MA                              | 0           | 0          |         |          |         |             |        |       |
| NC                              |             |            |         |          |         |             | 2      | 1     |
| PS TO PAGE                      |             |            |         |          |         |             |        |       |
| 28                              | 39 1        | 288        | 0       | 0        | 0       | 0           | 516    | 595   |
| ENTER <mark>S)ITE</mark> , 'DIS | SC', X)REF, | SA)LES, 'I | IO' ORI | DERS, 'I | H' HIST | FORY, 'PI'  | INVOIC | CES,  |
| 'SN' <mark>S/N'S</mark> ON HA   | AND, I)NDEX | , N)EXT, P | )REVIOU | JS, RTN  | FOR IT  | EM#, O)PTIO | NS S   | ••    |

| IN03H                                                                             | INVENTORY INQUIRY        | 05 Jun 03                     |  |  |  |  |  |
|-----------------------------------------------------------------------------------|--------------------------|-------------------------------|--|--|--|--|--|
| ITEM NUMBER APT-661-2217                                                          | Display,LCD,14.1,LG      | STOCK UOM EA                  |  |  |  |  |  |
| SITE 01 Computer Technolo                                                         | ogy Solutions            | ON HAND 25                    |  |  |  |  |  |
|                                                                                   |                          | COMMITTED 1                   |  |  |  |  |  |
| PRIMARY LOCATION F4B                                                              |                          | BACKORDERED 0                 |  |  |  |  |  |
| REORDER QUANTITY                                                                  | ON QUOTE                 | AVAILABLE 24                  |  |  |  |  |  |
| MINIMUM REORDER QTY                                                               | LAST INV DATE 06/05/0    | 2 FLOOR STOCK                 |  |  |  |  |  |
| MAXIMUM REORDER QTY                                                               | YTD QTY RCVD 754         | ON ORDER 0                    |  |  |  |  |  |
| MULTIPLE REORDER QTY                                                              | YTD TOTAL RECEIPT COS    | T IN-STATUS 0                 |  |  |  |  |  |
| REORDER POINT                                                                     | 19,037.44000             | ALLOCATED                     |  |  |  |  |  |
| CRITICAL POINT                                                                    |                          | BACKISSUED                    |  |  |  |  |  |
| MAXIMUM POINT                                                                     | TRANSFER QTY             | PLANNED REQ'D                 |  |  |  |  |  |
| STORED AT DEPT                                                                    | FUTURE ORDER             | QTY SOLD YTD 403              |  |  |  |  |  |
| LINE ITEM TAX CODE                                                                |                          | QTY SOLD LYR 272              |  |  |  |  |  |
| PRIMARY VENDOR                                                                    |                          | TIMES SOLD YTD 198            |  |  |  |  |  |
| SECONDARY LOCATION 082                                                            |                          | TIMES SOLD LYR 169            |  |  |  |  |  |
| LAST                                                                              | ORDER 06/03/03           | QTY ON DROP                   |  |  |  |  |  |
| LIFO/FIFO DATA LAST                                                               | ACTIVITY 06/05/03 SAL    | LES YTD 12,209.40             |  |  |  |  |  |
| LAST                                                                              | INV DATE 05/19/03 SAL    | LES LYR 872.10                |  |  |  |  |  |
| NEXT                                                                              | INV DATE 05/13/03 PRC    | )FIT YTD -7,706.86            |  |  |  |  |  |
| ENTER O)PTIONS, N)EXT SITE, SA)LES, <b>R)EORDER POINT</b> , RTN, * FOR NEXT ITEM, |                          |                               |  |  |  |  |  |
| IH) INV HISTORY, BL) BIN/LOT/SE                                                   | RIAL DATA, OR LF) LIFO/1 | FIFO INQUIRY <mark>R</mark> . |  |  |  |  |  |

| IN03H                                         | INVENTORY INQUIRY      | 05 Jun 03          |  |  |  |  |
|-----------------------------------------------|------------------------|--------------------|--|--|--|--|
| ITEM NUMBER APT-661-2217                      | Display,LCD,14.1,LG    | STOCK UOM EA       |  |  |  |  |
| SITE 01 Computer Technolo                     | ogy Solutions          | ON HAND 25         |  |  |  |  |
| USAGE DAYS 180                                |                        | COMMITTED 1        |  |  |  |  |
| ROP USED 100                                  | ABC PL QTY A           | BACKORDERED 0      |  |  |  |  |
| ROP CALCULATED 41                             | ABC PL HITS A          | AVAILABLE 24       |  |  |  |  |
| ROP OVERRIDE 100                              | ABC PL COST A          | FLOOR STOCK        |  |  |  |  |
| ROQ USED 74                                   | RANK PL QTY 18         | ON ORDER 0         |  |  |  |  |
| ROQ CALCULATED 74                             | RANK PL HITS 20        | IN-STATUS 0        |  |  |  |  |
| ROQ OVERRIDE                                  | RANK PL COST 20        | ALLOCATED          |  |  |  |  |
| SCREENED USAGE QTY 890                        | ABC CAT QTY            | BACKISSUED         |  |  |  |  |
| SCREENED USAGE HITS 475                       | ABC CAT HITS           | PLANNED REQ'D      |  |  |  |  |
| SCREENED COST EXT 43,993.41                   | ABC CAT COST           | QTY SOLD YTD 403   |  |  |  |  |
| ACTUAL USAGE QTY 890                          | RANK CAT QTY 136       | QTY SOLD LYR 272   |  |  |  |  |
| ACTUAL USAGE HITS 475                         | RANK CAT HITS 86       | TIMES SOLD YTD 198 |  |  |  |  |
| ACTUAL COST EXT 43,993.41                     | RANK CAT COST 67       | TIMES SOLD LYR 169 |  |  |  |  |
| TOTAL LEAD TIME 17                            |                        | QTY ON DROP        |  |  |  |  |
| LAST A                                        | ACTIVITY 06/05/03 SALE | ES YTD 12,209.40   |  |  |  |  |
| LAST 1                                        | INV DATE 05/19/03 SALE | ES LYR 872.10      |  |  |  |  |
| BIN/LOT/SERIAL FLAG - NEXT I                  | INV DATE 05/13/03 PROP | TIT YTD -7,706.86  |  |  |  |  |
| ENTER * FOR NEXT ITEM, ^ OR RTN TO CONTINUE . |                        |                    |  |  |  |  |

In the above example, the system calculated a re-order point of 41, but this number has been overridden to 100. The Re-order quantity is calculated as (Annualized usage X days to stock / 365) = (890 X 15 / 365) = 36.58 — Since this is less than one month's worth of usage, the system rounded this up to 74. The system used 15 in the above math equation due to the EOQ/ROQ USAGE DAYS of 15 in the Product Line table.

**INVENTORY** 

### D. MANAGEMENT CONTROLS

### 2. INVENTORY ADJUSTMENTS

DO NOT USE THIS PROGRAM TO MAKE ADJUSTMENTS RESULTING FROM A PHYSICAL INVENTORY – REFER TO THE PHYSICAL INVENTORY MANUAL FOR ENTERING INVENTORY COUNTS AND PROCESSING ADJUSTMENTS.

If you need to adjust the On-Hand quantity of any inventory item, you will enter the **Screen Jump IA** from any menu. This will take you to the following screen:

IN04A CW REALTIME SOFTWARE CORP INVENTORY ADJUSTMENTS 16 Jul 03 CODES: RC=RCPTS, RT=RETURN, SP=SHPMNT, SK=SHRNKGE, BL=BIN/LOT TRANS TI=TRADE IN TR=INTERCO TRANS, VR=VNDR RETURN, OO=ON ORDER, TF=TRANS FROM SN=S/N SI SITE 01 +/-NO QTY ITEM/DESCRIPTION UOM UNIT PRICE UNIT COST CODE DATE D/N 001 1 EON-106027 EA 3.86000 2.57000 SK 07/16/03 + HOSE BED DIVIDER EXTRUSION DOCUMENT# FOUND O/S.

Enter in the site you would like to adjust the quantity on-hand for, then the quantity and item number. The cost that displays will be the dollar amount you will be adding to, or removing from inventory for each quantity entered. For a quantity adjustment, the Code field will always be an SK and the date will default to the system date, The +/- field is where you would enter a + for increasing your inventory, or a - to subtract from your inventory. The document field is where you would enter your initials or a reference as to why the adjustment was made. When you are finished you can post the changes and inventory will be updated immediately. The general ledger will be updated after the Inventory Adjustments Register has been processed and accepted – this normally takes place during nightly batch processing.

Due to the material impact that inventory adjustments may have, it is recommended that access to this program be highly restricted.

Although most users have a transfer order-type established to handle transferring of inventory between sites, inventory transfers can also be recorded via the inventory adjustments program. The transfer is initiated at the "from" site, the quantity and item# are input. The transfer code will be TF (transfer from) and the date will default to the system date. Input the "to" site number in the SI field. The document field is where you would enter your initials or a reference as to why the adjustment was made. Once you hit ENTER to post this line, the system will automatically add a second line, with the "to" site and a code of TT (transfer to). When you are finished you can post the changes and inventory will be updated immediately. The general ledger will be updated after the Inventory Adjustments Register has been processed and accepted – this normally takes place during nightly batch processing.

| IN04A               | CW I         | REALTIME SOFTWARE                       | CORP                    | INVENT                            | DRY ADJUSTMENTS                | 08 Oct 04                       |
|---------------------|--------------|-----------------------------------------|-------------------------|-----------------------------------|--------------------------------|---------------------------------|
| CODES:              | RC=I<br>TR=] | RCPTS, RT=RETURN,<br>INTERCO TRANS, VR= | SP=SHPMNT<br>=VNDR RETU | F, SK=SHRNKGE,<br>JRN, OO=ON ORDI | BL=BIN/LOT TRANS               | TI=TRADE IN<br>SN=S/N <b>SI</b> |
| SITE <mark>0</mark> | 1            | , -                                     |                         | ,                                 | ,                              | +/-                             |
| NO                  | QTY          | ITEM/DESCRIPTION                        | UOM                     | UNIT PRICE                        | UNIT COST CODE                 | DATE D/N                        |
| 001                 | 1            | <mark>JAC-1111</mark>                   | EA                      | 21.00000                          | 10.00000 <mark>TF</mark>       | 01/01/05 <mark>02</mark>        |
|                     |              | BEDKNIFE                                |                         | I                                 | DOCUMENT# <mark>TEST XF</mark> | R                               |

| IN04A | CW           | REALTIME SOFT                  | TWARE CORP                |                  |               | INVENT               | ORY ADJ           | JUSTME          | NTS                 | 0                    | 8 Oct              | 04 |
|-------|--------------|--------------------------------|---------------------------|------------------|---------------|----------------------|-------------------|-----------------|---------------------|----------------------|--------------------|----|
| CODES | : RC=<br>TR= | RCPTS, RT=RET<br>INTERCO TRANS | TURN, SP=SH<br>S. VR=VNDR | IPMNT,<br>RETURI | SK=S<br>N. 00 | SHRNKGE,<br>)=ON ORD | BL=BIN<br>ER, TF= | N/LOT<br>=TRANS | TRANS<br>FROM       | TI=TRAN              | DE IN<br>SI        |    |
| SITE  | 01           |                                | ,                         | -                | ,             |                      | ,                 |                 | -                   |                      |                    |    |
| NO    | QTY          | ITEM/DESCRIE                   | PTION U                   | JOM              | UNIT          | PRICE                | UNIT              | COST            | CODE                | DATE                 | D/N                |    |
|       | DOCUMENT#    |                                |                           |                  |               |                      |                   |                 |                     |                      |                    |    |
| 001   | 1            | JAC-1111                       |                           | 01 EA            |               | 21.00                | 0                 | 10.00           | 000 <mark>Te</mark> | 01/01                | /05 <mark>-</mark> |    |
| 002   | 1            | JAC-1111                       |                           | 02 EA            |               | 21.00                | 0                 | 10.00           | 000 TI              | <mark>: 01/01</mark> | /05 +              |    |
|       |              |                                |                           |                  |               |                      |                   |                 |                     |                      |                    |    |
| ENTER | LINE         | TO CHANGE, H                   | P TO PAGE,                | * TO 7           | VOID          | , ^ TO P             | OST .             | ••              |                     |                      |                    |    |

The SN code is discussed in the Apparatus Manual. It is used to attach/detach items to/from serialized items.

*It is recommended that the following codes NOT be used*. Their functions have been replaced with other software programs.

RC-Receipts – replaced by Purchase Order Receipts

RT-Return – replaced by RGA, detail credit memo, negative sales order

SP-Shipment – replaced by Billing (invoicing)

TI-Trade In – replaced by negative quantity on invoice

TR-Interco Transfer - should be processs by invoice related company

OO-On Order – replaced by order entry/adjustment

VR-Vendor Return – replaced by negative purchase order, "receipt" of negative po on shipment of item back to vendor relieves inventory and creates a negative receiver for matching to credit from vendor in appo (see a/p manual)

# INVENTORY

# E. PRICE UPDATES

A menu (SIN14) with various programs has been set up to allow users to load most price tapes on their own with no programming skills. For users to load price tapes on their own they need to have the following skills:

Determine the file format the vendor sent the tape in (ASCII, EXCEL, LOTUS, etc)

Translate data from one file format to another (EXCEL to tab separated, etc) using a program like EXCEL. If vendor sends file in ASCII format this is not required.

Ability to ftp a file from a PC to Unix based system (or ability to use wIntegrate, Via-Duct, etc to do this)

Ability to look at raw data and determine column numbers and attributes that data resides in.

The starting point to loading price tapes is to create a directory in unix for all of the price tapes to be loaded. Users can then ftp the price tapes into this directory. Once the price tape(s) have been ftp'd the rest of the processing can be done directly from menus.

The first step is usually to clear out all work files in Realtime from the last price tape load. The next step is to load the Unix file(s) into the PRICE-TAPES file in Realtime.

Once the data has been loaded users can sample as many part numbers as they want to figure out what columns and attributes the data for the vendor is in. Some vendors will tell you ahead of time what column numbers all of the data is in. From past experience a significant percentage of the vendors provide incorrect column numbers in their documentation so make sure you look at data yourself. Also, never assume that the same vendor will send you every price tape in the same format. Some vendors change the format of the price tapes every time they send them out.

| IN14E | E MODS BCP- | TEST COMPAN | Y            | PREVIEW     | PRICE TAPES | <b>3</b> 25  | Oct 03 |
|-------|-------------|-------------|--------------|-------------|-------------|--------------|--------|
|       |             |             |              | FOR DATA    | STRUCTURE   |              |        |
| RECOF | RD# 1 OF 20 | RECORDS TO  | DISPLAY      | RECORD ID#  | 100228      |              |        |
| ATB#  | DATA        |             |              |             |             |              |        |
| 1     | 10007109    |             | Y 0.32       | 0.24 1      | 0.0STRA     | AP           |        |
|       | 1234567890  | 12345678901 | 234567890123 | 45678901234 | 56789012345 | 678901234567 | 890    |
|       | 10          | 20          | 30           | 40          | 50          | 60           | 70     |
| 1     |             | 00200       | 0828         |             |             |              |        |
|       | 1234567890  | 12345678901 | 234567890123 | 45678901234 | 56789012345 | 678901234567 | 890    |
|       | 80          | 90          | 100          | 110         | 120         | 130          | 140    |
|       |             |             |              |             |             |              |        |
|       |             |             |              |             |             |              |        |
|       |             |             |              |             |             |              |        |
|       |             |             |              |             |             |              |        |
| ENTEF | R N FOR NEX | T RECORD, P | TO PAGE, OR  | R * TO VOID |             |              | ••     |

| IN14A MODS BCP-TEST                            | COM  | PANY   |       | PRICE FORMATS MAINTENANCE 25 Oct 03 |  |  |  |
|------------------------------------------------|------|--------|-------|-------------------------------------|--|--|--|
|                                                |      |        |       |                                     |  |  |  |
| PRICE-FORMAT FORD                              |      |        |       |                                     |  |  |  |
| DATA INFO                                      |      | COLUI  | MNS   |                                     |  |  |  |
| SEQ DESCRIPTION                                | ATB  | START  | LEN   | DEC RPBY DESC PREFIX                |  |  |  |
| 1 PART#                                        | 1    | 1      | 22    |                                     |  |  |  |
| 2 DESCRIPTION                                  | 1    | 52     | 35    | USE                                 |  |  |  |
| 3 UNIT COST                                    | 1    | 33     | 9     |                                     |  |  |  |
| 4 UNIT PRICE                                   |      |        |       |                                     |  |  |  |
| 5 SUGG LIST \$                                 | 1    | 24     | 9     |                                     |  |  |  |
| 6 STATUS                                       | 1    | 87     | 2     |                                     |  |  |  |
| 7 REPLACED BY                                  |      |        |       |                                     |  |  |  |
| 8 TYPE                                         |      |        |       |                                     |  |  |  |
| 9 CATALOG                                      |      |        |       |                                     |  |  |  |
| 10 PKG QTY                                     | 1    | 42     | 3     |                                     |  |  |  |
| 11 PRODUCT CODE                                |      |        |       |                                     |  |  |  |
| 12 WEIGHT                                      | 1    | 45     | 7     |                                     |  |  |  |
| 13 UNDEFINED                                   | 1    | 23     | 1     |                                     |  |  |  |
|                                                |      |        |       |                                     |  |  |  |
| *** NOTE: ATB IS THE                           | PICK | FILE 2 | ATTRI | BUTE IN PRICE-TAPES-FILE ***        |  |  |  |
| ENTER SEQ, * OR RTN TO RETURN TO PREVIOUS PAGE |      |        |       |                                     |  |  |  |

Once the user views the data they can fill in the Price Tape Formats Table with the appropriate data

After users have the correct column numbers loaded they can then run a program to parse the data in the PRICE-TAPES file and load it into the Realtime file INVENTORY-MASTER-NEXT. After this has run, users can spot check individual part numbers. The Inventory Inquiry for Price Tape screen shows a lot of data about the part number as it pertains to the live inventory data and the data on the price tape.

| IN14G MODS BCP-TEST  | COMPANY      | INVENTORY INQUIRY 25 Oct 03         |  |
|----------------------|--------------|-------------------------------------|--|
| ITEM NUMBER FOR-0000 | 18           |                                     |  |
| DESCRIPTION SPRI     | NG           | PRODUCT GROUP 35 UOM EA             |  |
|                      | **TAPE**     | **LIVE IM** \$ DIFF % DIFF          |  |
| COST                 | 0.19000      | 0.15000 0.04000 21.05%              |  |
| PRICE                | 0.38000      | 0.35000 0.03000 7.89%               |  |
| LIST PRICE           | 0.25000      | 0.32000 -0.07000 -28.00%            |  |
| GROSS PROFIT         | 0.19000      | 0.20000 -0.01000 -5.26%             |  |
| GROSS PROFIT%        | 50.00%       | 57.14% -7.14%                       |  |
| LAST COST            |              | PROD LINE DISC/CALC CODES FOR / FOR |  |
| TYPE/POR             |              | LIVE IM DISC/CALC CODES FOR / FOR   |  |
| CATALOG              |              | PACKAGE QTY 1                       |  |
| CATEGORY             | P            | WEIGHT 0.01                         |  |
| PC/STATUS            | / 47         | NEW REPLACED BY                     |  |
| PROD LINE VENDOR     | 54200        | OLD REPLACED BY                     |  |
| LIVE IM VENDOR       | 54200        | ON-HAND COMM AVAIL O/O DROP         |  |
|                      | TOTAL        | ALL SITES                           |  |
| ENTER I)NDEX, N)EXT  | , P)REVIOUS, | , RTN FOR NEXT ITEM#                |  |

The Price Tape Load Value Impact Report should always be run at least in summary. This report will show you what will happen if you sell every part number on hand at today's prices and costs as well as the new prices and costs that are about to go into effect. The report will also show your gross margin, gross margin percent, and changes to the various amounts and percentages.

The final step is to load the pricing from Inventory-Master-Next into the live Inventory Master file.

## F. CHANGING ITEM AND SERIAL NUMBERS

### **1. ITEM NUMBER CHANGE**

If you need to change a item number because it was entered with an incorrect prefix, type **Screen Jump CHGPART** at any menu. You will be prompted for the old item number and what you would like to change it to. **Type the numbers** and **ENTER**.

| RE020          | CW REALTIME SOF                    | TWARE CORP       | CHANGE PART#           | PREFIX | 19 Jun 03 |
|----------------|------------------------------------|------------------|------------------------|--------|-----------|
| ENTER<br>ENTER | OLD PART NUMBER<br>NEW PART NUMBER | PREFIX<br>PREFIX | NAP-1258D<br>MIS-1258D |        |           |

You will be warned to double check your numbers and be sure they are correct. Answer  $\mathbf{Y}$  if correct. If you answer N you will return to a menu and no changes will take place.

| RE020 CW REALTIME SOFTWARE CORP     | CHANGE PART# PREFIX                                    | 19 Jun 03 |
|-------------------------------------|--------------------------------------------------------|-----------|
|                                     |                                                        |           |
| ENTER OLD PART NUMBER PREFIX        | NAP-1258D                                              |           |
| ENTER NEW PART NUMBER PREFIX        | MIS-1258D                                              |           |
| ARE YOU SURE YOU WANT TO CHANGE PAR | T NUMBERS - ( <mark>Y</mark> )ES / (N)O <mark>Y</mark> |           |

#### \*\*\* Be very careful when using this program to change part numbers.\*\*\*

It may result in unwanted item number changes. If you want to change item# AAA-123 to ZZZ-999, it will be changed. However, it will also change AAA-1234 to ZZZ-9994, and so on. Any item with the old item number as the beginning of its item number will be changed. If there are similar item numbers you do not want changed you should use the programs discussed on the next page.

You can also change the prefix on an entire product line using this program. If you want to change all of your item numbers beginning with AAA- to begin with ZZZ-, instead of the item numbers just enter the prefixes:

| RE020 | CW REALTI  | IME SOFT | TWARE CORP | CHANC             | E PART# | PREFIX | 19 | Jun | 03 |
|-------|------------|----------|------------|-------------------|---------|--------|----|-----|----|
| ENTER | OLD PART 1 | NUMBER P | PREFIX     | <mark>aaa-</mark> |         |        |    |     |    |
| ENTER | NEW PART N | NUMBER F | PREFIX     | ZZZ               |         | ••     |    |     |    |

If you are changing from one product line to another and they do not have the same Product Group Codes, this application will only change the item number itself. **You must go to Inventory Maintenance and change the product group to the correct one.** The best example of this is if you were changing an item number from a product line for parts to a product line for equipment. The old item number begins with AKR- and you're changing to a beginning prefix of AKR. (Normally parts has the dash, Equipment has the dot). Always go to the Product Line Table and double check the Product Group Code before using this feature.

### 2. ITEM NUMBER CHANGE (PREFERRED METHOD)

If you need to change an incorrect item number(s) go to menu **SRE02** choice **13**.

| SCREEN CW | REALTIME SOFT | WARE CORP | Restore Inventory                    | 08 Oct 04 |
|-----------|---------------|-----------|--------------------------------------|-----------|
| 13 BCP-T  | 'EST6         |           |                                      | KAS       |
| SRE02     |               | ENTER SI  | ELECTION NUMBER: <mark>13</mark>     | 22:46:23  |
| HS        |               |           |                                      |           |
|           | FUNCTION      | NMBR      | DESCRIPTION                          |           |
|           |               | 0         | Select Printer                       |           |
|           |               | 1         | Verify & Rebuild Items With Sites    |           |
|           |               | 2         | Missing Inventory Product Groups Re  | eport     |
|           |               | 3         | Verify & Rebuild Bin/Lot Data        |           |
|           |               | 4         | Missing Inventory Unit Of Measure F  | leport    |
|           |               | 5         | Verify & Rebuild On Hand With Lifo/  | Fifo      |
|           |               | б         | Verify & Rebuild INV Site Quantitie  | s         |
|           |               | 7         | Verify & Rebuild Inv Cross Reference | es        |
|           |               | 8         | Inventory Site Batch Delete          |           |
|           |               | 9         | Verify & Rebuild Inventory Orders H  | listory   |
|           |               | 10        | Verify & Rebuild Inventory ? Search  | n Codes   |
|           |               | 11        | Change Prefix on Part Numbers        |           |
|           |               | 12        | Change Part Numbers Using Renumberi  | .ng File  |
|           |               | 13        | Maintain Renumbering Work File       |           |
|           |               | 14        | Renumbering Work File Listing        |           |

This program allows you to maintain a listing (work file) of item numbers to be changed. If this is the first time you are entering this program for this round of item number changes, you should type # and ENTER and answer the prompt Y and ENTER to clear the work file. Do not do this if you are simply adding or correcting numbers on a list you previously started entering.

RE02Q CW REALTIME SOFTWARE CORP IM RENUMBER MAINTENANCE 08 Oct 04 Old Part# # (Enter Old Part#, ? for lookup of numbers in work file or # to clear work file) 1. New Part# ARE YOU SURE YOU WANT TO CLEAR THE IM-RENUMBER-WORK FILE ? 'Y' / 'N' ¥

You will be prompted for the old item number. Type the old number and ENTER. You will be prompted for the new item number. Type the new number and ENTER. The new item number cannot be a number that already exists in Inventory Master. It must begin with a valid product-line if you are using this feature. ENTER again to post this item to the work-file – no change is yet taking place. Repeat this process until you have added all items you want changed to the work-file.

 RE02Q
 CW REALTIME SOFTWARE CORP
 IM RENUMBER MAINTENANCE
 08 Oct 04

 Old Part#
 JAC-12345
 (Enter Old Part#, ? for lookup of numbers in work file or # to clear work file)
 1.

 1. New Part#
 AMG-54321.....
 ENTER LINE TO CHANGE, \* TO VOID, D TO DELETE, ^ OR RTN TO POST
 Software to the second second sec

The next step is to print an edit-list of the item number changes you have entered. On menu **SRE02** select choice **14**. Type **Y** and **ENTER** to print the report. Review it carefully. If any changes are necessary, repeat the steps above (except for clearing the work-file) and re-print the edit list.

| SCREEN CW REALT | IME SOFTWARE | CORP   | Restore Inventory                     | 08 Oct 04 |
|-----------------|--------------|--------|---------------------------------------|-----------|
| 13 BCP-TEST6    |              |        |                                       | KAS       |
| SRE02           | El           | ITER S | ELECTION NUMBER: <mark>14</mark>      | 22:46:23  |
| HS              |              |        |                                       |           |
| FUNC            | TION         | NMBR   | DESCRIPTION                           |           |
|                 |              | 0      | Select Printer                        |           |
|                 |              | 1      | Verify & Rebuild Items With Sites     |           |
|                 |              | 2      | Missing Inventory Product Groups Repo | ort       |
|                 |              | 3      | Verify & Rebuild Bin/Lot Data         |           |
|                 |              | 4      | Missing Inventory Unit Of Measure Rep | ort       |
|                 |              | 5      | Verify & Rebuild On Hand With Lifo/Fi | .fo       |
|                 |              | б      | Verify & Rebuild INV Site Quantities  |           |
|                 |              | 7      | Verify & Rebuild Inv Cross References | 5         |
|                 |              | 8      | Inventory Site Batch Delete           |           |
|                 |              | 9      | Verify & Rebuild Inventory Orders His | story     |
|                 |              | 10     | Verify & Rebuild Inventory ? Search C | odes      |
|                 |              | 11     | Change Prefix on Part Numbers         |           |
|                 |              | 12     | Change Part Numbers Using Renumbering | , File    |
|                 |              | 13     | Maintain Renumbering Work File        |           |
|                 |              | 14     | Renumbering Work File Listing         |           |

Type **Y** and **ENTER** to print the report. Review it carefully. If any changes are necessary, repeat the steps above (except for clearing the work-file) and re-print the edit list.

| RE02R<br>04 | CW REAL | CIME S | SOFTW | ARE | COF | ξ₽ |        | RENU | MBERING | WORK | FILE | LISTI | NG | 08 | Oct |
|-------------|---------|--------|-------|-----|-----|----|--------|------|---------|------|------|-------|----|----|-----|
|             |         |        |       |     |     |    |        |      |         |      |      |       |    |    |     |
| Select      | DEL)ETE | PROF   | ILE,  | OR  | 'Y' | то | EXECUT | ГE   |         |      |      |       |    |    |     |

Inventory - Operations Manual v2.0

Realtime Software Corporation / Page 44

The final step is to actually execute the change process. On menu SRE02 select choice 12.

| SCREEN CW | REALTIME SOFTW | ARE CORP | Restore Inventory                    | 08 Oct 04            |
|-----------|----------------|----------|--------------------------------------|----------------------|
| 13 BCP-TE | IST6           |          |                                      | KAS                  |
| SRE02     |                | ENTER S  | ELECTION NUMBER: <mark>12</mark>     | 22:46:23             |
| HS        |                |          |                                      |                      |
|           | FUNCTION       | NMBR     | DESCRIPTION                          |                      |
|           |                | 0        | Select Printer                       |                      |
|           |                | 1        | Verify & Rebuild Items With Sites    |                      |
|           |                | 2        | Missing Inventory Product Groups Rep | port                 |
|           |                | 3        | Verify & Rebuild Bin/Lot Data        |                      |
|           |                | 4        | Missing Inventory Unit Of Measure Re | eport                |
|           |                | 5        | Verify & Rebuild On Hand With Lifo/H | Tifo                 |
|           |                | 6        | Verify & Rebuild INV Site Quantities | 5                    |
|           |                | 7        | Verify & Rebuild Inv Cross Reference | es                   |
|           |                | 8        | Inventory Site Batch Delete          |                      |
|           |                | 9        | Verify & Rebuild Inventory Orders Hi | lstory               |
|           |                | 10       | Verify & Rebuild Inventory ? Search  | Codes                |
|           |                | 11       | Change Prefix on Part Numbers        |                      |
|           |                | 12       | Change Part Numbers Using Renumberin | <mark>ng File</mark> |
|           |                | 13       | Maintain Renumbering Work File       |                      |
|           |                | 14       | Renumbering Work File Listing        |                      |

Type **Y** and **ENTER** to begin the change program. This make take some time to complete as it processes several large datafiles, searching for and changing every instance of the item number.

| RE02 | 2P ( | CW REA | ALTIME | SOF | TWARE | CORI | P    |       |     | CHAN | IGE  | EXIS | STING | PART# | (S) | 08 | Oct | 04 |
|------|------|--------|--------|-----|-------|------|------|-------|-----|------|------|------|-------|-------|-----|----|-----|----|
|      |      |        |        |     |       |      |      | 1     | ГО  | NEW  | VAI  | JUES |       |       |     |    |     |    |
|      |      |        |        |     |       |      |      |       |     |      |      |      |       |       |     |    |     |    |
|      |      |        |        |     |       |      |      |       |     |      |      |      |       |       |     |    |     |    |
|      |      |        |        |     |       |      |      |       |     |      |      |      |       |       |     |    |     |    |
|      |      |        |        |     |       |      |      |       |     |      |      |      |       |       |     |    |     |    |
|      |      |        |        |     |       |      |      |       |     |      |      |      |       |       |     |    |     |    |
| ARE  | YOU  | SURE   | YOU W  | ANT | ТО СН | ANGE | PART | NUMBI | ERS | - (  | (Y)E | IS / | (N)O  | •     |     |    |     |    |

#### **3. SERIAL NUMBER CHANGE**

To change a serial number, type **Screen Jump SNC** (serial number change) at any menu. **ENTER** at the printer prompt. You will always get a report printed when a serial number is changed. This is an internal audit control because several other things need to be researched before you change a serial number depending on the status of that serial number.

| RE14F   | CW  | REALTIME   | SOFTWARE  | CORP           | CHANGE SERIA   | I NUMBER         | 19 Jun 03 |
|---------|-----|------------|-----------|----------------|----------------|------------------|-----------|
|         |     |            |           |                |                |                  |           |
|         |     |            |           |                |                |                  |           |
| PRINTER | r e | 70 <b></b> |           | HOLD IN PRI    | INT QUEUE      | COPIES 1         |           |
| ENTER 1 | NEW | PRINTER,   | ? FOR DIS | SPLAY OF ALL H | PRINTERS, OR H | RETURN TO CONTIN | IUE       |

In this case you are warned that there is an open sales order and this serial number is being sold to a customer. The order needs to be adjusted before this serial number change happens. Type **Screen Jump OA** (order adjustments) at any menu and take the serial number off the order. Then change the serial number as shown here. Then go back to Order Adjustments and reserve the new serial# back on to the customer's order.

If there is an internal order for setting up new apparatus, you will also need to go to Order Adjustments and change to the new serial number. Any open Purchase Orders with AV PO-Type will also need to be changed. If an expense through Accounts Payable has been tied to the old serial number, it will not be tied to the new one. This feature can cause a lot of problems if not properly researched.

| RE14F CW REALTIME SOFTW                  | ARE CORP              | CHANGE SERIAL NUMBER | 19 Jun 03 |
|------------------------------------------|-----------------------|----------------------|-----------|
| ENTER PART NUMBER<br>ENTER SERIAL NUMBER | EON+COMPUMP<br>126497 |                      |           |
|                                          |                       |                      |           |
| SERIAL NUMBER IS RESERVE                 | O TO ORDER NUMB       | ER 345698            |           |
| LINE NUMBER 001                          |                       |                      |           |
| MUST UNRESERVE SERIAL NU                 | MBER PRIOR TO C       | HANGING .            |           |

In the next situation, you do not get a warning, and are prompted to enter the new serial number. **Type the new serial number** and **ENTER**. If correct **type Y**. This is a unit that is already sold and invoiced to a customer. If there are any service or warranty invoices or orders linked to this serial number, when you change to a new number, they will not be linked to the new one and you cannot pull up the old invoices because you've changed the serial number. Be very careful with using this feature. It is best done before any history has taken place and you should go to **Screen Jump SI** to see if there is any invoice history or open orders first. You will also need to go into any existing service orders through Order Adjustments and change the information to the new serial number.

| RE14F CW REALTIME SOFTW      | ARE CORP        | CHANGE SERIAL         | NUMBER | 19 Jun 03   |
|------------------------------|-----------------|-----------------------|--------|-------------|
|                              |                 | emmer buittin         | попен  | 19 0 all 03 |
|                              |                 |                       |        |             |
|                              |                 |                       |        |             |
|                              |                 |                       |        |             |
|                              |                 |                       |        |             |
|                              |                 |                       |        |             |
| ENTER PART NUMBER            | EON+COMPUMP     |                       |        |             |
|                              |                 |                       |        |             |
| ENTER SERIAL NUMBER          | 19788           |                       |        |             |
|                              | 1000            |                       |        |             |
| ENTER NEW SERIAL NUMBER      | <b>19/89</b>    | •                     |        |             |
|                              |                 |                       |        |             |
|                              |                 |                       |        |             |
| ARE YOU SURE YOU WANT TO     | CHANGE SERIAL N | UMBER? <mark>Y</mark> |        |             |
| Intel 100 2010 100 Mintel 10 |                 |                       |        |             |

### 4. BIN LOCATION MAINTENANCE

This program allows users who do not have access to inventory maintenance to update the primary and secondary bin locations for an item. On menu **SIN02** select choice **4**.

| SCREEN CW REALTIME SOFT | WARE CORP       | Inventory Master Processi      | ng 08 Oct 04 |
|-------------------------|-----------------|--------------------------------|--------------|
| 4 BCP-TEST6             |                 |                                | KAS          |
| SIN02                   | ENTER SELECTION | NUMBER: 4                      | 23:19:50     |
| HS                      |                 |                                |              |
| FUNCTION                | NMBR D          | ESCRIPTION                     |              |
|                         | 0 Select        | Printer                        |              |
|                         | 1 Inventor      | ry Master Maintenance          |              |
|                         | 2 Bins/Lo       | ts Below Zero Report           |              |
|                         | 3 Build Pa      | art Number XREF's              |              |
|                         |                 |                                |              |
|                         | 4 Bin Loc       | <mark>ation Maintenance</mark> |              |

Enter the **item number** and **site** for the item you wan to update. Type the new **primary location** and **ENTER**. Type the new **secondary location** (if any) and **ENTER**. At the change line, return to either prompt to update if needed, and then **ENTER** to post your changes.

| IN020 CW REALTIME SOFTWARE CORP                                     | BIN LOCATION MAINTENANCE 08 Oct 04        |  |  |  |  |  |  |  |
|---------------------------------------------------------------------|-------------------------------------------|--|--|--|--|--|--|--|
| ITEM NUMBER <mark>JAC-12345 BEDKNIFE</mark><br>SITE <mark>01</mark> | STOCK UOM EA<br>ON HAND AVAIL             |  |  |  |  |  |  |  |
| 1. PRIMARY LOCATION BIN-1                                           |                                           |  |  |  |  |  |  |  |
| 2. SECONDARY LOCATION BIN-2                                         |                                           |  |  |  |  |  |  |  |
| SI LOCATN ON-HAND COMM AVAIL 0/0<br>01<br><br>0 0 0 0 0             | FUTURETRNSFRQTYQTYDROPORDERQTYYTDLYR00000 |  |  |  |  |  |  |  |
| 999 = B = 30.24 E = 33                                              | .60 Q = 31.92                             |  |  |  |  |  |  |  |
| ENTER SEQUENCE#, * ^ OR Enter to Post .                             |                                           |  |  |  |  |  |  |  |

### G. SERIALIZED INVENTORY

#### **1. SERIAL INQUIRY**

Type **Screen Jump SI** for Serial Inquiry. There are several ways to locate the serial number record you are looking for.

```
SN03A CW REALTIME SOFTWARE CORP SERIAL MASTER INQUIRY 08 Oct 04
SERIAL NUMBER ......
ENTER '#' FOR LOOKUP BY SERIAL#
'?' FOR LOOKUP BY PART#
':' FOR LOOKUP BY PART#
'D' FOR LOOKUP BY DEMO
'P' FOR LOOKUP BY A PARTIAL SERIAL#
```

# - type the **serial**# and **ENTER** – see example below

? – type ? and ENTER. Type item# at prompt and ENTER Select Oldest / Newest

| SN03A CW REALTIME SOFTWARE CORP           | SERIAL MASTER INQUIRY 08 Oct 04     |  |  |  |  |  |  |  |
|-------------------------------------------|-------------------------------------|--|--|--|--|--|--|--|
| SERIAL NUMBER <mark>?</mark>              |                                     |  |  |  |  |  |  |  |
| PART NUMBER EON+COMPUMP COMMERCIAL PUMPER |                                     |  |  |  |  |  |  |  |
| ENTER 'O' FOR OLDEST TO NEWEST, OR 'N'    | FOR NEWEST TO OLDEST <mark>N</mark> |  |  |  |  |  |  |  |

#### Enter **SEQ** of desired unit and **ENTER**

| SN03A CW REALTIME SOFTWARE                | CORP SERIAL MASTER INQUIRY              | 08 Oct 04 |  |  |  |  |  |  |  |
|-------------------------------------------|-----------------------------------------|-----------|--|--|--|--|--|--|--|
| SERIAL NUMBER ?                           |                                         |           |  |  |  |  |  |  |  |
| PART NUMBER EON+COMPUMP COMMERCIAL PUMPER |                                         |           |  |  |  |  |  |  |  |
|                                           | S S                                     |           |  |  |  |  |  |  |  |
| <mark>seq</mark> serial#                  | SI LOCATION O B COND. END-USER NAME     |           |  |  |  |  |  |  |  |
|                                           |                                         |           |  |  |  |  |  |  |  |
| 3 128990                                  | 01                                      |           |  |  |  |  |  |  |  |
| 2 126719                                  |                                         |           |  |  |  |  |  |  |  |
| 1 125659                                  | SHIP TO FOR TEST                        |           |  |  |  |  |  |  |  |
|                                           |                                         |           |  |  |  |  |  |  |  |
| ENTER (C)HANGE, (P)AGE, (PB               | ) PAGE BACK, SEQ TO SELECT OR * TO EXIT | ••        |  |  |  |  |  |  |  |

### : – type : and ENTER. Type customer# at prompt and ENTER (?-lookup is available on cust#)

| SN03A   | CW REALTIME S          | SOFTWARE CORP | SERIAL MASTER | INQUIRY | 08 Oct 04 |
|---------|------------------------|---------------|---------------|---------|-----------|
| SERIAL  | NUMBER <mark>:</mark>  |               |               |         |           |
| CUST NU | JMBER <mark>KAS</mark> | ••••          |               |         |           |

#### Enter **SEQ** of desired unit and **ENTER**

| SN03A CW REALTIN | ME SOFTWARE CORP  | SERIAL MASTER INQUIRY 08 Oct 04             |
|------------------|-------------------|---------------------------------------------|
| SERIAL NUMBER :  |                   |                                             |
| CUST NUMBER KAS  |                   | K-K                                         |
|                  |                   | S S                                         |
| SEQ SERIAL#      | PART NUMBER       | DESCRIPTION O B ORDER# INVCE# INV DATE ITGP |
|                  |                   |                                             |
| 001 2001         | 1                 | THIS IS TES 113102 P30517 01/26/04 A-BA     |
| 002 TWO          | 1                 | THIS IS TES Y 106225 04/22/96 A-BA          |
| 003 111          | 333               | THIS IS TES Y Y 111301 09/30/03             |
| 004 A2           | AMG-1234          | THIS IS A T 112920 P30488 11/20/03          |
| 005 100          | AMG-CAPTAIN       | NEW SITE T Y 113134 P30525 01/31/04         |
| 006 101          | AMG-CAPTAIN       | NEW SITE T 113133 P30524 01/31/04           |
| 007 102          | AMG-CAPTAIN       | NEW SITE T 113133 P30524 01/31/04           |
|                  |                   |                                             |
| ENTER (C)HANGE,  | (P)AGE, (PB) PAGE | BACK, SEQ TO SELECT OR * TO EXIT            |

D - type D and ENTER. Enter SEQ of displayed DEMO unit and ENTER

| SN03 | A CW REALTIME | E SOFTWARE CORP    | SERIAL MASTER I          | NQUIRY 08     | Oct 04 |
|------|---------------|--------------------|--------------------------|---------------|--------|
|      | Displa        | ay of the DEMO-INW | / table, by KEY          |               |        |
| SQ   | Item#         | Serial#            | Description              | Site Location | DR     |
| 1    | 108           | POP                | THIS IS A TEST PART      | 01            | YES    |
| 2    | FIR-HP75      | SO201398           | HP75 SERIES PUMPER TRU   | J             |        |
| 3    | JAC-SER       | 108                | THIS IS MODEL NAME       | XYZ           | YES    |
| 4    | JAC-SER       | 2                  | THIS IS MODEL NAME       |               | YES    |
|      |               |                    |                          |               |        |
|      |               |                    |                          |               |        |
| (C)H | ANGE, (P)AGE, | (B)ACK, (I)NDEX,   | (T)OGGLE, (R)ETURN, * TO | VOID, SEQ#    |        |

P – type **P** and **ENTER**. Select one of the search option<sup>#</sup> listed and **ENTER**. Type in the string to search on (partial VIN, partial SO, etc)

| SNL | 3 CW RE   | ALTIME SOFTWARE CO | RP SERIAL# LOOKUP | 08 Oct 04 |
|-----|-----------|--------------------|-------------------|-----------|
|     | ENTER     | SELECTION NUMBER   | 2                 |           |
| 1.  | LOOKUP B  | 3Y SERIAL#         |                   |           |
| 2.  | LOOKUP B  | Y VIN#             |                   |           |
| 3.  | LOOKUP B  | Y CUSTOMER UNIT#   |                   |           |
| 4.  | LOOKUP B  | Y CUSTOMER ASSET#  |                   |           |
| 5.  | LOOKUP B  | Y ENGINE SERIAL#   |                   |           |
| б.  | LOOKUP B  | Y ITEM#            |                   |           |
| 7.  | LOOKUP B  | BY CUSTOMER NAME   |                   |           |
| ENT | ER SEARCH | I STRING           | <mark>123</mark>  |           |

Your screen will temporarily switch to 132-column mode. Enter **SEQ** of desired unit and **ENTER** 

|      | Display of th         | e SERIAL-MASTER table | , by S | ERIAL MASTE | R RECORD           |               |              |
|------|-----------------------|-----------------------|--------|-------------|--------------------|---------------|--------------|
| SQ   | Item#                 | Serial#               | SI SO  | Unit#       | VIN#               | Customer Name | Asset#       |
| 1    | JAC-SER               | CBB                   | Y      | ENGINE#9    | 112358ABCK3983VIN# | JOHN DEERE    |              |
| 2    | WSB-1                 | 123                   | Y      | CUSTUNIT#4  | THISISTHEVIN#12345 | TEST CUSTOMER | CUSTASSET#99 |
|      |                       |                       |        |             |                    |               |              |
|      |                       |                       |        |             |                    |               |              |
| (C)H | ANGE, (P)AGE, (B)ACK, | (I)NDEX, (T)OGGLE, (  | R)ETUR | N, * TO VOI | D, SEQ#            |               |              |
| END  | OF SEARCH INDEX       |                       |        |             |                    |               |              |

Type the **S/O#** (serial#) to display the unit. Note A/P invoice information, warranty expiration date, last mileage reading and date, sales invoice number, date, and selling price. Along the bottom of the screen you have many different options to inquire. **Type O** for Orders to see all orders associated with this serial number.

| SN03A CW REALTIME SOFTWARE CORP             | SERIAL MASTER INQUIRY                       | 19 Jun 03             |
|---------------------------------------------|---------------------------------------------|-----------------------|
| SERIAL NUMBER <b>126224</b><br>DLM 04/24/03 | PART # EON+COMPUMP<br>DESC COMM. PUMPER     | SITE                  |
| SOLD TO# 16532 CASTORIA RURAL FIRE ASSOC    | . / USER CASTORIA RURAL F                   | IRE ASSOC.            |
| LOCATION CASTORIA                           | CONDITION CODE                              |                       |
|                                             | DEMO FLAG                                   |                       |
| FLOORPLAN ITEM Y DUE DATE 04/13             | 03 WARRANTY EXP DATE                        | 04/24/04              |
| VENDOR# 10194 INVOICE# 10059                | 989                                         |                       |
| PAYMENT FLAG F                              | EXTENDED WARR (Y/N)                         |                       |
| AMOUNT PAID                                 | EXT WARR CONTRACT#                          |                       |
| CHECK NUMBER 047760 CHK DATE 04/11          | ./03 INSTALL DATE                           |                       |
| ACQUISITION COST 113,388.00                 | SERVICE ORDER COMMEN                        | TS                    |
| ADDED VALUE 7,963.83                        |                                             |                       |
| TOTAL COST 121,351.83 SERV C                | RD'S-N SERV BLTN'S-N                        |                       |
| LAST SERV C                                 | RD HR MTR READING 27 DATE                   | 05/07/03              |
| PARENT                                      |                                             |                       |
| P/O NUMBER 135851 SA                        | LES ORDER 345529                            |                       |
| RECEIVED DATE 04/04/03 IN                   | NOICE NO. 430055 LINE 0                     | 01                    |
| RECEIVER NO 151308                          | DATE 04/30/03 PRICE 1                       | 38,696.00             |
| 'AV/AVD' ADDED VALUE, 'DR/DRH' DEMO REQUE   | ST, 'SB' SRVC BULL, 'DH' DE                 | MO HIST,              |
| (S)OLD TO, 'C/P' CURR/PREV USER, (Q)UOTES   | ;, ( <mark>O</mark> )RDER#'S, (I)NVOICE#'S, | (AP)                  |
| (A)DDL, (DI)INVOICE, (OI)ORDER, (T)EXT, '   | PO/POR' PO/RCPTS RTN NEXT S                 | ERIAL# <mark>0</mark> |

There are four orders that are completed and billed. If they were still open, the order date would be showing instead of the word "COMPLETE". On the right side is the order type. You can see that two of the orders were internal orders for New Apparatus Setup. Two of the orders were warranty. Type the **sequence number** to see an order in detail.

```
SN03ACW REALTIME SOFTWARE CORPSERIAL MASTER INQUIRY23 Jun 03SERIAL NUMBER 126224PART # EON+COMPUMPSITEDLM04/24/03DESCCOMM. PUMPERSOLD TO# 16532CASTORIA RURAL FIRE ASSOC./ USERCASTORIA RURAL FIRE ASSOC.SEQ ORDER#ORDER DATE SHIP DATE CUSTOMER#CUSTOMER NAMEO TYPEO01345439COMPLETE04/21/0310560CASTORIAO02345491COMPLETE04/23/0323006CASTORIA RURAL FIRE ASSOC.WARR003345689COMPLETE04/30/0310560CASTORIA RURAL FIRE DEPT.NEW004345858COMPLETE05/07/0323006CASTORIA RURAL FIRE ASSOC.WARRENTER (C)HANGE, (P)AGE, (PB) PAGE BACK, SEQ TO SELECT OR * TO EXIT2...
```

Use the options listed at the bottom of the screen to view more details..

| OE12 CW REAL                | TIME SOFTWARE   | CORP         | 01    | PEN  | ORDER  | INQUIRY         | 23 Jur     | n 03 |
|-----------------------------|-----------------|--------------|-------|------|--------|-----------------|------------|------|
| ORDER # 34549               | 1 SE            | RVICE TAG# 3 | 2476  |      |        |                 |            |      |
| CUST# 23006                 |                 |              |       |      | SHIP-  | -TO             |            |      |
| NAME WARRA                  | NTY, E-ONE      |              |       |      | CAST   | ORIA RURAL FIRI | E ASSOC.   |      |
| ADDR 1                      |                 |              |       | S    | 5118   | HIGHWAY 91      |            |      |
| ADDR 2                      |                 |              |       | ΗТ   | I      |                 |            |      |
| CITY                        |                 |              |       | ΙO   | SNOW   | HILL            |            |      |
| ST/CNTY                     |                 |              |       | Ρ    | NC     |                 |            |      |
| ZIP/PST                     |                 |              |       |      | 28580  | )               |            |      |
| COUNTRY                     |                 |              |       |      |        |                 |            |      |
|                             |                 |              |       | ORD  | ERED I | BY              |            |      |
| ORDER DATE                  | 04/23/03        |              |       | TER  | MS     |                 |            |      |
| STNGLE/MII                  | AG GTHS SHIP DA | TES (S/M) S  |       | ORD  | ER TYI | DE WARR         |            |      |
| STROLD/ MOL                 | 04/23/03        |              |       | QUT  |        |                 |            |      |
|                             | NEW TDICK       |              |       | EOD  | F VIA  |                 |            |      |
| CUSI P.U.                   | NEW IRUCK       |              |       | T UD | NT1 40 |                 | OT MATO 9. |      |
| SPECIAL IN                  | STRUCTIONS      |              |       | SLM  | NI 40  | SLMINZ 40       |            |      |
|                             |                 |              |       | OVE  | RRIDE  | LINE TIEM TAX   | CD         |      |
|                             |                 |              |       | QUO  | TE#    | P/O#            |            |      |
|                             |                 |              |       | A/R  | CUST   | OMER#           |            |      |
| (S)ERVICE, (L)              | ABOR, (M)ANIF   | 'EST, (U)SER | HIST  |      |        | ORDER COMPI     | LETED      |      |
| <mark>ENTER * FOR NE</mark> | XT ORDER, PI/   | PO TO PAGE   | INSTR | UCTI | ONS/OI | RDER NOTES,     |            |      |
| (D)ETAIL LINE               | S, (T)OTALS,    | RTN FOR NEXT | T ORD | ER,  | (O)THI | ER HEADER INFO  | RMATION .  |      |

At the very first serial inquiry screen, **type I** to see invoices of orders that are completed.

SN03A CW REALTIME SOFTWARE CORP SERIAL MASTER INQUIRY 23 Jun 03 SERIAL NUMBER 126224 PART # EON+COMPUMP SITE DESC COMM. PUMPER DLM 04/24/03 SOLD TO# 16532 CASTORIA RURAL FIRE ASSOC. / USER CASTORIA RURAL FIRE ASSOC. LOCATION CASTORIA CONDITION CODE DEMO FLAG 
 FLOORPLAN ITEM Y
 DUE DATE 04/13/03
 WARRANTY EXP DATE 04/24/04

 VENDOR#
 10194
 INVOICE# 10059989
 PAYMENT FLAG F EXTENDED WARR (Y/N) AMOUNT PAID CHECK NUMBER 047760 CHK DATE 04/11/03 INSTALL DATE AMOUNT PAID ACQUISITION COST 113,388.00 SERVICE ORDER COMMENTS 7,963.83 ADDED VALUE 7,963.83 TOTAL COST 121,351.83 SERV ORD'S-N SERV BLTN'S-N LAST SERV ORD HR MTR READING 27 DATE 05/07/03 PARENT P/O NUMBER 135851 
 P/O NUMBER
 135851
 SALES ORDER
 345529

 RECEIVED DATE
 04/04/03
 INVOICE NO.
 430055
 LINE
 001

 RECEIVER NO
 151308
 DATE
 04/30/03
 PRICE
 138,696.00
 'AV/AVD' ADDED VALUE, 'DR/DRH' DEMO REQUEST, 'SB' SRVC BULL, 'DH' DEMO HIST, (S)OLD TO, 'C/P' CURR/PREV USER, (Q)UOTES, (O)RDER#'S, (**I**)NVOICE#'S, (AP) (A)DDL, (DI)INVOICE, (OI)ORDER, (T)EXT, 'PO/POR' PO/RCPTS RTN NEXT SERIAL# I.

| SN03A CW RE               | ALTIME SOF  | FWARE CORP   | SE              | RIAL MASTER INQUIRY                 | 23 Jun 03       |
|---------------------------|-------------|--------------|-----------------|-------------------------------------|-----------------|
| SERIAL NUMBE<br>DLM 04/24 | R 126224    |              | PA:<br>DE       | RT # EON+COMPUMP<br>SC COMM. PUMPER | SITE            |
| SOLD TO# 165              | 32 CASTOR   | IA RURAL FI  | IRE ASSOC.      | / USER CASTORIA RURAL               | FIRE ASSOC.     |
| SEQ INVCE#                | ORDER TYPE  | INVC DATE    | CUSTOMER#       | CUSTOMER NAME                       | INV AMOUNT      |
| 001 430047                | NEW         | 04/30/03     | 10560           | CASTORIA                            | 2144.61         |
| 002 430048                | NEW         | 04/30/03     | 10560           | CASTORIA VOL. FIRE DEP              | 4829.82         |
| 003 430050                | NEW         | 04/30/03     | 10560           | CASTORIA VOL. FIRE DEP              | 293.10          |
| 004 430052                | NEW         | 04/30/03     | 10560           | CASTORIA VOL. FIRE DEP              | 0.00            |
| 005 430054                | NEW         | 04/30/03     | 10560           | CASTORIA VOL. FIRE DEP              | 696.30          |
| 006 430224                | WARR        | 05/07/03     | 23006           | CASTORIA RURAL FIRE AS              | 39.00           |
| 007 430280                | WARR        | 05/08/03     | 23006           | CASTORIA RURAL FIRE AS              | 58.50           |
| 008 C32885                | WARR        | 05/07/03     | 23006           | WARRANTY, E-ONE                     | -39.00          |
|                           |             |              |                 |                                     |                 |
|                           |             |              |                 |                                     |                 |
|                           |             |              |                 |                                     |                 |
| ENTER (C)HAN              | IGE, (P)AGE | , (PB) PAGI  | E BACK, SEQ     | TO SELECT OR * TO EXIT              |                 |
| Type the segue            | nco numbor  | to see an in | voice in detail | Use the options listed at the       | e bottom of the |

Type the **sequence number** to see an invoice in detail. Use the options listed at the bottom of the detail invoice inquiry screen to view more details.

**Type DI** to display the invoice for the serial number itself that has been sold to a customer.

SN03A CW REALTIME SOFTWARE CORP SERIAL MASTER INQUIRY 23 Jun 03 SERIAL NUMBER 126224 PART # EON+COMPUMP SITE DLM 04/24/03 DESC COMM. PUMPER SOLD TO# 16532 CASTORIA RURAL FIRE ASSOC. / USER CASTORIA RURAL FIRE ASSOC. LOCATION CASTORIA CONDITION CODE DEMO FLAG FLOORPLAN ITEM YDUE DATE 04/13/03WARRANTY EXP DATE04/24/04VENDOR#10194INVOICE# 10059989 PAYMENT FLAG F EXTENDED WARR (Y/N) EXT WARR CONTRACT# AMOUNT PAID CHECK NUMBER 047760 CHK DATE 04/11/03 INSTALL DATE ACQUISITION COST 113,388.00 SERVICE ORDER COMMENTS ADDED VALUE 7,963.83 TOTAL COST 121,351.83 SERV ORD'S-N SERV BLTN'S-N LAST SERV ORD HR MTR READING 27 DATE 05/07/03 PARENT P/O NUMBER 135851 SALES ORDER 345529 P/O NUMBER 135851 RECEIVED DATE 04/04/03 RECEIVER NO 151308 INVOICE NO. 430055 LINE 001 RECEIVER NO 151308 DATE 04/30/03 PRICE 138,696.00 'AV/AVD' ADDED VALUE, 'DR/DRH' DEMO REQUEST, 'SB' SRVC BULL, 'DH' DEMO HIST, (S)OLD TO, 'C/P' CURR/PREV USER, (Q)UOTES, (O)RDER#'S, (I)NVOICE#'S, (AP) (A)DDL, (**DI**)INVOICE, (OI)ORDER, (T)EXT, 'PO/POR' PO/RCPTS RTN NEXT SERIAL# **DI**..

**Type D** to see the detail of the invoice the customer received for the sale of this item.

| DI01A CW REALTIME SOFTWARE CORP                     | DETAIL INVOICE INQUIRY 23 Jun 03       |
|-----------------------------------------------------|----------------------------------------|
| INVOICE# 430055 ORDER# 345529                       |                                        |
| CUST# 16532                                         | SHIP-TO                                |
| NAME CASTORIA RURAL FIRE ASSOC.                     | CASTORIA RURAL FIRE ASSOC.             |
| ADDR 1 5118 HIGHWAY 91                              | S 5118 HIGHWAY 91                      |
| ADDR 2                                              | Н Т                                    |
| CITY SNOW HILL                                      | I O SNOW HILL                          |
| ST/CNTY NC                                          | P NC                                   |
| ZIP/PST 28580                                       | 28580                                  |
| COUNTRY                                             |                                        |
| OBY STEVE MARSHBURN DUE DATE 0                      | 4/30/03                                |
| ORDER DATE 04/24/03 INVOICE DATE 0                  | 4/30/03 TERMS ORDER TYPE APP           |
| TO SHIP DATE 04/24/03 DATE SHIPPED 0                | 4/30/03 SHIP VIA UPS GROUND            |
| REFERENCE CREDIT#                                   | REFERENCE INV#                         |
| CUST P.O. STEVE MARSHBURN CHIE                      | FOB                                    |
| SPECIAL INSTRUCTIONS                                | SLMN1 14 SLMN2 20 SLMN2 %              |
|                                                     | OVERRIDE LINE ITEM TAX CD              |
| ONE 2003 EMERGENCY ONE                              | A/R CUSTOMER#                          |
| TRADITION COMM PUMPER ON AN                         | RGA#                                   |
| FREIGHTLINER CHASSIS VIN#                           | RGA ISSUED BY                          |
| F)AX, P)AGE INSTR, <mark>D</mark> )ETAILS, A)CCT DI | ST., R)EPRINT, CH)ECK HIST, U)SER HIST |
| L)ABOR, S)ERVICE, T)OTALS, M)ANIFEST                | * OR RTN FOR NEXT INVOICE NUMBER. D.   |

DI01A CW REALTIME SOFTWARE CORP DETAIL INVOICE INQUIRY 23 Jun 03 CUST # 16532 CASTORIA RURAL FIRE ASSOC SLM1 14 INV TOT 138,696.00 CUST # 16532CASTORIA RURAL FIRE ASSINVOICE# 430055INV DT 04/30/03 CR LIMIT A/R BAL 138,696.00 SITE# 01 PROD TOT 138,696.00 
 SEQ
 QTY
 ITEM NO.
 ORD
 BROKEN
 QTY
 TO

 ORD'D
 DESCRIPTION
 UOM
 PKG
 CHG
 SHIP

 001
 1
 EON+COMPUMP
 EA
 1
 1380

 COMM
 PUMPER
 COST
 UNIT PRICE PRICE EXTENSION 1 138696.00000 138,696.00 COMM. PUMPER COST EXTENSION 121,351.83 QTY SHIPPED TO DATE1BACKORDEREDGROSS PROFIT17,344.17CANCELLEDGROSS PROFIT %12.51PGC 10 APPARATUSSERIAL# SHIPPEDOPTIONS TEXT 126224 ENTER \* FOR NEXT INVOICE, PT TO PAGE TEXT, P TO PAGE, L)ABOR, M)ARGIN INFO, B/L/S SHIPPED, PO TO PAGE OPTIONS, RTN TO REDISPLAY DETAIL

**Type A** to see additional information.

SN03A CW REALTIME SOFTWARE CORP SERIAL MASTER INQUIRY 23 Jun 03 SERIAL NUMBER 126224 PART # EON+COMPUMP SITE DLM 04/24/03 DESC COMM. PUMPER SOLD TO# 16532 CASTORIA RURAL FIRE ASSOC. / USER CASTORIA RURAL FIRE ASSOC. LOCATION CASTORIA CONDITION CODE DEMO FLAG FLOORPLAN ITEM YDUE DATE 04/13/03WARRANTY EXP DATE04/24/04VENDOR#10194INVOICE# 10059989 PAYMENT FLAG F EXTENDED WARR (Y/N) EXT WARR CONTRACT# AMOUNT PAID CHECK NUMBER 047760 CHK DATE 04/11/03 INSTALL DATE ACQUISITION COST 113,388.00 SERVICE ORDER COMMENTS ADDED VALUE 7,963.83 TOTAL COST 121,351.83 SERV ORD'S-N SERV BLTN'S-N LAST SERV ORD HR MTR READING 27 DATE 05/07/03 PARENT SALES ORDER 345529 P/O NUMBER 135851 RECEIVED DATE 04/04/03 INVOICE NO. 430055 LINE 001 RECEIVER NO 151308 DATE 04/30/03 PRICE 138,696.00 'AV/AVD' ADDED VALUE, 'DR/DRH' DEMO REQUEST, 'SB' SRVC BULL, 'DH' DEMO HIST, (S)OLD TO, 'C/P' CURR/PREV USER, (Q)UOTES, (O)RDER#'S, (I)NVOICE#'S, (AP) (A)DDL, (DI)INVOICE, (OI)ORDER, (T)EXT, 'PO/POR' PO/RCPTS RTN NEXT SERIAL# A..

Notice the vin#. All the options on this screen can be maintained through serial maintenance. See next section.

Inventory - Operations Manual v2.0

| SN03A CW C.W. Williams       | SERIAL MASTER INQUIRY 20 May 04              |  |
|------------------------------|----------------------------------------------|--|
| SERIAL NUMBER 126224         | PART # EON+COMPUMP SITE<br>DESC COMM. PUMPER |  |
| CREATED FROM CODE:           | ON:                                          |  |
| ARRIVAL DATE                 | ENGINE MFR                                   |  |
| VEHICLE# (VIN)               | ENGINE MODEL#                                |  |
| CUSTOMER UNIT#               | ENGINE TYPE/SPEC                             |  |
| CUSTOMER ASSET#              | ENGINE CODE                                  |  |
| APPARATUS TYPE               | ENGINE SERIAL#                               |  |
|                              | ENGINE WARRANTY                              |  |
|                              | PAINT CODE                                   |  |
|                              | OIL FILTER                                   |  |
| REAR AXLE S/N                | AIR FILTER                                   |  |
| REAR AXLE WARRANTY           | FUEL FILTER                                  |  |
| WARRANTY REG DATE            | WATER FILTER                                 |  |
| PAINT WARRANTY DATE          | OTHER                                        |  |
| PUMP S/N                     | YEAR                                         |  |
| PUMP WARRANTY DATE           | MAKE                                         |  |
| TRANSMISSION S/N             | MODEL                                        |  |
| TRANSMISSION DATE            | MFR. 1FVACYCS43HL79134                       |  |
| ENTER RTN TO CONTINUE OR * F | R NEXT SERIAL NUMBER .                       |  |

To inquire for work in process and related costs, **type AVD** at the first serial inquiry screen. Detailed information about this inquiry can be found in the New Apparatus Procedure Manual.

| SN03A CW REALTIME SOFTWARE CORP SERIAL MASTER INQUIRY 23 Jun 03                | ; |
|--------------------------------------------------------------------------------|---|
| SERIAL NUMBER 126224PART # EON+COMPUMPSITEDLM 04/24/03DESC COMM. PUMPER        |   |
| SOLD TO# 16532 CASTORIA RURAL FIRE ASSOC. / USER CASTORIA RURAL FIRE ASSOC.    |   |
| LOCATION CASTORIA CONDITION CODE<br>DEMO FLAG                                  |   |
| FLOORPLAN ITEM Y DUE DATE 04/13/03 WARRANTY EXP DATE 04/24/04                  |   |
| VENDOR# 10194 INVOICE# 10059989                                                |   |
| PAYMENT FLAG F EXTENDED WARR (Y/N)                                             |   |
| AMOUNT PAID EXT WARR CONTRACT#                                                 |   |
| CHECK NUMBER 047760 CHK DATE 04/11/03 INSTALL DATE                             |   |
| ACQUISITION COST 113,388.00 SERVICE ORDER COMMENTS                             |   |
| ADDED VALUE 7,963.83                                                           |   |
| TOTAL COST 121,351.83 SERV ORD'S-N SERV BLTN'S-N                               |   |
| LAST SERV ORD HR MTR READING 27 DATE 05/07/03                                  |   |
| PARENT                                                                         |   |
| P/O NUMBER 135851 SALES ORDER 345529                                           |   |
| RECEIVED DATE 04/04/03 INVOICE NO. 430055 LINE 001                             |   |
| RECEIVER NO 151308 DATE 04/30/03 PRICE 138,696.00                              |   |
| 'AV/AVD' ADDED VALUE, 'DR/DRH' DEMO REQUEST, 'SB' SRVC BULL, 'DH' DEMO HIST,   |   |
| (S)OLD TO, 'C/P' CURR/PREV USER, (O)UOTES, (O)RDER#'S, (I)NVOICE#'S, (AP)      |   |
| (A)DDL, (DI)INVOICE, (OI)ORDER, (T)EXT, 'PO/POR' PO/RCPTS RTN NEXT SERIAL# AVD |   |

| SN03A CW REALTIME SOFTWARE CORP     | SERIAL MASTER INQUIRY 23 Jun 03              |  |
|-------------------------------------|----------------------------------------------|--|
| SERIAL NUMBER 126224                | PART # EON+COMPUMP SITE                      |  |
| DLM 04/24/03                        | DESC COMM. PUMPER                            |  |
| 1. [ALREADY ADDED]                  | 2. [ADDED + OPEN] 3. [ADDED + OPEN + $A/P$ ] |  |
| SELL PRICE 138,696.00               | 138,696.00 138,696.00                        |  |
| COST 121,351.83                     | 121,351.83 121,351.83                        |  |
| GROSS PROFIT 17,344.17              | 17,344.17 17,344.17                          |  |
| PROFIT% 12.51%                      | 12.51% 12.51%                                |  |
| CATEGORY/COST 143.00                | 143.00   143.00                              |  |
| CATEGORY/COST A 113,498.68          | A 113,498.68 A 113,498.68                    |  |
| CATEGORY/COST E 5,194.46            | E 5,194.46   E 5,194.46                      |  |
| CATEGORY/COST P 238.84              | P 238.84 P 238.84                            |  |
| CATEGORY/COST S 2,276.85            | S 2,276.85 S 2,276.85                        |  |
|                                     |                                              |  |
|                                     |                                              |  |
|                                     |                                              |  |
|                                     |                                              |  |
| ENTER 1, 2, 3 (OR # FOLLOWED BY STA | ATUS), '*', OR ENTER                         |  |

**INVENTORY** 

### G. SERIALIZED INVENTORY

#### 2. SERIAL MAINTENANCE

Serial Maintenance is similar to Serial Inquiry as far as the display of the screens. Type **Screen Jump SM** at any menu. **Type the S/O#** at the serial number prompt. Select the item from the list that is displayed. You also have the option of searching for the serial number by item number or customer number.

```
      SN02A CW REALTIME SOFTWARE CORP
      SERIAL MASTER MAINTENANCE
      23 Jun 03

      SERIAL NUMBER 126460
      MULTIPLE PART NUMBERS FOR THIS SERIAL NUMBER PLEASE CHOOSE
      SEQ
      PART#
      DESCRIPTION

      SEQ
      PART#
      DESCRIPTION
      Second Computer
      Second Computer

      00001
      EON+COMPUMP
      COMM. PUMPER
      Second Computer
      1....
```

The only two maintenance options for an item still in inventory (unbilled) are **A and T**. **Type A** to maintain additional information such as vin#, year, model, pump and engine information, etc.

23 Jun 03 SN02A CW REALTIME SOFTWARE CORP SERIAL MASTER MAINTENANCE SERIAL NUMBER 126460 PART # EON+COMPUMP SITE 01 DLM 05/01/03 DESC COMM. PUMPER SOLD TO# / USER 1. LOCATION BLACK CREE 9. CONDITION CODE 10. DEMO FLAG 2. FLOORPLAN ITEM Y DUE DATE 09/01/03 11. WARRANTY EXP DATE 3. VENDOR# 10194 INVOICE# 10058795 4. PAYMENT FLAG 12. EXTENDED WARR (Y/N) 13. EXT WARR CONTRACT# 5. AMOUNT PAID 6. CHECK NUMBER CHK DATE 14. INSTALL DATE 15. SERVICE ORDER COMMENTS 7. ACQUISITION COST 152579.37 8. ADDED VALUE VALUE TO ADD/SUBT. LAST SERV ORD HR MTR READING 712 DATE 05/07/03 SERV ORD'S-Y SERV BLTN'S-N SALES ORDER RECEIVED DATE 03/13/03 INVOICE NO. LINE DATE RECEIVER NO INV-SK PRICE ENTER LINE#, (S)OLD TO, (C)URRENT OR (P)REVIOUS END USER, (A)DDITIONAL, (I)NV/SALES DATA, (T)EXT, \* TO CANCEL, ^ TO POST <mark>A</mark> .

Select the sequence number located to the left of the field you want to maintain, type the information, and then ENTER.

| SN02A CW REALTIME SOFTWARE           | CORP           | SERIAL MASTER MAINTENANCE               | 23 Jun 03 |
|--------------------------------------|----------------|-----------------------------------------|-----------|
| SERIAL NUMBER 126460<br>DLM 05/01/03 |                | PART # EON+COMPUMP<br>DESC COMM. PUMPER | SITE 01   |
| CREATED FROM CODE:                   | ON:            |                                         |           |
| 1. ARRIVAL DATE                      |                | 17. ENGINE MFR                          |           |
| 2. VEHICLE# (VIN)                    |                | 18. ENGINE MODEL#                       |           |
| 3. CUSTOMER UNIT#                    |                | 19. ENGINE TYPE/SPEC                    |           |
| 4. CUSTOMER ASSET#                   |                | 20. ENGINE CODE                         |           |
| 5. APPARATUS TYPE                    |                | 21. ENGINE SERIAL#                      |           |
|                                      |                | 22. ENGINE WARRANTY                     |           |
|                                      |                | 23. PAINT CODE                          |           |
|                                      |                | 24. OIL FILTER                          |           |
| 9. REAR AXLE S/N                     |                | 25. AIR FILTER                          |           |
| 10. REAR AXLE WARRANTY               |                | 26. FUEL FILTER                         |           |
| 11. WARRANTY REG DATE                |                | 27. WATER FILTER                        |           |
| 12. PAINT WARRANTY DATE              |                | 28. OTHER                               |           |
| 13. PUMP S/N                         |                | 29. YEAR                                |           |
| 14. PUMP WARRANTY DATE               |                | 30. MAKE                                |           |
| 15. TRANSMISSION S/N                 |                | 31. MODEL                               |           |
| 16. TRANSMISSION DATE                |                | 32. MFR. IHTMKADR43                     | Н591565   |
| ENTER LINE TO CHANGE, * TO           | VOID, P TO PAG | GE, ^ OR RTN TO CONTINUE                |           |

**Type T** at the first maintenance screen to go to the text window. **Select 1**, then **type the information**.

| SN02A CW REALTIME SOFTWARE CORP                                                | SERIAL MASTER MAINTENANCE               | 23 Jun 03 |
|--------------------------------------------------------------------------------|-----------------------------------------|-----------|
| SERIAL NUMBER 126460<br>DLM 05/01/03                                           | PART # EON+COMPUMP<br>DESC COMM. PUMPER | SITE 01   |
| 1. CONDITION TEXT                                                              |                                         |           |
| TYPE ANY INFO HERE THAT YOU<br>WANT TO BE ABLE TO REFERENCE<br>AT A LATER DATE |                                         |           |
|                                                                                |                                         |           |
| ENTER NUMBER OR RTN TO CONTINUE                                                |                                         |           |

SN02A CW REALTIME SOFTWARE CORP SERIAL MASTER MAINTENANCE 23 Jun 03 SITE 01 SERIAL NUMBER 126460 PART # EON+COMPUMP DLM 05/01/03 **\*\*\* TEXT EXISTS \*\*\*** DESC COMM. PUMPER SOLD TO# / USER 1. LOCATION DEMO 9. CONDITION CODE 10. DEMO FLAG <mark>Y</mark> 2. FLOORPLAN ITEM Y DUE DATE 09/01/03 11. WARRANTY EXP DATE 3. VENDOR# 10194 INVOICE# 10058795 4. PAYMENT FLAG 12. EXTENDED WARR (Y/N) 5. AMOUNT PAID 13. EXT WARR CONTRACT# CHK DATE 6. CHECK NUMBER 14. INSTALL DATE 15. SERVICE ORDER COMMENTS 7. ACQUISITION COST 152579.37 8. ADDED VALUE VALUE TO ADD/SUBT. LAST SERV ORD HR MTR READING 712 DATE 05/07/03 SERV ORD'S-Y SERV BLTN'S-N SALES ORDER RECEIVED DATE 03/13/03 INVOICE NO. LINE INV-SK DATE RECEIVER NO PRICE ENTER LINE#, (S)OLD TO, (C)URRENT OR (P)REVIOUS END USER, (A)DDITIONAL, (I)NV/SALES DATA, (T)EXT, \* TO CANCEL, \* TO POST

Notice how it now displays on the first screen that you have text information to view.

You can also select the fields that have numbers beside them to enter information as required. If you have a demonstrator unit, you can select **Line 1** and **type DEMO** for ease of tracking. You can also **select Line 10** and **type Y** to designate a demo unit. This will allow you to track demonstrations with customer information. You can also track service orders against this apparatus for servicing after a demo, making repairs, etc. The flag must be removed before selling and billing the serial# to a customer. You would select Line 10 and do a **"shift and underline" to remove the Y**.

You can also use Serial Maintenance to **add customer's machines they already own**. This adds them to history so you can track how long ago they bought a fire truck, what year, make, and model it is, how much warranty time is left on it, etc. This is very helpful to do shortly after a conversion to the Realtime Software system because none of the previously sold history is entered yet. You can enter both apparatus your dealership has sold in the past, and apparatus your competition has sold to this customer. Type the **Screen Jump SM** and when prompted, enter the S/O# (or applicable number that identifies their truck) you want to add and **ENTER**.

When prompted for the part number, **type ADD+ENGINE** or whatever other item number you have designated for apparatus sold history. It is sometimes helpful to use a different prefix than the new apparatus you are selling (EON+COMPUMP) to differentiate that it was entered manually rather than being invoiced through Realtime. **ENTER** to continue.

```
      SN02A CW REALTIME SOFTWARE CORP
      SERIAL MASTER MAINTENANCE
      23 Jun 03

      SERIAL NUMBER 103497
      * NEW SERIAL NUMBER *

      PART NUMBER
      ADD+ENGINEXXXXXXX

      ENTER C TO CHANGE, * TO CANCEL, RTN TO CONTINUE
```

At this screen you will enter whatever information is important. **ENTER** through to the bottom of the screen.

| SN02A CW REALTIME SOFTW                                                                                                    | ARE CORP                 | SERIAL               | MASTER MAINT                  | ENANCE            | 23 Jun 03 |
|----------------------------------------------------------------------------------------------------|--------------------------|----------------------|-------------------------------|-------------------|-----------|
| SERIAL NUMBER 103497<br>DLM                                                                                                 |                          | PART #<br>DESC       | ADD+ENGINE<br>ENGINE          |                   | SITE      |
| 1. LOCATION                                                                                                    |                          | 9.<br>10.            | CONDITION CONDEMO FLAG        | DE                |           |
| <ol> <li>FLOORPLAN ITEM</li> <li>VENDOR#</li> </ol>                                                                         | DUE DATE<br>INVOICE#     | 11.                  | WARRANTY EXP                  | DATE              |           |
| 4. PAYMENT FLAG<br>5. AMOUNT PAID                                                                                           |                          | 12.<br>13.           | EXTENDED WARI                 | R (Y/N)<br>FRACT# |           |
| 6. CHECK NUMBER                                                                                                    | CHK DATE                 | 14.<br>15.           | INSTALL DATE<br>SERVICE ORDER | R COMMENTS        |           |
| <ol> <li>ACQUISITION COST</li> <li>ADDED VALUE</li> </ol>                                                                   |                          |                      |                               |                   |           |
| VALUE TO ADD/SUBT.                                                                                                    |                          |                      |                               |                   |           |
| SERV ORD'S-N SERV BL                                                                                                    | LAST SERV (<br>TN'S-N S. | ORD HR 1<br>ALES ORI | MTR READING<br>DER            | DATE              |           |
| RECEIVED DATE                                                                                                    | I                        | NVOICE 1             | NO.                           | LINE              |           |
| RECEIVER NO                                                                                                    |                          | 1                    | DATE                          | PRICE             |           |
| ENTER LINE#, (S)OLD TO, (C)URRENT OR (P)REVIOUS END USER,<br>(A)DDITIONAL, (I)NV/SALES DATA, (T)EXT, * TO CANCEL, ^ TO POST |                          |                      |                               |                   |           |

**Type S** to enter customer information.

| SN02A CW REALTIME SOFTW                                                                                                    | ARE CORP  | SERIAL         | MASTER MAINT         | ENANCE 2   | 23 Jun 03 |
|----------------------------------------------------------------------------------------------------|-----------|----------------|----------------------|------------|-----------|
| SERIAL NUMBER 103497<br>DLM                                                                                                    |           | PART #<br>DESC | ADD+ENGINE<br>ENGINE |            | SITE      |
| 1. LOCATION                                                                                                    |           | 9.             | CONDITION CO         | DE         |           |
|                                                                                                    |           | 10.            | DEMO FLAG            |            |           |
| 2. FLOORPLAN ITEM                                                                                                    | DUE DATE  | 11.            | WARRANTY EXP         | DATE       |           |
| 3. VENDOR#                                                                                                    | INVOICE#  |                |                      |            |           |
| 4. PAYMENT FLAG                                                                                                    |           | 12.            | EXTENDED WAR         | R (Y/N)    |           |
| 5. AMOUNT PAID                                                                                                    |           | 13.            | EXT WARR CON         | TRACT#     |           |
| 6. CHECK NUMBER                                                                                                    | CHK DATE  | 14.            | INSTALL DATE         |            |           |
|                                                                                                    |           | 15.            | SERVICE ORDE         | R COMMENTS |           |
| 7. ACQUISITION COST                                                                                                    | 0.00      |                |                      |            |           |
| 8. ADDED VALUE                                                                                                    |           |                |                      |            |           |
| VALUE TO ADD/SUBT.                                                                                                    |           |                |                      |            |           |
|                                                                                                    | LAST SERV | ORD HR I       | MTR READING          | DATE       |           |
| SERV ORD'S-N SERV BL                                                                                                    | TN'S-N S. | ALES OR        | DER                  |            |           |
| RECEIVED DATE                                                                                                    | I         | NVOICE 1       | NO.                  | LINE       |           |
| RECEIVER NO                                                                                                    |           | 1              | DATE                 | PRICE      |           |
| ENTER LINE#, ( <mark>S</mark> )OLD TO, (C)URRENT OR (P)REVIOUS END USER,<br>(A)DDITIONAL, (I)NV/SALES DATA, (T)EXT, * TO CANCEL, ^ TO POST <b>S</b> |           |                |                      |            |           |

**Type 1** and **ENTER**. Type the customer number if known, or **search by name**.

| SN02A CW REALTIME SOFTWARE CORP                                                    | SERIAL MASTER MAINTENANCE        | 23 Jun 03 |
|------------------------------------------------------------------------------------|----------------------------------|-----------|
| SERIAL NUMBER 103497<br>DLM                                                        | PART # ADD+ENGINE<br>DESC ENGINE | SITE      |
| 1. SOLD TO <b>??HAV</b><br>NAME<br>ADDR1<br>ADDR2<br>CITY<br>STATE<br>ZIP<br>PHONE |                                  |           |
| 2. SALESMAN                                                                        | PERCENT                          |           |
| ENTER LINE NO. TO CHANGE,<br>D TO DAGE SALESMEN * TO CANCEL BIN TO                 | CONTINUE A TO DOST               |           |
|                                                                                    |                                  |           |

**Select** the correct customer and **ENTER**. If there is a choice of a bill-to (14940) and a ship-to (14940\*01), **always select the ship-to** for setting up apparatus history. This updates the current end user with the ship-to information. It is much easier to have a physical address when looking at a customer's apparatus information by the S/O#.

| SN02A CW REALTIME SOFTWARE CORP                                                                          | SERIAL MASTER MAINTENANCE                                                     | 23 Jun 03 |
|----------------------------------------------------------------------------------------------------|-------------------------------------------------------------------------------|-----------|
| Seq. Customer                                                                                            | Number Searching on HAV                                                       |           |
| SN02A CW REALTIME SOFTWARE CORP                                                                          | SERIAL MASTER MAINTENANCE                                                     | 23 Jun 03 |
| Seq. Customer<br>1 CITY OF HAVELOCK<br>2 CITY OF HAVELOCK                                                | Number Searching on HAV<br>14940 HAVELOCK NC<br>14940*01 HAVELOCK NC          |           |
| Enter Seq., * To Exit, PB Page Back<br>ENTER LINE NO. TO CHANGE,<br>P TO PAGE SALESMEN, * TO CANCEL, RTM | , C Change Search, or (RTN) to pag<br>N TO CONTINUE, ^ TO POST <mark>2</mark> | e         |

The customer information will fill in and on the left side of the screen you will be asked if you want to update the current end user. The default is  $\underline{\mathbf{Y}}$  so just  $\underline{\mathbf{ENTER}}$  to continue which returns you to the first screen.

```
SN02A CW REALTIME SOFTWARE CORP
                                                                  23 Jun 03
                                      SERIAL MASTER MAINTENANCE
SERIAL NUMBER 103497
                                      PART # ADD+ENGINE
                                                                   SITE
      DLM
                                      DESC ENGINE
WANT TO
           1. SOLD TO 14940*01
UPDATE THE
             NAME CITY OF HAVELOCK
CURRENT END
               ADDR1
USER? <mark>Y</mark>
               ADDR2 359 N. EIGHTH ST
                CITY HAVELOCK
                STATE NC
                ZIP
                       28532
                PHONE 919-444-6431
             2. SALESMAN
                                                          PERCENT
ENTER LINE NO. TO CHANGE,
P TO PAGE SALESMEN, * TO CANCEL, RTN TO CONTINUE, ^ TO POST
```

If you happen to have the invoice information, **type I** and **ENTER** through the fields to Invoice No., Date, and Price. If any of this is known it can be entered here for reference.

| SN02A CW REALTIME SOFTW                                            | ARE CORP                            | SERIAL              | MASTER MAINT               | ENANCE     | 23 Jun 03 |
|--------------------------------------------------------------------|-------------------------------------|---------------------|----------------------------|------------|-----------|
| SERIAL NUMBER 103497<br>DLM 06/23/03                               |                                     | PART #<br>DESC      | ADD+ENGINE<br>ENGINE       |            | SITE      |
| 1. LOCATION                                                        |                                     | 9.                  | CONDITION CO               | DE         |           |
|                                                                    |                                     | 10.                 | DEMO FLAG                  |            |           |
| 2. FLOORPLAN ITEM                                                  | DUE DATE                            | 11.                 | WARRANTY EXP               | DATE       |           |
| 3. VENDOR#                                                         | INVOICE#                            |                     |                            |            |           |
| 4. PAYMENT FLAG                                                    |                                     | 12.                 | EXTENDED WAR               | R (Y/N)    |           |
| 5. AMOUNT PAID                                                     |                                     | 13.                 | EXT WARR CON               | TRACT#     |           |
| 6. CHECK NUMBER                                                    | CHK DATE                            | 14.                 | INSTALL DATE               |            |           |
|                                                                    |                                     | 15.                 | SERVICE ORDE               | R COMMENTS |           |
| 7. ACQUISITION COST                                                | 0.00                                |                     |                            |            |           |
| 8. ADDED VALUE                                                     | 0.00                                |                     |                            |            |           |
| VALUE TO ADD/SUBT.                                                 |                                     |                     |                            |            |           |
|                                                                    | LAST SERV                           | ORD HR 1            | MTR READING                | DATE       |           |
| SERV ORD'S-N SERV BL                                               | TN'S-N S.                           | ALES OR             | DER                        |            |           |
| RECEIVED DATE                                                      | I                                   | NVOICE 1            | NO.                        | LINE       |           |
| RECEIVER NO                                                        |                                     | ]                   | DATE                       | PRICE      |           |
| ENTER LINE#, (S)OLD TO,<br>(A)DDITIONAL, ( <mark>I</mark> )NV/SALE | (C)URRENT OR (P)<br>S DATA, (T)EXT, | REVIOUS<br>* TO CAI | END USER,<br>NCEL, ^ TO PO | ST         | I.        |

| SN02A CW REALTIME SOFTW                                                                                                    | ARE CORP  | SERIAL         | MASTER MAINTENANC                | E 23 Jun 03              |
|----------------------------------------------------------------------------------------------------|-----------|----------------|----------------------------------|--------------------------|
| SERIAL NUMBER 103497<br>DLM 06/23/03                                                                                        |           | PART #<br>DESC | ADD+ENGINE<br>ENGINE             | SITE                     |
| 1. LOCATION                                                                                                    |           | 9.             | CONDITION CODE                   |                          |
|                                                                                                    |           | 10.            | DEMO FLAG                        |                          |
| 2. FLOORPLAN ITEM                                                                                                    | DUE DATE  | 11.            | WARRANTY EXP DATE                |                          |
| 3. VENDOR#                                                                                                    | INVOICE#  |                |                                  |                          |
| 4. PAYMENT FLAG                                                                                                    |           | 12.            | EXTENDED WARR (Y/I               | N )                      |
| 5. AMOUNT PAID                                                                                                    |           | 13.            | EXT WARR CONTRACT                | #                        |
| 6. CHECK NUMBER                                                                                                    | CHK DATE  | 14.            | INSTALL DATE                     |                          |
|                                                                                                    |           | 15.            | SERVICE ORDER COM                | MENTS                    |
| 7. ACQUISITION COST                                                                                                    | 0.00      |                |                                  |                          |
| 8. ADDED VALUE                                                                                                    | 0.00      |                |                                  |                          |
| VALUE TO ADD/SUBT.                                                                                                    |           |                |                                  |                          |
|                                                                                                    | LAST SERV | ORD HR 1       | MTR READING DATE                 |                          |
| SERV ORD'S-N SERV BL                                                                                                    | TN'S-N S. | ALES OR        | DER                              |                          |
| RECEIVED DATE                                                                                                    | I         | NVOICE 1       | NO. <mark>250935</mark> LINE     |                          |
| RECEIVER NO                                                                                                    |           | 1              | DATE <mark>03/25/02</mark> PRICI | E <mark>146380.00</mark> |
| ENTER LINE#, (S)OLD TO, (C)URRENT OR (P)REVIOUS END USER,<br>(A)DDITIONAL, (I)NV/SALES DATA, (T)EXT, * TO CANCEL, ^ TO POST |           |                |                                  |                          |

The final step is to **type A** for additional and enter whatever information you have or that is important. At the very least, it would be helpful to fill in **Lines 29-32**.

| SN02A CW REALTIME SOFTWARE CORP          | SERIAL MASTER MAINTENANCE        | 23 Jun 03 |
|------------------------------------------|----------------------------------|-----------|
| SERIAL NUMBER 103497<br>DLM 06/23/03     | PART # ADD+ENGINE<br>DESC ENGINE | SITE      |
| CREATED FROM CODE: MC ON: 06/23/         | 03                               |           |
| 1. ARRIVAL DATE                          | 17. ENGINE MFR                   |           |
| 2. VEHICLE# (VIN)                        | 18. ENGINE MODEL#                |           |
| 3. CUSTOMER UNIT#                        | 19. ENGINE TYPE/SPEC             |           |
| 4. CUSTOMER ASSET#                       | 20. ENGINE CODE                  |           |
| 5. APPARATUS TYPE                        | 21. ENGINE SERIAL#               |           |
|                                          | 22. ENGINE WARRANTY              |           |
|                                          | 23. PAINT CODE                   |           |
|                                          | 24. OIL FILTER                   |           |
| 9. REAR AXLE S/N                         | 25. AIR FILTER                   |           |
| 10. REAR AXLE WARRANTY                   | 26. FUEL FILTER                  |           |
| 11. WARRANTY REG DATE                    | 27. WATER FILTER                 |           |
| 12. PAINT WARRANTY DATE                  | 28. OTHER                        |           |
| 13. PUMP S/N                             | <mark>29. year</mark>            |           |
| 14. PUMP WARRANTY DATE                   | 30. MAKE_                        |           |
| 15. TRANSMISSION S/N                     | 31. MODEL                        |           |
| 16. TRANSMISSION DATE                    | 32. MFR.                         |           |
|                                          |                                  |           |
| ENTER LINE TO CHANGE, * TO VOID, P TO PA | GE, ^ OR RTN TO CONTINUE         |           |

Inventory - Operations Manual v2.0

| SN02A CW REALTIME SOFTWARE CORP          | SERIAL MASTER MAINTENANCE 23 Jun 03   |
|------------------------------------------|---------------------------------------|
| SERIAL NUMBER 103497<br>DLM 06/23/03     | PART # ADD+ENGINE SITE<br>DESC ENGINE |
| CREATED FROM CODE: MC ON: 06/23/         | 03                                    |
| 1. ARRIVAL DATE                          | 17. ENGINE MFR                        |
| 2. VEHICLE# (VIN)                        | 18. ENGINE MODEL#                     |
| 3. CUSTOMER UNIT#                        | 19. ENGINE TYPE/SPEC                  |
| 4. CUSTOMER ASSET#                       | 20. ENGINE CODE                       |
| 5. APPARATUS TYPE                        | 21. ENGINE SERIAL#                    |
|                                          | 22. ENGINE WARRANTY                   |
|                                          | 23. PAINT CODE                        |
|                                          | 24. OIL FILTER                        |
| 9. REAR AXLE S/N                         | 25. AIR FILTER                        |
| 10. REAR AXLE WARRANTY                   | 26. FUEL FILTER                       |
| 11. WARRANTY REG DATE                    | 27. WATER FILTER                      |
| 12. PAINT WARRANTY DATE                  | 28. OTHER                             |
| 13. PUMP S/N                             | 29. YEAR <mark>2002</mark>            |
| 14. PUMP WARRANTY DATE                   | 30. MAKE <mark>E-ONE LADDER</mark>    |
| 15. TRANSMISSION S/N                     | 31. MODEL <b>TRK# H-320</b>           |
| 16. TRANSMISSION DATE                    | 32. MFR. IHLMRACJ28K434721            |
| ENTER LINE TO CHANGE, * TO VOID, P TO PA | GE, ^ OR <mark>RTN</mark> TO CONTINUE |

**ENTER** when finished at this screen, then at the main screen, **^ to post** the information to the serial number. The process of adding a customer's apparatus is complete. You can also add this type of information into Serial Maintenance when opening up a service order for the first time on their apparatus. The procedure shown here is just another way to add it ahead of time.

# INVENTORY

# H. REPORTS

There are several inventory reports available from the system. The three most common are discussed below.

### **INVENTORY STOCK STATUS REPORT**

The Inventory Stock Status Report (menu **SIN03** choice **11**) provides information on a site basis regarding an item's on-hand and historical status. The report lists the item#, description, site, primary and secondary bin locations; on-hand, committed, available and on-order quantities; ROP, ROQ, ytd hits, quantity sold ytd and last year; and unit (not extended) cost.

| SCREEN CW REALTI | ME SOFTWARE CORP | Inv Displays And Reports 08 Oct 04        |
|------------------|------------------|-------------------------------------------|
| SIN03            | ENTER S          | ELECTION NUMBER: 23:51:48                 |
| HS               |                  |                                           |
| FUNCT            | ION NMBR         | DESCRIPTION                               |
|                  | 0                | Select Printer                            |
|                  | 1                | Inventory Inquiry                         |
|                  | 2                | Category Parameter Inquiry                |
|                  | 3                | Inventory Master List                     |
|                  | 4                | Quantity Status Reports                   |
|                  | 5                | Inventory With Negative On Hand Report    |
|                  | б                | Inventory Order Display                   |
|                  | 7                | Bin/Lot/Serial Inquiry                    |
|                  | 8                | Multiple Site Inventory Inquiry           |
|                  | 9                | On Hand Serial Number Inquiry             |
|                  | 10               | Serial Number History Inquiry             |
|                  | <mark>11</mark>  | Inventory Stock Status Report             |
|                  | 12               | Obsolete Inventory / Vendor Return Report |

Users can specify various criteria to tailor the report to their needs including bin locations, product lines and sites (see below).

| IN03<br>04 | K CW REALTIME SOFTWARE CORP | IN       | IVENTORY STOCK STATUS REPORT 08 Oct |
|------------|-----------------------------|----------|-------------------------------------|
|            | ENTER PROFILE TO USE RT-I   | DEF DESC | C - BY ITEM# - ALL ITEMS ON HAND    |
| 1.         | ENTER SORT OPTION           | C 1      | BY ITEM#                            |
| 2.         | SITE                        | I        |                                     |
| 3.         | CATEGORY                    | I        |                                     |
| 4.         | ITEMS TO INCLUDE            | СO       | ON-HAND ITEMS ONLY                  |
| 5.         | ITEM# RANGE TO INCLUDE      | R TO     |                                     |
| б.         | BIN RANGE TO INCLUDE        | R TO     |                                     |
| 7.         | PRODUCT-LINES TO INCLUDE    | I        |                                     |
| 8.         | PRODUCT-LINES TO EXCLUDE    | N        |                                     |

### SUMMARY INVENTORY VALUATION REPORT

A good report to use in for reconciling inventory to the general ledger is the Summary Inventory Valuation Report (menu SIN05 choice 5). Despite its name, it is available in both detail and summary versions and provides a breakdown of on-hand inventory at actual cost – the actual FIFO/LIFO strings cost extensions are used, not total quantity times inventory unit cost.

| SCREEN CW REALTI<br>4 BCP-TEST6 | ME SOFTWARE CORE | P Price And Valuation Report        | s 09 Oct 04<br>KAS |
|---------------------------------|------------------|-------------------------------------|--------------------|
| SIN05                           | ENTER S          | SELECTION NUMBER:                   | 00:55:53           |
| HS                              |                  |                                     |                    |
| FUNCT                           | ION NMBR         | DESCRIPTION                         |                    |
|                                 | 0                | Select Printer                      |                    |
|                                 | 1                | Inventory Missing Unit Cost Report  |                    |
|                                 | 2                | Price And Valuation Report          |                    |
|                                 | 3                | Inventory Missing Unit Price Report |                    |
|                                 | 4                | Price List                          |                    |
|                                 | 5                | Summary Inventory Valuation Reports |                    |
|                                 | б                | Month End Inventory Roll Forward    |                    |

Users can enter their own criteria or use the default profile provided by Realtime. Profiles can be saved making it easy to store a separate set of criteria for varying needs. In the screen print below you can see that the report criteria can specify site, item#, category and other options. The summary version will provide a subtotal on each sort break. The detail version will provide figures on each item as well as the subtotals.

| IN05E CW REALTIME SOFTWARE CORP<br>04      |         | PRICE AND VALUATION REPORTS | 09 Oct |
|--------------------------------------------|---------|-----------------------------|--------|
| ENTER PROFILE TO USE RT-EX                 | DESC    | - SUMMARY & DETAIL EXPORT   |        |
| 1. ENTER ITEM #<br>2. ENTER SITE SELECTION | A<br>A  |                             |        |
| 3. DATA DISPLAY SELECTION                  | C 1     | BY SITE BY PGC              |        |
| 4. ENTER REPORT STYLE                      | C 3     | BOTH SUMMARY AND DETAIL     |        |
| 5. SERIAL FLAG                             | I       |                             |        |
| 6. PRINT SERIAL NUMBER DETAIL              | СҮ      | YES                         |        |
| 7. ENTER CATEGORY                          | A       |                             |        |
|                                            |         |                             |        |
|                                            |         |                             |        |
|                                            |         |                             |        |
|                                            |         |                             |        |
|                                            |         |                             |        |
| Select #, S)AVE, DEL)ETE PROFILE, E        | )XPORT, | OR 'Y' TO EXECUTE           |        |

Inventory - Operations Manual v2.0

#### **OBSOLETE INVENTORY REPORT**

The Inventory Stock Status Report (menu SIN03 choice 12) provides a listing of inventory to be returned to a vendor or considered obsolete.

| SCREEN CW REALTIME S | SOFTWARE CORP           | Inv Displays And Reports                | 08 Oct 04 |
|----------------------|-------------------------|-----------------------------------------|-----------|
| 4 BCP-TEST6          |                         |                                         | KAS       |
| SIN03                | ENTER SELECTION NUMBER: |                                         | 23:51:48  |
| HS                   |                         |                                         |           |
| FUNCTION             | NMBR                    | DESCRIPTION                             |           |
|                      | 0                       | Select Printer                          |           |
|                      | 1                       | Inventory Inquiry                       |           |
|                      | 2                       | Category Parameter Inquiry              |           |
|                      | 3                       | Inventory Master List                   |           |
|                      | 4                       | Quantity Status Reports                 |           |
|                      | 5                       | Inventory With Negative On Hand Report  |           |
|                      | 6                       | Inventory Order Display                 |           |
|                      | 7                       | Bin/Lot/Serial Inquiry                  |           |
|                      | 8                       | Multiple Site Inventory Inquiry         |           |
|                      | 9                       | On Hand Serial Number Inquiry           |           |
|                      | 10                      | Serial Number History Inquiry           |           |
|                      | 11                      | Inventory Stock Status Report           |           |
|                      | <mark>12</mark>         | Obsolete Inventory / Vendor Return Repo | ort       |

Users can enter their own criteria or that provided by the supplier to specify which items will be considered for vendor return or obsolescence. Profiles can be saved making it easy to store a separate set of criteria for each vendor. Most common vendor criteria such as return-codes, unit and extended cost have been included. A sample profile is displayed below.

IN03L CW REALTIME SOFTWARE CORP VENDOR RETURN / OBSOLETE INVENTOR 09 Oct 04 ENTER PROFILE TO USE SCOTTY DESC - TEST ONLY C 1 BY ITEM# 1. SORT ORDER 2. SITE I 01 3. CATEGORY ΙP 4. PRODUCT LINES TO INCLUDE I JAC-5. PRODUCT LINES TO EXCLUDE Ν X D 12/31/02 6. NO ACTIVITY SINCE 7. DISALLOWED RETURN-CODESN NR X8. MINIMUM SINGLE ITEM COSTX 1.009. MINIMUM EXTENDED COSTX 10.0010. # OF HITS CONSIDERED ACTIVEX 3 Select #, S)AVE, DEL)ETE PROFILE, OR 'Y' TO EXECUTE . . . PROFILE DATA HAS CHANGED, SAVE PROFILE WITH 'S' OPTION.

In this example, the report will be: Sorted by item# Contain only items from site '01' Contain only items with category 'P' Contain only items that begin with the prefix 'JAC-' Contain only items that have had no activity since 12/31/02 Will NOT contain items with return-code 'NR' or 'X' Will NOT contain items with an individual unit-cost less than \$1.00 Will NOT contain items with an extended cost of less than \$10.00 Will NOT contain items that have 3 or more YTD hits